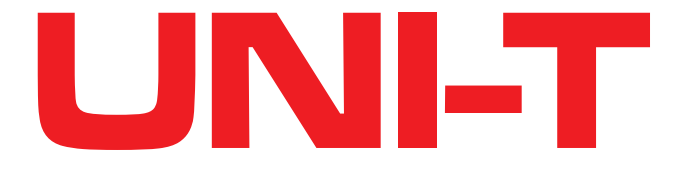

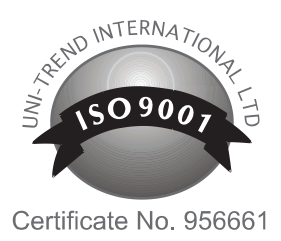

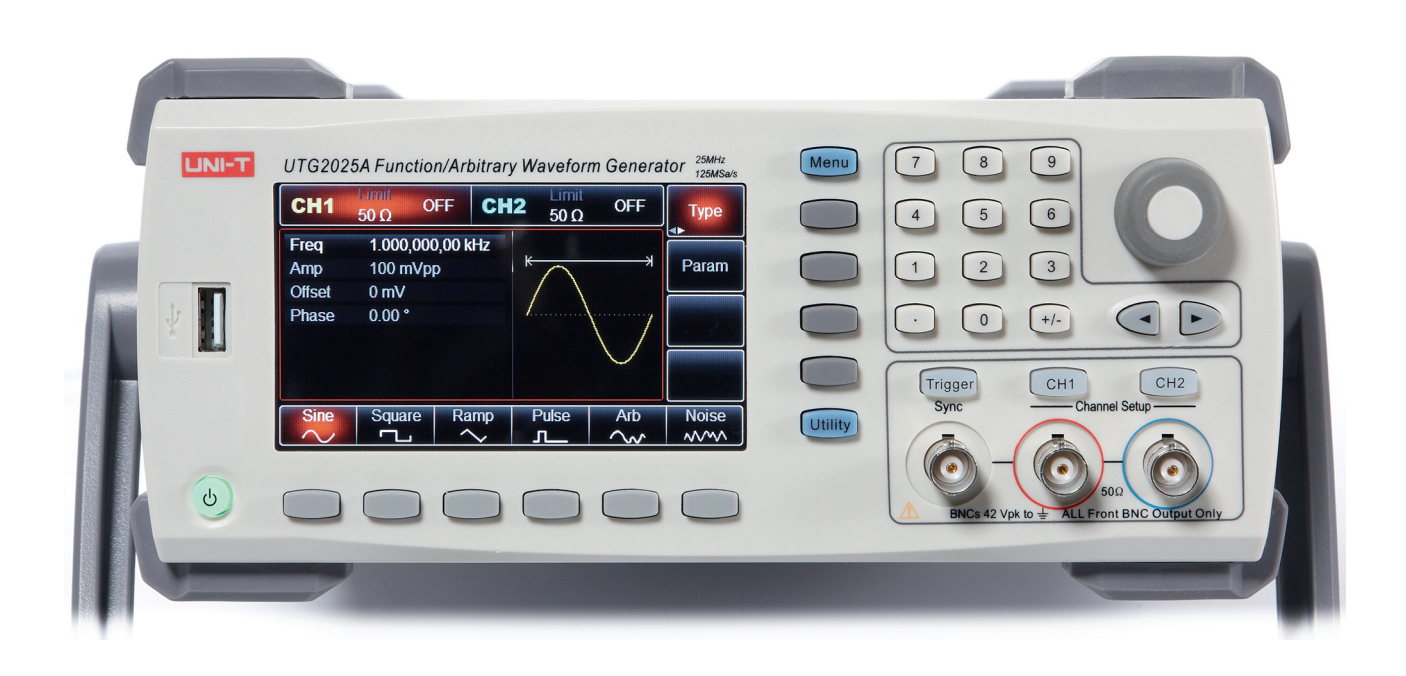

# **GENERATOR UTG2025**

MIE0352

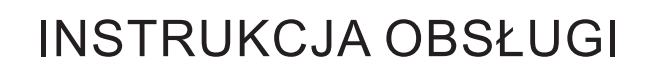

## Przedmowa

Drogi użytkowniku:

Dziękujemy za wybranie tego zupełnie nowego produktu firmy Uni - Trend. Aby móc użytkować przyrząd bezpiecznie i prawidłowo, przeczytaj proszę dokładnie tę instrukcję obsługi, zwracając szczególną uwagę na część dotyczącą bezpieczeństwa użytkowania.

Po przeczytanie niniejszej instrukcji obsługi, zalecamy przechowywanie jej w specjalnie wyznaczonym miejscu, najlepiej w pobliżu urządzenia, dla łatwego wglądu.

## Spis treści

| Rozdział 1 Informacje o bezpiecznym użytkowaniu                                                                                                    | 1                                                                                                    |
|----------------------------------------------------------------------------------------------------|----------------------------------------------------------------------------------------------------|
| Terminy i symbole dotyczące bezpieczeństwa                                                                                                    | . 1                                                                                                    |
| Podstawowe przepisy bezpieczeństwa                                                                                                    | 2                                                                                                    |
|                                                                                                    |                                                                                                    |
| Rozdział 2 Wprowadzenie                                                                                                    | 4                                                                                                    |
| Główne cechy                                                                                                    | . 5                                                                                                    |
| Panel przedni                                                                                                    | . 5                                                                                                    |
| Panel tylny                                                                                                    | 10                                                                                                    |
| Ekran powitalny                                                                                                    | 12                                                                                                    |
|                                                                                                    |                                                                                                    |
| Rozdział 3 Pierwsze uruchomienie                                                                                                    | 16                                                                                                    |
| Ogólne sprawdzenie przyrządu                                                                                                    | 16                                                                                                    |
| Sprawdzenie czy nie ma uszkodzen spowodowanych transportem                                                                                                    | 16                                                                                                    |
| Sprawdzenie wyposażenia                                                                                                    | 16                                                                                                    |
| Pozycje rączki do przenoszenia                                                                                                    | 17                                                                                                    |
| Podstawowa obsługa generatora                                                                                                    | 10                                                                                                    |
| wprowadzanie wartości częstoli wości                                                                                                    | 10                                                                                                    |
| Wprowadzanie wartości affortu DC                                                                                                    | 19                                                                                                    |
| Vyprowadzanie wantości olisetu DC                                                                                                    | 20                                                                                                    |
| Zadawanie wspołczynnika wypernienia                                                                                                    | 21                                                                                                    |
| Zadawanie szerokosci impulsu                                                                                                    | 21                                                                                                    |
| Zauawalile waliosol napięcia DC                                                                                                    | 23                                                                                                    |
| Wprowadzanie parametrów przebiegu szumowego                                                                                                    | 24                                                                                                    |
| Pomiar częstotliwości                                                                                                    | 24                                                                                                    |
| System nomocy                                                                                                    | 26                                                                                                    |
|                                                                                                    | 20                                                                                                    |
|                                                                                                    |                                                                                                    |
| Rozdział 4 Pomiary zaawansowane                                                                                                    | 27                                                                                                    |
| Rozdział 4 Pomiary zaawansowane<br>Modulacja amplitudy (AM)                                                                                                    | <b>27</b><br>27                                                                                                    |
| <b>Rozdział 4 Pomiary zaawansowane</b><br>Modulacja amplitudy (AM)<br>Modulacja częstotliwości (FM)                                                                                                    | 27<br>27<br>36                                                                                                    |
| <b>Rozdział 4 Pomiary zaawansowane</b><br>Modulacja amplitudy (AM)<br>Modulacja częstotliwości (FM)<br>Modulacja fazy (PM)                                                                                                    | 27<br>27<br>36<br>44                                                                                                    |
| Rozdział 4 Pomiary zaawansowane<br>Modulacja amplitudy (AM)<br>Modulacja częstotliwości (FM)<br>Modulacja fazy (PM)<br>Modulacja kluczowanie amplitudy (ASK)                                                                                                    | 27<br>27<br>36<br>44<br>51                                                                                                    |
| Rozdział 4 Pomiary zaawansowane<br>Modulacja amplitudy (AM)<br>Modulacja częstotliwości (FM)<br>Modulacja fazy (PM)<br>Modulacja kluczowanie amplitudy (ASK)<br>Modulacja kluczowanie częstotliwości (FSK)                                                                                                    | 27<br>36<br>44<br>51<br>57                                                                                                    |
| Rozdział 4 Pomiary zaawansowane<br>Modulacja amplitudy (AM)<br>Modulacja częstotliwości (FM)<br>Modulacja fazy (PM)<br>Modulacja kluczowanie amplitudy (ASK)<br>Modulacja kluczowanie częstotliwości (FSK)<br>Modulacja fazy sygnałem cyfrowym (PSK)                                                                                                    | 27<br>36<br>44<br>51<br>57<br>64                                                                                                    |
| Rozdział 4 Pomiary zaawansowane<br>Modulacja amplitudy (AM)<br>Modulacja częstotliwości (FM)<br>Modulacja fazy (PM)<br>Modulacja kluczowanie amplitudy (ASK)<br>Modulacja kluczowanie częstotliwości (FSK)<br>Modulacja fazy sygnałem cyfrowym (PSK)<br>Modulacja szerokości impulsu (PWM)                                                                                                    | 27<br>36<br>44<br>51<br>57<br>64<br>.71                                                                                              |
| Rozdział 4 Pomiary zaawansowane<br>Modulacja amplitudy (AM)<br>Modulacja częstotliwości (FM)<br>Modulacja fazy (PM)<br>Modulacja kluczowanie amplitudy (ASK)<br>Modulacja kluczowanie częstotliwości (FSK)<br>Modulacja fazy sygnałem cyfrowym (PSK)<br>Modulacja szerokości impulsu (PWM)                                                                                                    | 27<br>36<br>44<br>51<br>57<br>64<br>.71                                                                                              |
| Rozdział 4 Pomiary zaawansowane<br>Modulacja amplitudy (AM)<br>Modulacja częstotliwości (FM)<br>Modulacja fazy (PM)<br>Modulacja kluczowanie amplitudy (ASK)<br>Modulacja kluczowanie częstotliwości (FSK)<br>Modulacja fazy sygnałem cyfrowym (PSK)<br>Modulacja szerokości impulsu (PWM)                                                                                                    | 27<br>36<br>44<br>51<br>57<br>64<br>.71<br><b>79</b>                                                                                 |
| Rozdział 4 Pomiary zaawansowane<br>Modulacja amplitudy (AM)<br>Modulacja częstotliwości (FM)<br>Modulacja fazy (PM)<br>Modulacja kluczowanie amplitudy (ASK)<br>Modulacja kluczowanie częstotliwości (FSK)<br>Modulacja fazy sygnałem cyfrowym (PSK)<br>Modulacja szerokości impulsu (PWM)<br><b>Generacja przebiegów z przemiataniem</b>                                                                                                    | 27<br>36<br>44<br>51<br>57<br>64<br>.71<br>79<br>79                                                                                  |
| Rozdział 4 Pomiary zaawansowane                                                                                                    | 27<br>36<br>44<br>51<br>57<br>64<br>.71<br><b>79</b><br>80                                                                           |
| Rozdział 4 Pomiary zaawansowane     Modulacja amplitudy (AM)     Modulacja częstotliwości (FM)     Modulacja fazy (PM)     Modulacja kluczowanie amplitudy (ASK)     Modulacja kluczowanie częstotliwości (FSK)     Modulacja fazy sygnałem cyfrowym (PSK)     Modulacja szerokości impulsu (PWM)     Generacja przebiegów z przemiataniem     Wybór funkcji przemiatania     Ustalanie częstotliwości startu stopu     Rodzaje przemiatania                                                                                                    | .27<br>27<br>36<br>44<br>51<br>57<br>64<br>.71<br><b>79</b><br>80<br>81                                                              |
| Rozdział 4 Pomiary zaawansowane     Modulacja amplitudy (AM)     Modulacja częstotliwości (FM)     Modulacja fazy (PM)     Modulacja kluczowanie amplitudy (ASK)     Modulacja kluczowanie częstotliwości (FSK)     Modulacja fazy sygnałem cyfrowym (PSK)     Modulacja szerokości impulsu (PWM)     Generacja przebiegów z przemiataniem     Wybór funkcji przemiatania     Ustalanie częstotliwości startu stopu     Rodzaje przemiatania     Wybór czasu przemiatania                                                                                                    | .27<br>36<br>44<br>51<br>57<br>64<br>.71<br><b>79</b><br>80<br>81<br>82                                                              |
| Rozdział 4 Pomiary zaawansowane     Modulacja amplitudy (AM)     Modulacja częstotliwości (FM)     Modulacja fazy (PM)     Modulacja kluczowanie amplitudy (ASK)     Modulacja kluczowanie częstotliwości (FSK)     Modulacja fazy sygnałem cyfrowym (PSK)     Modulacja szerokości impulsu (PWM)     Generacja przebiegów z przemiataniem     Wybór funkcji przemiatania     Ustalanie częstotliwości startu stopu     Rodzaje przemiatania     Wybór czasu przemiatania     Wybór źródła wyzwalania                                                                                                    | <b>27</b><br>36<br>44<br>51<br>57<br>64<br>.71<br><b>79</b><br>80<br>81<br>82<br>82                                                  |
| Rozdział 4 Pomiary zaawansowane                                                                                                    | 27<br>27<br>36<br>44<br>51<br>57<br>64<br>.71<br>79<br>80<br>81<br>82<br>82<br>83<br>83                                              |
| Rozdział 4 Pomiary zaawansowane     Modulacja amplitudy (AM)     Modulacja częstotliwości (FM)     Modulacja fazy (PM)     Modulacja kluczowanie amplitudy (ASK)     Modulacja kluczowanie częstotliwości (FSK)     Modulacja fazy sygnałem cyfrowym (PSK)     Modulacja szerokości impulsu (PWM)     Generacja przebiegów z przemiataniem     Wybór funkcji przemiatania     Ustalanie częstotliwości startu stopu     Rodzaje przemiatania     Wybór czasu przemiatania     Wybór źródła wyzwalania     Wyjściowy sygnał wyzwalania     Zbocza wyzwalania                                                                                                    | 27<br>36<br>44<br>51<br>57<br>64<br>.71<br>79<br>80<br>81<br>82<br>83<br>84                                                          |
| Rozdział 4 Pomiary zaawansowane     Modulacja amplitudy (AM)     Modulacja częstotliwości (FM)     Modulacja fazy (PM)     Modulacja kluczowanie amplitudy (ASK)     Modulacja kluczowanie częstotliwości (FSK)     Modulacja fazy sygnałem cyfrowym (PSK)     Modulacja szerokości impulsu (PWM)     Generacja przebiegów z przemiataniem     Wybór funkcji przemiatania     Ustalanie częstotliwości startu stopu     Rodzaje przemiatania     Wybór czasu przemiatania     Wybór źródła wyzwalania     Wyjściowy sygnał wyzwalania     Zbocza wyzwalania     Przykład ogólny                                                                                                    | 27<br>36<br>44<br>51<br>57<br>64<br>.71<br>79<br>80<br>81<br>82<br>82<br>83<br>84<br>84                                              |
| Rozdział 4 Pomiary zaawansowane     Modulacja amplitudy (AM)     Modulacja częstotliwości (FM)     Modulacja fazy (PM)     Modulacja kluczowanie amplitudy (ASK)     Modulacja kluczowanie częstotliwości (FSK)     Modulacja szerokości impulsu (PSK)     Modulacja szerokości impulsu (PWM)     Generacja przebiegów z przemiataniem     Wybór funkcji przemiatania     Ustalanie częstotliwości startu stopu     Rodzaje przemiatania     Wybór źródła wyzwalania     Wyjściowy sygnał wyzwalania     Zbocza wyzwalania     Przykład ogólny                                                                                                    | <b>27</b><br>36<br>44<br>51<br>57<br>64<br>.71<br><b>79</b><br>80<br>81<br>82<br>82<br>83<br>84<br>84<br>84                          |
| Rozdział 4 Pomiary zaawansowane     Modulacja amplitudy (AM)     Modulacja częstotliwości (FM)     Modulacja fazy (PM)     Modulacja kluczowanie amplitudy (ASK)     Modulacja kluczowanie częstotliwości (FSK)     Modulacja fazy sygnałem cyfrowym (PSK)     Modulacja szerokości impulsu (PWM)     Generacja przebiegów z przemiataniem     Wybór funkcji przemiatania     Ustalanie częstotliwości startu stopu     Rodzaje przemiatania     Wybór czasu przemiatania     Wybór źródła wyzwalania     Wyjściowy sygnał wyzwalania     Zbocza wyzwalania     Przykład ogólny     Generacja przebiegów typu burst                                                                                                    | <b>27</b><br>36<br>44<br>51<br>57<br>64<br>.71<br><b>79</b><br>80<br>81<br>82<br>83<br>84<br>84<br><b>88</b><br>84<br>88             |
| Rozdział 4 Pomiary zaawansowane                                                                                                    | <b>27</b><br>36<br>44<br>51<br>57<br>64<br>79<br>80<br>81<br>82<br>83<br>84<br>84<br><b>88</b><br>88<br>88                           |
| Rozdział 4 Pomiary zaawansowane                                                                                                    | <b>27</b><br>27<br>36<br>44<br>51<br>57<br>64<br>.71<br><b>79</b><br>80<br>81<br>82<br>83<br>84<br>84<br><b>88</b><br>89<br>92       |
| Rozdział 4 Pomiary zaawansowane     Modulacja amplitudy (AM)     Modulacja częstotliwości (FM)     Modulacja fazy (PM)     Modulacja kluczowanie amplitudy (ASK)     Modulacja kluczowanie częstotliwości (FSK)     Modulacja szysynałem cyfrowym (PSK)     Modulacja przebiegów z przemiataniem     Wybór funkcji przemiatania     Ustalanie częstotliwości startu stopu     Rodzaje przemiatania     Wybór źródła wyzwalania     Wybór źródła wyzwalania     Zbocza wyzwalania     Przykład ogólny     Generacja przebiegów typu burst     Typy ciągów impulsów burst     Cyciąci myski w burst     Cyciąci myski w burst     Cyciąci myski w burst     Okres ciagu impulsków                                                                                                    | <b>27</b><br>27<br>36<br>44<br>51<br>57<br>64<br>.71<br><b>79</b><br>79<br>80<br>81<br>82<br>83<br>84<br><b>88</b><br>89<br>92<br>92 |
| Rozdział 4 Pomiary zaawansowane                                                                                                    | <b>27</b><br>36<br>44<br>51<br>57<br>64<br>.71<br><b>79</b><br>80<br>81<br>82<br>83<br>84<br>88<br>88<br>89<br>92<br>92<br>92<br>92  |
| Rozdział 4 Pomiary zaawansowane     Modulacja amplitudy (AM)     Modulacja częstotliwości (FM)     Modulacja fazy (PM)     Modulacja kluczowanie amplitudy (ASK)     Modulacja kluczowanie częstotliwości (FSK)     Modulacja szerokości impulsu (PWM)     Generacja przebiegów z przemiataniem     Wybór funkcji przemiatania     Ustalanie częstotliwości startu stopu     Rodzaje przemiatania     Wybór źródła wyzwalania     Zbocza wyzwalania     Przykład ogólny     Generacja przebiegów typu burst     Myjbór przebiegów typu burst     Cłagów impulsów burst     Space cjagów ipulsów burst     Czasu przebiegów typu burst     Zbocza wyzwalania     Wybór przebiegów typu burst     Okres cjagu impulsów burst     Colar przebiegów typu burst     Mybór przebiegów typu burst     Mybór przebiegów typu burst     Colar przebiegów typu burst     Colar przebiegów typu burst     Mybór przebiegów typu burst     Mybór czasu przemiatania     Wybór czasu przemiatania     Wybór czasu przemiatania     Wybór czasu przemiatania     Wybór czasu przebiegów typu burst < | <b>27</b><br>27<br>36<br>44<br>51<br>57<br>64<br>57<br>64<br>79<br>80<br>81<br>82<br>83<br>84<br>88<br>89<br>92<br>93<br>93<br>93    |

| Sygnał wyjściowy wyzwalania<br>Zbocza wyzwalania<br>Przykład ogólny |     |
|---------------------------------------------------------------------|-----|
| Przebiegi arbitralne<br>Aktywacja funkcji przebiegów arbitralnych   |     |
| Tryb pracy "Punkt po punkcie                                        | 101 |
| Lista gotowych przebiegów arbitralnych                              | 101 |
| Tworzenie i edycja przebiegów arbitralnych                          |     |
| Rozdział 5 Rozwiązywanie problemów                                  |     |
| Brak wyświetlania (czarny ekran)                                    |     |
| Brak przebiegów wyjściowych                                         | 103 |
| Błąd dysku                                                          | 104 |
| Rozdział 6 Serwis i pomoc                                           |     |
| Aktualizacja oprogramowania                                         |     |
| Dodatek Á Ustawienia fabryczne                                      |     |
| Dodatek B Specvfikacia Techniczna                                   |     |
| Dodatek C Wyposażenie                                               |     |
| Dodatek D Mycie i konserwacja                                       |     |

## Rozdział 1 Informacje dotyczące bezpieczeństwa

Symbole na produkcie 1

W niniejszej instrukcji mogą pojawić się następujące terminy: **Ostrzeżenie:** Warunki i zachowania mogące zagrażać życiu.

**Uwaga:** Warunki i zachowania mogące spowodować uszkodzenie produktu lub urządzeń testowanych.

Na produkcie mogą pojawić się następujące terminy:

Niebezpieczeństwo: Wykonanie tego działania, może spowodować natychmiastowe niebezpieczeństwo dla operatora. Ostrzeżenie: Ta operacja może spowodować niebezpieczeństwo dla operatora.

Uwaga: Ta operacja może spowodować uszkodzenie produktu i urządzeń podłączonych do produktu.

Na przyrządzie mogą znajdować się następujące symbole:

Prąd zmienny
Pomiarowy zacisk uziemienia
Uziemienie chassis
Przycisk włączania/wyłączania
Ryzyko porażenia prądem elektrycznym
Uwaga

Zacisk zabezpieczający

CE jest zastrzeżonym znakiem towarowym wspólnoty europejskiej

SA jest zastrzeżonym znakiem towarowym firmy CSA international

C-tick jest zastrzeżonym znakiem towarowym firmy Spectrum Management Agencji Zarządzania w Australii. W Stanach Zjednoczonych zgodna z australijską normą EMC. Przepisy ramowe na warunkach ustawy o komunikacji audio z 1992 r.

Zawiera jedną lub więcej z sześciu substancji niebezpiecznych, powyżej wartości maksymalnego stężenia MCV oraz 40 zabezpieczeń ochrony środowiska EPUP

## Podstawowe przepisy bezpieczeństwa

Niniejszy produkt ściśle odpowiada wymaganiom normom bezpieczeństwa dla elektronicznego przyrządu pomiarowego: GB4793 IEC 61010-1 dotyczących projektowania i produkcji.

Przeczytaj ze zrozumieniem uwagi dotyczące bezpieczeństwa użytkowania.

Aby uniknąć obrażeń ciała i zapobiec uszkodzeniu przyrządu oraz możliwych zagrożeń podczas pracy, należy używać tego produktu zgodnie z obowiązującymi przepisami bezpieczeństwa.

- Używaj właściwego zasilania: Do tego produktu należy używać wyłącznie dedykowanego przewodu zasilającego, przeznaczonego dla lokalnego regionu lub kraju.
- Prawidłowe załączenie: Nie załączać przyrządu, gdy sonda lub przewód testowy jest podłączony do źródła napięcia.
- Uziemienie przyrządu: Ten przyrząd jest uziemiony przez przewód uziemienia zasilacza. Aby uniknąć porażenia prądem, przewody uziemiające muszą być podłączone do ziemi. Przed rozpoczęciem prac upewnij się, że produkt jest prawidłowo uziemiony.
- Prawidłowe podłączenie sondy pomiarowej: Upewnij się, że uziemienie sondy i potencjał uziemienia są prawidłowe. Nie podłączaj przewodu uziemiającego do wysokiego napięcia.
- Sprawdź wszystkie wartości znamionowe zacisków: Aby uniknąć pożaru lub uszkodzenia przyrządu, sprawdź wszystkie wartości znamionowe i oznaczenia na produkcie. Szczegółowe informacje na temat wartości znamionowych znajdują się również w instrukcji produktu.

- Nie otwieraj pokrywy obudowy ani panelu przedniego podczas pracy.
- · Używaj tylko bezpieczników o wartościach podanych w specyfikacji technicznej.
- Unikaj obwodów nieosłoniętych: Nie dotykaj odsłoniętych złączy i komponentów po podłączeniu zasilania.
- Nie używaj produktu, jeśli podejrzewasz, że jest wadliwy i skontaktuj się z autoryzowanym personelem serwisu UNI-T w celu sprawdzenia. Wszelkie czynności konserwacyjne, regulacyjne lub wymiany części, muszą być wykonywane przez personel autoryzowany przez UNI-T.
- Zachowaj prawidłową wentylację.
- Nie używaj produktu w warunkach dużej wilgotności.
- Nie pracuj w środowisku łatwopalnym i wybuchowym.
- Utrzymuj powierzchnie przyrządu w należytej czystości.

## Rozdział 2 Wprowadzenie

Zakupili Państwo ekonomiczny, wydajny, wielofunkcyjny dwukanałowy generator przebiegów, wykorzystujący technologię bezpośredniej syntezy cyfrowej (DDS), do wytwarzania dokładnych i stabilnych przebiegów, o rozdzielczości zaledwie 1 μHz. Generator może generować dokładne, stabilne, o niskiej zawartości zniekształceń sygnały wyjściowe, mogące dostarczać przebiegi o wysokiej częstotliwości. Wygodny interfejs UTG2000A, doskonałe parametry techniczne i przyjazny dla użytkownika graficzny styl wyświetlania, mogą pomóc użytkownikom w szybkim wykonywaniu zadań.

## Główne cechy

- Wyjście przebiegu sinusoidalnego o częstotliwości 60MHz (lub 25Mhz), przy rozdzielczość pełnego zakresu częstotliwości 1µHz
- Przebieg impulsowy o częstotliwości 25 MHz (lub 5MHz), czas narastania i opadania oraz współczynnik wypełnienie są regulowane
- · Częstotliwość próbkowania 250 Msa/s (lub 125 Msa/s)a rozdzielczość pionowa 14 bitów
- 6-bitowy licznik częstotliwości o wysokiej precyzji, kompatybilny z poziomem TTL.
- Dwa całkowicie niezależne skonfigurowane standardowo kanały
- 1M (lub 8K) nieulotnej pamięci do przechowywania cyfrowych przebiegów arbitralnych w ilości 48
- Rodzaje modulacji : AM, FM, PM, ASK, FSK, PSK, PWM
- Pełne oprogramowanie PC
- 4,3-calowy wyświetlacz ciekłokrystaliczny kolorowy TFT o wysokiej rozdzielczości

- Standardowy interfejs konfiguracyjny USB Host, USB Device, LAN (opcjonalnie).
- Dwa kanały mogące pracować oddzielnie lub jednocześnie, z wewnętrzną / zewnętrzną modulacją oraz z wewnętrznym, zewnętrznym i manualnym sposobem wyzwalania
- Posiada funkcję przemiatania oraz burst
- · Wyposażony w łatwe w użyciu pokrętło wielofunkcyjne i klawiaturę numeryczna

Uwaga: UTG2025A nie posiada portu LAN.

## Panele i Przyciski

#### Panel przedni

UTG2000A zapewnia użytkownikom prosty, intuicyjny i łatwy w obsłudze panel przedni. Panel przedni pokazano na rysunku 2-1

## Instrukcja obsługi

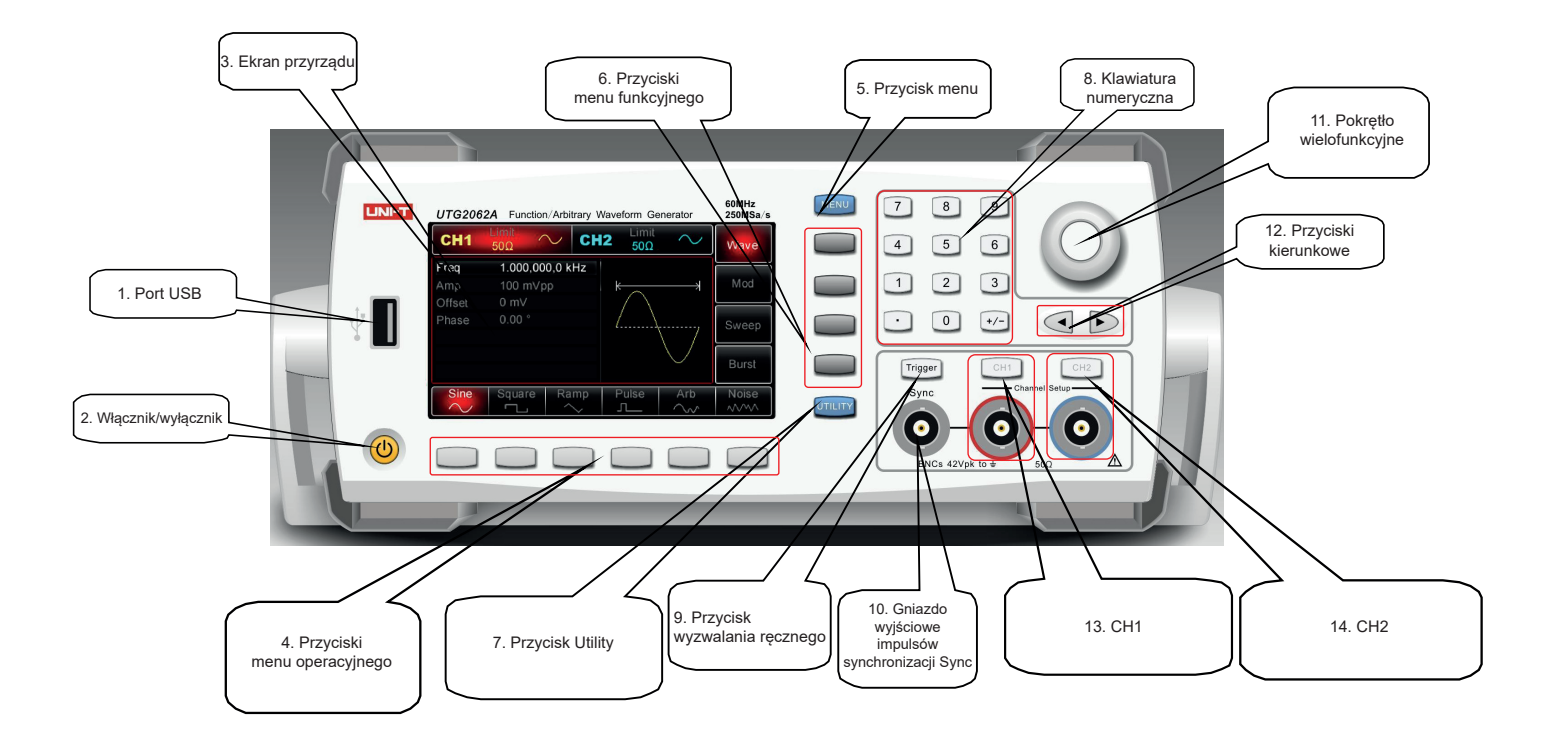

Rys. 2-1

#### 1. Port USB

Przyrząd współpracuje z urządzeniem USB FAT 16 lub FAT 32 o maksymalnej pojemności 32GB. Port służy do transmisji danych dowolnych przebiegów, do ich zapisu lub odczytu na przyrządzie lub na dysku. Port USB służy również do przeprowadzania aktualizacji oprogramowania, tak aby zawsze korzystać z najnowszej jego wersji.

#### 2. Włącznik/wyłącznik

Podłącz przyrząd do sieci o tych parametrach. Wyłącznik główny znajdujący sie na tylnym panelu ustaw w pozycji "I". Naciśnij ten przycisk aby załączyć przyrząd. Na wyświetlaczu pojawi sie obraz startowy. Aby wyłączyć przyrząd naciśnij i przytrzymaj przycisk włącznika, aby wyłączyć przyrząd.

Uwaga: Przycisk On/Off jest aktywny wyłącznie po podłączeniu przewodu zasilającego do sieci oraz gdy wyłącznik główny jest w pozycji On.

#### 3. Ekran przyrządu

Generator posiada 4,3" wysokiej rozdzielczości wyświetlacz LCD TFT, rozróżniający status wyjściowy przyrządu, menu i podający inne ważne informacje dotyczący kanałów CH1 i CH2 przy użyciu różnych kolorów, które znacznie ułatwiają pracę człowieka i czynią ją bardziej efektywną.

#### 4. Przyciski menu operacyjnego

Aby wybrać lub sprawdzić opcję, pod wyświetlanymi na dole ekranu prostokątami, znajdują się korespondujące z nimi przyciski menu operacyjnego. Przyciski te mogą współpracować z klawiaturą numeryczną lub z pokrętłem wielofunkcyjnym przy zadawaniu różnych parametrów.

#### 5. Przycisk menu

Naciskaj, aby wyświetlić menu funkcyjne: Wave (przebig), Mod (modulacja), Sweep (przemiatanie), Burst (porcje impulsów).

#### 6. Przyciski menu funkcyjnego

Naciskając przyciski korespondujące z prostokątami menu (z prawe strony ekranu), wybierzesz potrzebną funkcję

#### 7. Przycisk Utility

Naciskając ten przycisk możesz załączyć następujące funkcje: CH1 Setting (nastawy), CH2, Setting (nastawy), I/O lub Freq Meter (pomiar częstotliwości), System. Podświetlone zostanie menu (tło w kolorze szarym i znaki w czystej bieli) na dole ekranu wyświetlacza. Pomoże ci to dowiedzieć się więcej, z czym związana są poszczególne opcje menu. Naciśnięcie dolnych\ przycisków programowych odpowiadających "prostokątnym" opcjom, pomoże wprowadzić określone ustawienia lub informacje. Na przykład w celu ustawienia kanałów: ustaw impedancję wyjściową w zakresie 1 ~ 10k lub wysoką impedancję, określ limit napięcia lub skonfiguruj wyjście synchronizacji, język, włączane parametry, podświetlenie, DHCP (protokół konfiguracji dynamicznej hostu) kompatybilny interfejs, zapis lub przywoływanie, wyświetl informacje o systemie lub listę tematów pomocy itp.

#### 8. Klawiatura numeryczna

Służy do wprowadzania wartości parametrów 0~9, kropki dziesiętnej, znaków + -. Kropka dziesiętna pozwala na szybką zmianę jednostki. Przyciski strzałkowe pozwalają na szybkie wybieranie cyfr do edycji.

#### 9. Przycisk wyzwalania ręcznego

Przycisk jest aktywny gdy jest podświetlony.

#### 10. Gniazdo wyjściowe impulsów synchronizacji Sync

Wysyłane są impulsy synchronizacji dla wszystkich standardowych funkcji (oprócz DC i przebiegów szumowych).

#### 11. Pokrętło wielofunkcyjne

Służy do edycji nastawianych parametrów lub pełni funkcję przycisków kierunkowych. Po naciśnięciu, edytowana wartość jest zatwierdzana.

#### 12. Przyciski kierunkowe

Służą do szybkiej edycji wartości parametrów lub przesuwanie kursora podczas używania pokrętła wielofunkcyjnego.

#### 13.CH1

Służy do szybkiego wyświetlania bieżącego kanału na ekranie. Gdy w lewym górnym rogu ekranu pojawi się znak CH1, oznacza to, że ten kanał został wybrany i że wszystkie wyświetlane parametry mogą teraz być ustawiane. Jeśli CH1 jest kanałem bieżącym, to naciskając przycisk CH1, załączasz/wyłączasz wyjście sygnału generatora, następnie naciskając przycisk Utility, możesz dokonać potrzebnych nastaw kanału CH1. Gdy wyjście kanału jest aktywne, przycisk będzie podświetlony a z prawej strony ekranu pojawią się funkcje do wyboru (Wave, Mod, Sweep, Burst).

#### 14.CH2

Służy do szybkiego wyświetlania bieżącego kanału na ekranie. Gdy u góry ekranu pojawi się znak CH2, oznacza to, że ten kanał został wybrany i że wszystkie wyświetlane parametry mogą teraz być ustawiane. Jeśli CH2 jest kanałem bieżącym, to naciskając przycisk CH2, załączasz/wyłączasz wyjście sygnału generatora, następnie naciskając przycisk Utility, możesz dokonać potrzebnych nastaw kanału CH2. Gdy wyjście kanału jest aktywne, przycisk będzie podświetlony a z prawej strony ekranu pojawią się funkcje do wyboru (Wave, Mod, Sweep, Burst).

#### Panel tylny (rys 2-2)

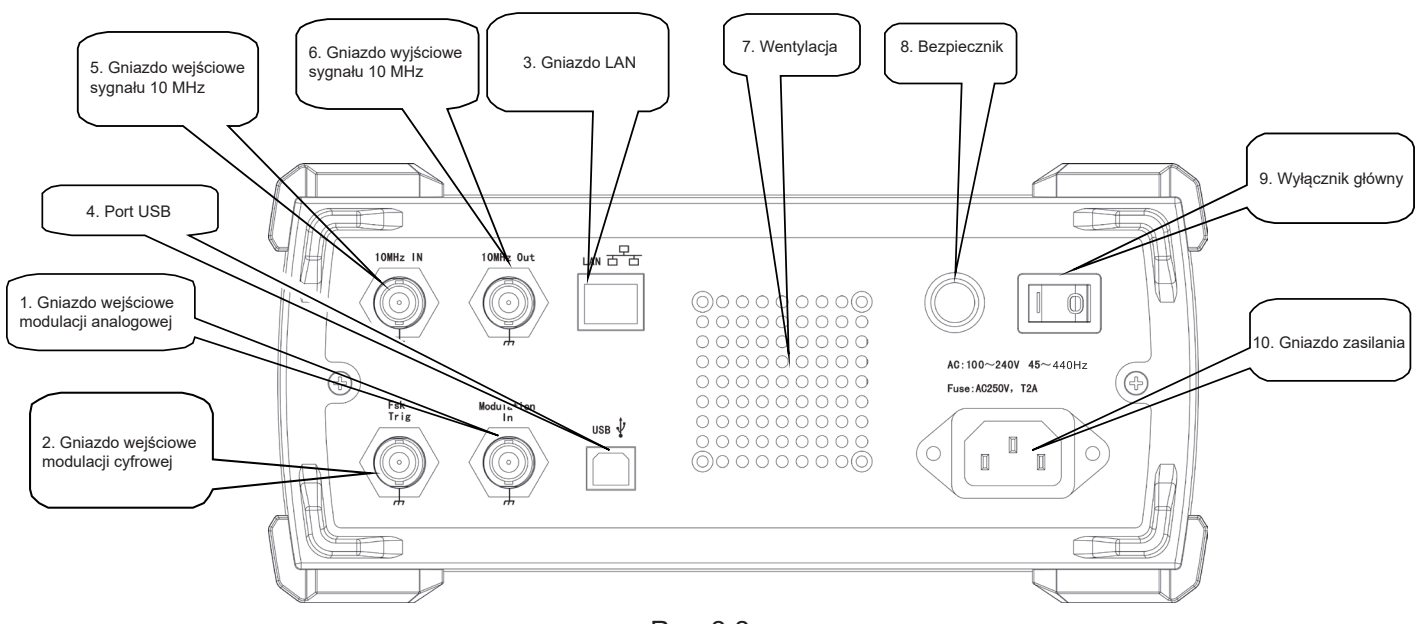

Rys. 2-2

#### 1. Gniazdo wejściowe modulacji analogowej

Gdy wybrana jest opcja modulacji zewnętrznej, gniazdo to jest używane dla modulacji AM, FM, PM lub PWM w celu doprowadzenia sygnału modulacji analogowej z dodatkowego modulatora. Głębokość modulacji lub wartość dewiacji, jest kontrolowana napięciem +-5V doprowadzonym do tego gniazda.

#### 2. Gniazdo wejściowe modulacji cyfrowej

Gdy wybrana jest opcja modulacji zewnętrznej, gniazdo to jest używane dla modulacji ASK, FSK lub PSK w celu doprowadzenia sygnału modulacji cyfrowej z dodatkowego modulatora. Amplituda, częstotliwość oraz faza jest kontrolowana poziomem sygnału doprowadzonego do tego gniazda. Dla trybu Sweep i Burst, gdy wybrana jest opcja modulacji zewnętrznej, gniazdo to jest używane do sprawdzenia polaryzacji impulsów TTL akceptowalnej dla funkcji Sweep i Burst N-cykli. Gdy Burst jest bramkowane, tym gniazdem doprowadzisz sygnał bramkujący. Gdy funkcja częstotliwościomierza jest załączona, tym gniazdem doprowadzisz sygnał o poziomie TTL, a dla funkcji Sweep i Burst jest gniazdem wyjściowym sygnału wyzwalania. Gdy załączona jest opcja źródła wyzwalania zewnętrznego lista parametrów zniknie ponieważ tego złącza nie można jednocześnie stosować jako wejście i wyjście.

#### 3. Gniazdo LAN

Użyj do zdalnego sterowania generatora.

#### 4. Port USB

Służy do połączenia przewodem USB generatora z komputerem w celu przeprowadzania aktualizacji oprogramowania.

#### 5. Gniazdo wejściowe sygnału 10MHz

Gdy wybrana jest opcja sygnału zegarowego zewnętrznego, tym gniazdem doprowadź sygnał. Gdy zależy Ci na synchronizacji kilku generatorów lub synchronizacji Twojego generatora sygnałem 10MHz, użyj tego gniazda.

#### 6. Gniazdo wyjściowe sygnału 10MHz

Gdy wybrana jest opcja sygnału zegarowego wewnętrznego, tym gniazdem wyprowadź sygnał, którym możesz synchronizować pracę kilku generatorów arbitralnych.

#### 7. Wentylacja

Nie zasłaniaj okien wentylacyjnych

#### 8. Bezpiecznik

Generator zabezpieczony jest bezpiecznikiem 2AT 250VAC.

#### 9. Wyłącznik główny

Aby załączyć ustaw w pozycji "l".

#### 10.Gniazdo zasilania

Zasilanie generatora: AC, 100~240V, 45~440Hz.

#### Ekran powitalny (patrz rys. 2-3)

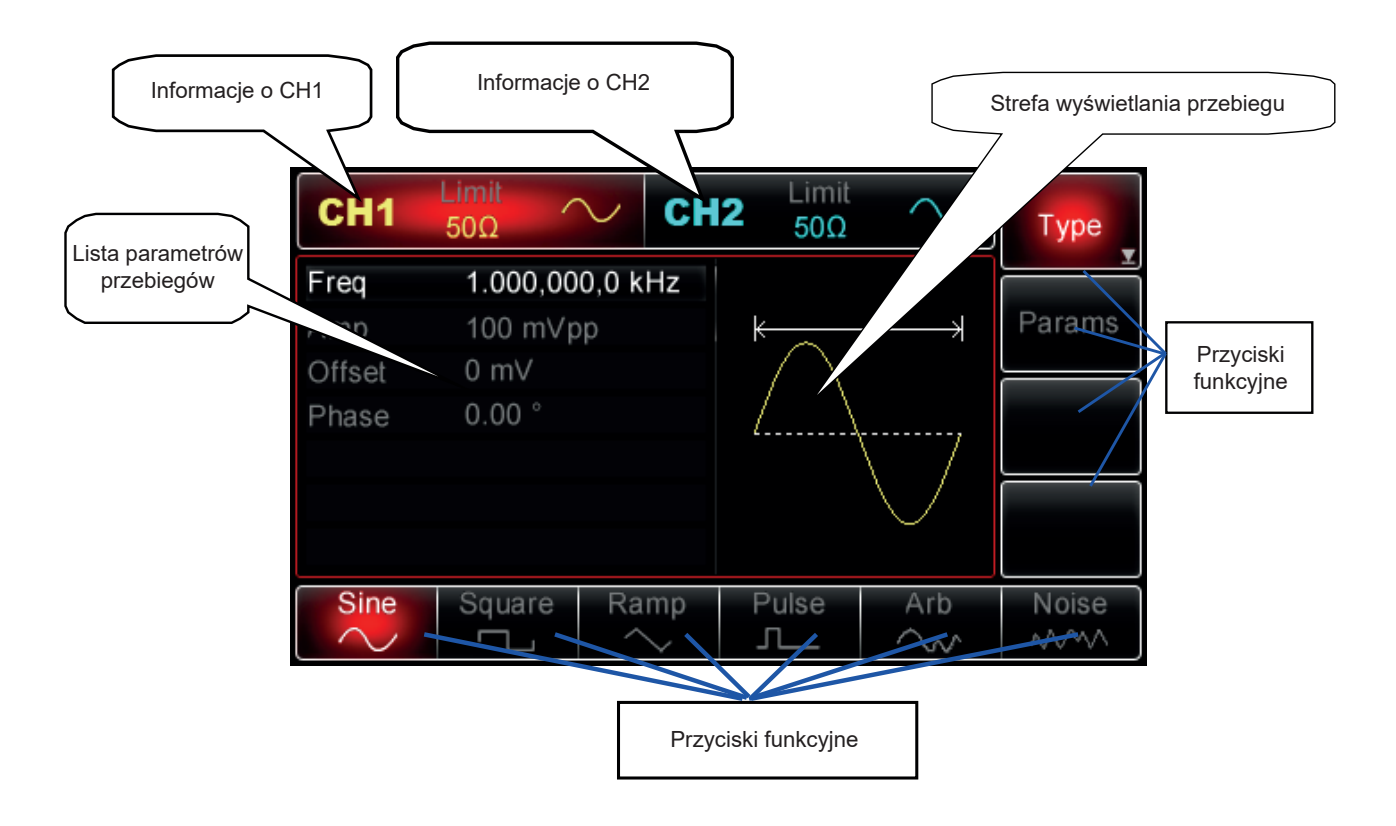

Rys. 2-3

#### Opis szczegółowy:

#### Informacje o CH1:

Gdy u góry na ekranie w podświetlonym na czerwono prostokącie pojawi się podświetlony "CH1", jest to Informacja, że kanał CH1 jest włączony i parametry CH1 są gotowe do skonfigurowania. Konfiguracja kanału CH1 jest niedozwolona, jeśli "CH1" nie jest podświetlone. Aby włączyć pozostałe informacje o kanale, naciśnij przycisk CH1. Na pasku wyświetlania obok "CH1", pojawi się ikona "Limit ", która reprezentuje limitowanie amplitudy sygnału wyjściowego (gdy w kolorze szarym Off, gdy w kolorze białym On (limit załączony). Pod ikoną Limit znajduje się ikona nastawialnej wartości impedancji wyjściowej "HighZ" (domyślnie to 50 om). Bardziej na prawo znajduje się ikona wybranego kształtu generowanej fali lub rodzaju modulacji albo ikona "OFF", gdy gniazdo wyjściowe nie jest załączone.

#### • Informacje o CH2:

Gdy u góry na ekranie w podświetlonym na niebiesko prostokącie pojawi się podświetlony "CH2", jest to Informacja, że kanał CH2 jest włączony i parametry CH2 są gotowe do skonfigurowania. Konfiguracja kanału CH2 jest niedozwolona, jeśli "CH2" nie jest podświetlone. Aby włączyć pozostałe informacje o kanale, naciśnij przycisk CH2. Na pasku wyświetlania obok "CH2", pojawi się ikona "Limit ", która reprezentuje limitowanie amplitudy sygnału wyjściowego (gdy w kolorze szarym Off, gdy w kolorze białym On (limit załączony). Pod ikoną Limit znajduje się ikona nastawialnej wartości impedancji wyjściowej "HighZ" (domyślnie to 50 om). Bardziej na prawo znajduje się ikona wybranego kształtu generowanej fali lub rodzaju modulacji albo ikona "OFF", gdy gniazdo wyjściowe nie jest załączone.

#### • Informacje o przyciskach funkcyjnych:

Prostokąty z prawej strony ekranu korespondują z tymi na dole ekranu a z nimi umieszczone na dole lub z boku miękkie przyciski funkcyjne. Kolor podświetlania ikon będzie korespondował z bieżącym wybranym kanałem.

#### 1. Etykiety po prawej stronie ekranu:

Etykieta została wybrana, jeśli jest podświetlona. Przyciski programowe i etykiety na dole ekranu, wyświetlą opcje związane z wybraną etykietą. (Uwaga: jeśli aktualnie wybrana etykieta zawiera więcej niż jeden podkatalog, wyświetlane opcje na dole ekranu niekoniecznie będą podkatalogami wybranej etykiety. (Na przykład, jeśli etykieta Type jest podświetlona, pojawiające się na dole ekranu etykiety typów przebiegów, są podkatalogami dla Type. Jeśli naciśniesz przycisk Menu etykiety boczne zostaną wyróżnione, jednak etykiety na dole ekranu pozostaną niezmienione, co nie znaczy, że są podkatalogami Wave, ponieważ podkatalogami dla Wave są Type i Params.) Gdy etykieta po prawej stronie zawiera więcej więcej niż sześć opcji (czyli więcej niż 6 etykiet przycisków programowych na dole ekranu, ikona "strzałka" pojawi się w dolnym róg etykiety), jeśli chcesz zobaczyć więcej opcji naciśnij ponownie korespondujący przycisk, aby przejdź do następnego ekranu.

#### 2. Etykiety na dole ekranu:

Kiedy etykiety należą do podkatalogu Type, wybrane etykiety po prawej stronie ekranu, będą podświetlone. Jeśli dostępne etykiety podkatalogu Params po prawej stronie ekranu (lub podkatalogi jednego z kanałów CH1 lub CH2, lub Freg Meter lub System po naciśnięciu przycisku Utility), znajdziesz ich opcje odpowiadające wybranym parametrom jeden po drugim w liście parametrów, oznaczone krawędziami kolorem zgodnym z kolorem kanału i (czcionki na liście wybranych parametrów zmieniaja kolor na biały) jeśli wybrano pod etykietę; Jeśli naciśniesz przyciski programowe lub pokrętło wielofunkcyjne to w tej chwili etykiety zostaną podświetlone wskazując, że parametr, który odpowiada etykiecie jest gotowy do edycji. Użyj pokrętła wielofunkcyjnego jeśli chcesz zmodyfikować parametr, naciśnij aby potwierdzić wybór i wyść z wdycji po jej zakończeniu. Jeśli pod etykieta została "wybrana", ale jeszcze nie jest w stanie edycji, obracając pokrętło wielofunkcyjne lub naciskając przyciski strzałkowe można przełączać między różnymi etykietami (będącymi w liście parametrów); Aby zmodyfikować parametr za pomocą cyfr lub wybrać lub edytować jednostki, możesz wprowadź cyfry bezpośrednio za pomocą klawiatury numerycznej (przycisk strzałkowy w lewo może być użyty do usunięcia bieżącej cyfry ) lub wybrać na dole ekranu, naciskając korespondujący przycisk. W celu zatwierdzenia i wyjścia z edycji naciśnij pokrętło wielofunkcyjne.

#### • Lista parametrów przebiegów:

Wszystkie parametry związane z bieżącym przebiegiem zostaną wyświetlone na ekranie. Jeśli jeden z parametrów zmieni kolor na biały, oznacza to parametr można edytować za pomocą klawiszy funkcyjnych, klawiatury numerycznej, przycisków strzałkowych i pokrętła wielofunkcyjnego. Jeśli obecna postać ma taki sam kolor jak bieżący kanał, oznacza to, że znak jest gotowy do edycji za pomocą klawiatury numerycznej, przycisków strzałkowych lub pokrętła wielofunkcyjnego.

#### • Strefa wyświetlania przebiegu:

Aby wyświetlić przebieg z bieżącymi ustawieniami kanału (możesz określić, który kanał został wybrany poprzez sprawdzenie koloru lub w prostokącie informacyjnym CH 1 / CH2. Parametry po lewej stronie ekranu są powiązane z parametrami wybranego kształtu przebiegu). Uwaga: brak jest wyświetlania przebiegu podczas ustawień systemowych.

## Rozdział 3 Pierwsze uruchomienie

#### Ogólne sprawdzenie przyrządu

Zaleca sie przeprowadzić sprawdzenie w następującej kolejności:

#### Sprawdzenie czy nie ma uszkodzeń spowodowanych transportem

Jeśli karton w który zapakowany jest przyrząd jest w kilku miejscach uszkodzony, należy niezwłocznie skontaktować sie z dystrybutorem UNI-T.

Jeśli przyrząd został uszkodzony w transporcie należy zachować oryginalne opakowanie i skontaktować sie z dystrybutorem UNI-T

#### Sprawdzenie wyposażenia

UTG2000A powinien posiadać wyposażenie: przewód zasilający, przewód USB, przewód BNC, przewód BNC z krokodylkami. W przypadku jakichkolwiek braków należy niezwłocznie skontaktować sie z dystrybutorem UNI-T.

#### Gdy przyrząd posiada wady

Jeśli przyrząd wygląda na uszkodzony, nie pracuje poprawnie lub nie przechodzi testu funkcjonalności, należy niezwłocznie skontaktować sie z dystrybutorem UNI-T.

#### Regulacja uchwytu do przenoszenia

Generator przebiegów serii UTG2000A został zaprojektowany z uchwytem do przenoszenia, który można dowolnie regulować. Aby wyregulować uchwyt do przenoszenia, przytrzymaj go z dwóch stron i wyciągnij na zewnątrz. Teraz możesz dostosować położenie uchwyty zgodnie z potrzebami. Zobacz rysunek 3-1:

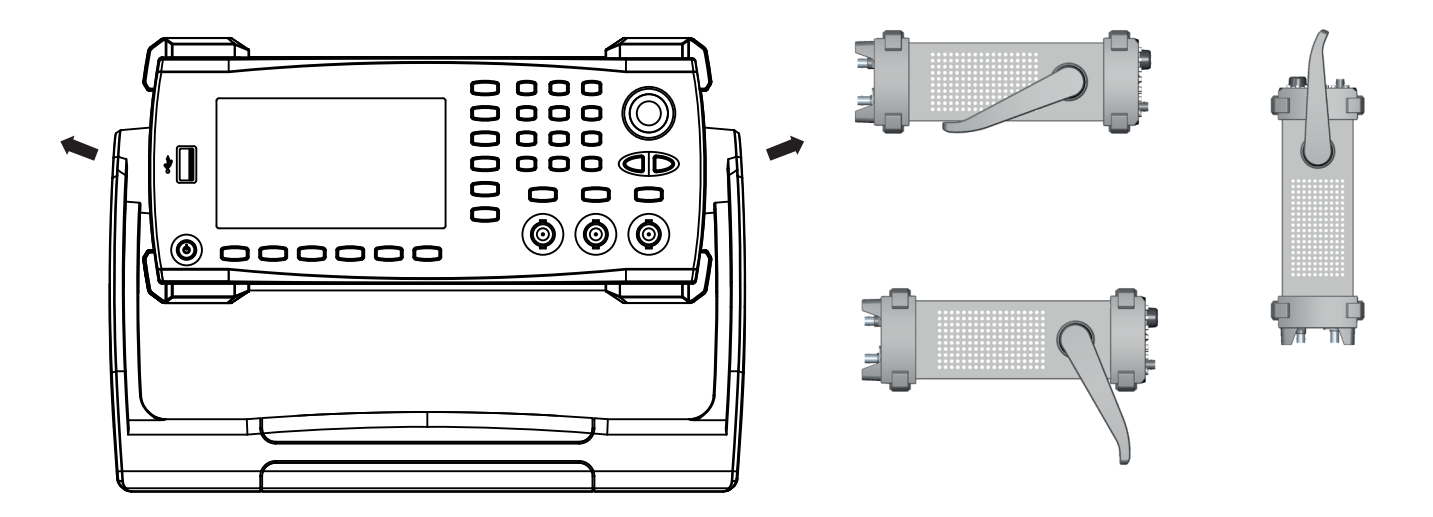

Rys. 3-1

## Generowanie podstawowych przebiegów

## Zadawanie częstotliwości wyjściowej

Po włączeniu generator jest skonfigurowany domyślnie na przebieg sinusoidalny o amplitudzie 100 mVp-p, częstotliwości 1 kHz (na impedancji wyjściowej 50Ω). Żeby zmienić częstotliwość np. do 2,5 MHz, wykonaj kroki przedstawione poniżej:

- Naciskaj przyciski: Menu > Wave > Params > Freq lub przycisk programowy (jeśli po naciśnięciu przycisku programowego Params, etykieta Freq na dole ekranu nie wyświetla się, naciśnij przycisk Period aby przejść do następnego ekranu). Dopóki nie zmieniasz częstotliwość, ostatnio używana wartość częstotliwości jest aktualna dla nowej aplikacja. Aby zmodyfikować okres fali ponownie naciśnij przycisk programowy Freg, aby wybrać pomiędzy okresem a częstotliwością.
- 2. Wprowadź z klawiatury numerycznej liczbę 2.5.

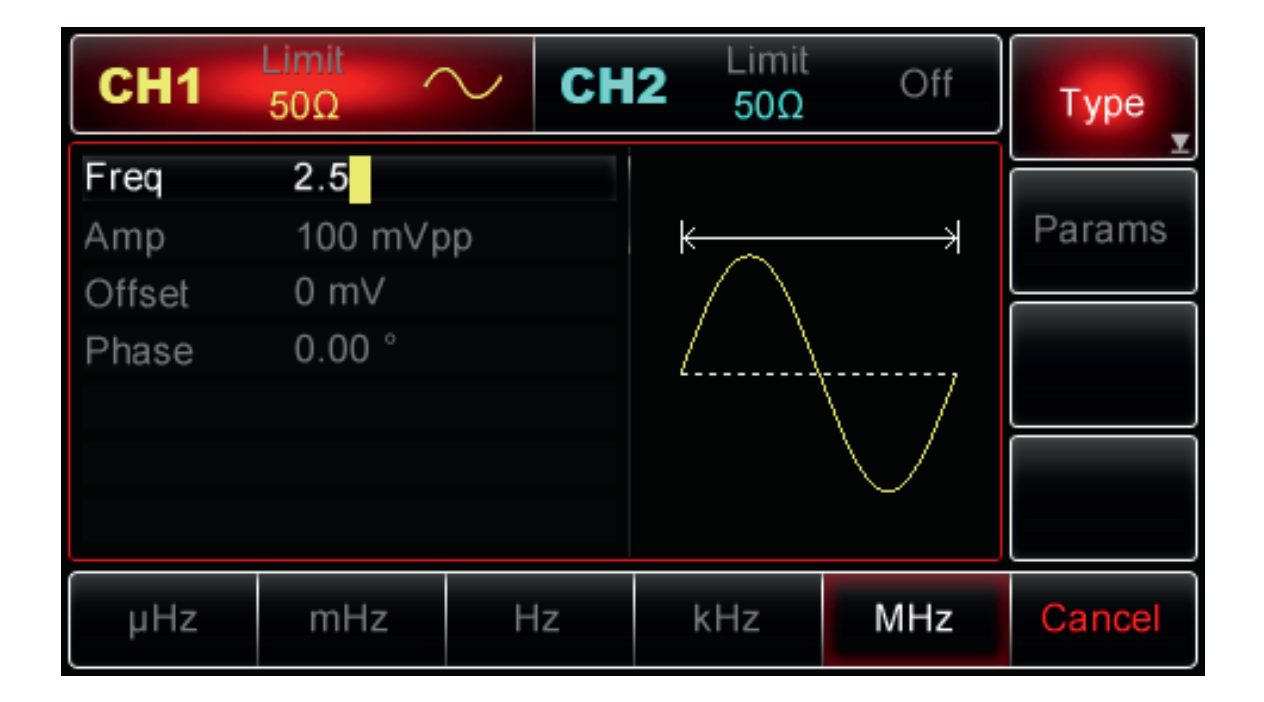

3. Wybierz potrzebną jednostkę

Naciśnij przycisk korespondujący z potrzebną jednostką czyli MHz. Po wybraniu jednostki generator wygeneruje przebieg o wyświetlonej częstotliwości i parametrach widniejących na liście (jeśli wyjście zostało włączone). Uwaga: Możesz także użyć pokrętła wielofunkcyjnego i przycisków strzałkowych aby wygodnie zmieniać częstotliwość.

#### Zadawanie amplitudy wyjściowej

Po włączeniu generator będzie skonfigurowany domyślnie na przebieg sinusoidalny o amplitudzie 100 mVp-p (na impedancji wyjściowej 50om). Aby zmienić amplitudę np. na 300 mVpp, wykonaj kroki przedstawione poniżej:

- Naciskaj przyciski: Menu > Wave > Params > Amp . Dopóki nie zmienisz amplitudy, wcześniej nastawiona wartość amplitudy jest ważna dla nowa aplikacji. Naciskając przycisk programowy Amp, możesz szybko wybrać potrzebną jednostkę (Vpp, Vrms i dBm).
- 2. Wprowadź żądaną liczbę 300 za pomocą cyfr klawiatura numerycznej.

| CH1                   | Limit<br>50Ω             | ∨ Сн    | <b>2</b> Limit 50Ω | Off      | Туре   |
|-----------------------|--------------------------|---------|--------------------|----------|--------|
| Freq<br>Amp<br>Offset | 2.500,00<br>+300<br>0 mV | 0,0 MHz | $\uparrow \land$   |          | Params |
| Phase                 | 0.00 °                   |         |                    | <u> </u> |        |
|                       |                          |         | ¥                  | $\sim$   |        |
| m∨pp                  | ∨рр                      | m∨rms   | Vrms               | dBm      | Cancel |

3. Wybierz żądaną jednostkę

Naciśnij przycisk programowy aby wybrać potrzebną jednostkę. Po wybraniu jednostki generator wysyła przebieg o wyświetlonej amplitudzie (jeśli wyjście zostało włączone}. W tym przykładzie naciśnij klawisz programowy mVpp. Uwaga: Możesz także użyć pokrętła wielofunkcyjnego i przycisków strzałkowych, aby zmodyfikować amplitudę.

#### Zadawanie przesunięcia napięcia stałego (Offset DC)

Po włączeniu generator będzie skonfigurowany domyślnie na przebieg sinusoidalny o napięciu przesunięcia 0 V DC (na impedancji wyjściowej 50om). Aby zmienić przesunięcie napięcia stałego na 150 mV, wykonaj następujące kroki:

- Naciśnij przycisk Menu > Wave > Param > Qffset lub przycisk programowy (jeśli po naciśnięciu przycisku Params, nie pojawia się na dole ekranu etykieta Offset, naciśnij (trzeci od lewej) przycisk, aby przejść do następnego ekranu). Dopóki nie zmieniasz przesunięcia DC, jest aktualna wartość offsetu DC, zadana wcześniej. Naciśnij ponownie klawisz programowy Offset, a etykieta zmieni się na Low i High. Teraz oryginalny przebieg zdefiniowany przez amplitudę i przesunięcie prądu stałego, możesz edytować zmieniając wysoki poziomu (High) i niski poziomu (Low) co jest bardzo wygodne przy aplikacjach cyfrowych.
- 2. Wprowadź żądaną liczbę -150 mV za pomocą cyfr klawiatury numerycznej.

| CH1    | Limit<br>50Ω | $\sim$  | :H2 | Limit<br>50Ω | Off    | Туре   |
|--------|--------------|---------|-----|--------------|--------|--------|
| Freq   | 2.500,00     | 0,0 MHz | z   |              |        |        |
| Amp    | 300 mVp      | р       |     | $\frown$     |        | Params |
| Offset | -150         |         |     | , /          | \      |        |
| Phase  | 0.00 °       |         | →   | <u>k</u> /   | 7      |        |
|        |              |         |     |              | $\vee$ |        |
| mV     | V            |         |     |              |        | Cancel |

3. Wybierz żądaną jednostkę

Naciśnij przycisk programowy aby wybrać potrzebną jednostkę. Po wybraniu jednostki generator wysyła przebieg o wyświetlonej amplitudzie (jeśli wyjście zostało włączone}. W tym przykładzie naciśnij klawisz programowy mV. Uwaga: Możesz także użyć pokrętła wielofunkcyjnego i przycisków strzałkowych, aby zmodyfikować amplitudę.

#### Ustawianie przebiegu prostokątnego

Współczynnik wypełnienia przebiegu prostokątnego reprezentuje ilość czasu na cykl, w którym występuje wysoki poziom (załóżmy, że przebieg nie jest odwrócony). Po włączeniu domyślny współczynnik wypełnienia ustalono (Duty) na 50%. Współczynnik wypełnienia jest ograniczony do 20ns (lub 40ns) minimalną szerokością impulsu. Aby np. ustawić częstotliwość na 1 kHz, wzmocnienie na 1,5 Vpp, przesunięcie DC na 0 V i współczynnik wypełnienia na 70%, wykonaj kroki jak pokazano poniżej:

1. Naciskaj przyciski: Menu > Wave > Type > Square > Param. W celu ustawienia wymaganych parametrów, naciskaj korespondujące przyciski programowe, które odpowiadają edytowanym parametrom, a następnie wprowadzaj żądane wartość i ostatecznie wybierz żądane jednostki.

| CH1       | Limit<br>50Ω | СН      | l <b>2</b> Limit<br>50Ω | Off | Туре   |
|-----------|--------------|---------|-------------------------|-----|--------|
| Freq      | 1.000,00     | 0,0 kHz |                         |     | ¥      |
| Amp       | 1.500 Vp     | р       | $\longleftrightarrow$   |     | Params |
| Offset    | 0 mV         |         |                         |     |        |
| Phase     | 0.00 °       |         |                         |     |        |
| DutyCycle | e 70         |         |                         |     |        |
|           |              |         |                         |     |        |
|           |              |         |                         |     |        |
| %         | 10%          | 25%     | 50%                     | 75% | Cancel |

Uwaga: Możesz także użyć pokrętła wielofunkcyjnego i przycisków strzałkowych, aby dokonać potrzebnych nastaw.

#### Ustawianie przebiegu impulsowego

Współczynnik wypełnienia przebiegu impulsowego przedstawia czas od 50% progu zbocza narastającego do 50% progu zbocz opadającego (Załóżmy, że przebieg nie jest odwrócony). Możesz skonfigurować generator do generowania przebiegu impulsowego ze zmienną szerokością impulsu i czasem narastania/opadania zbocza. Po włączeniu domyślnie współczynnik wypełnienia wynosi 50% oraz czas narastania/opadania wynosi 1us. Aby np. ustawić okres na 2 ms, amplitudę na 1,5 Vpp, przesunięcie DC na 0 V, współczynnik wypełnienia na wartość (ograniczoną przez minimalną szerokość impulsu 20ns lub 40ns) 25%, czas narastania na 200µs, czas opadania na 200µs, wykonaj kroki:

1. Naciskaj przyciski: Menu > Wave > Type > Sguare > Params lub przycisk programowy (jeśli potrzebna etykieta nie jest podświetlona, naciśnij ponownie klawisz programowy Type). Następnie jeśli zachodzi potrzeba naciśnij przycisk programowy (pierwszy z lewej), aby przełączyć z częstotliwości na okres. Następnie wprowadź wartość okresu i wybierz żądaną jednostkę. Aby wprowadzić wartość współczynnika wypełnienia, można użyć przycisku programowego z gotową wartością 25% (na dole ekranu) lub możesz również wybrać liczbę 25 na klawiaturze numerycznej, aby zakończyć wprowadzanie naciśnij pokrętło wielofunkcyjne. Aby wprowadzić wartość czasu narastania naciśnij przycisk Rise (lub wybierz pokrętłem wielofunkcyjnym), a następnie wprowadź wartość 200 i wybierz jednostkę µs. Teraz naciśnij ponownie przyciski Param > Fail i powtórz wszystko jak dla (Rise).

| CH1          | imit<br>50Ω Л— | CH2 | Limit<br>50Ω | Off | Туре   |
|--------------|----------------|-----|--------------|-----|--------|
| Period       | 2.000,000,0 1  | ms  |              |     |        |
| Amp          | 1.500 Vpp      | _   | ₩            |     | Params |
| Offset       | 0 mV           |     |              |     |        |
| Phase        | 0.00 °         |     | <u> </u>     |     |        |
| DutyCycle    | 25.00 %        |     |              |     |        |
| LeadEdge     | 200.000,0 µs   |     |              |     |        |
| TailEdge     | 200.000,0 µs   |     |              |     |        |
| Tail<br>Edge |                |     |              |     |        |

Uwaga: Możesz także użyć pokrętła wielofunkcyjnego i przycisków strzałkowych, aby dokonać potrzebnych nastaw parametrów.

#### Ustawianie napięcia stałego DC

W rzeczywistości napięcie prądu stałego zmienia się w zależności od przesunięcia napięcia stałego Offset, co zostało omówione wcześniej. Modyfikując przesunięcie DC przeprowadzone wcześniej, zmieniliśmy wartość "domyślną" napięcia DC (Offset DC). Po pierwszym włączeniu zasilania napięcie offsetu wynosiło 0 V. Aby ustawić napięcie stałe na 3 V, wykonaj kroki jak niżej:

- 1. Naciskaj przyciski Menu > Wave > Param > Offset (jeśli etykieta Offset nie jest podświetlona po naciśnięciu Param, naciśnij przycisk Low) . Dopóki nie zmienisz wartości napięcia stałego DC (przesunięcie Offset), obowiązują wartości nastawione ostatnio.
- 2. Wprowadź cyfrę 3 za pomocą klawiatury numerycznej.

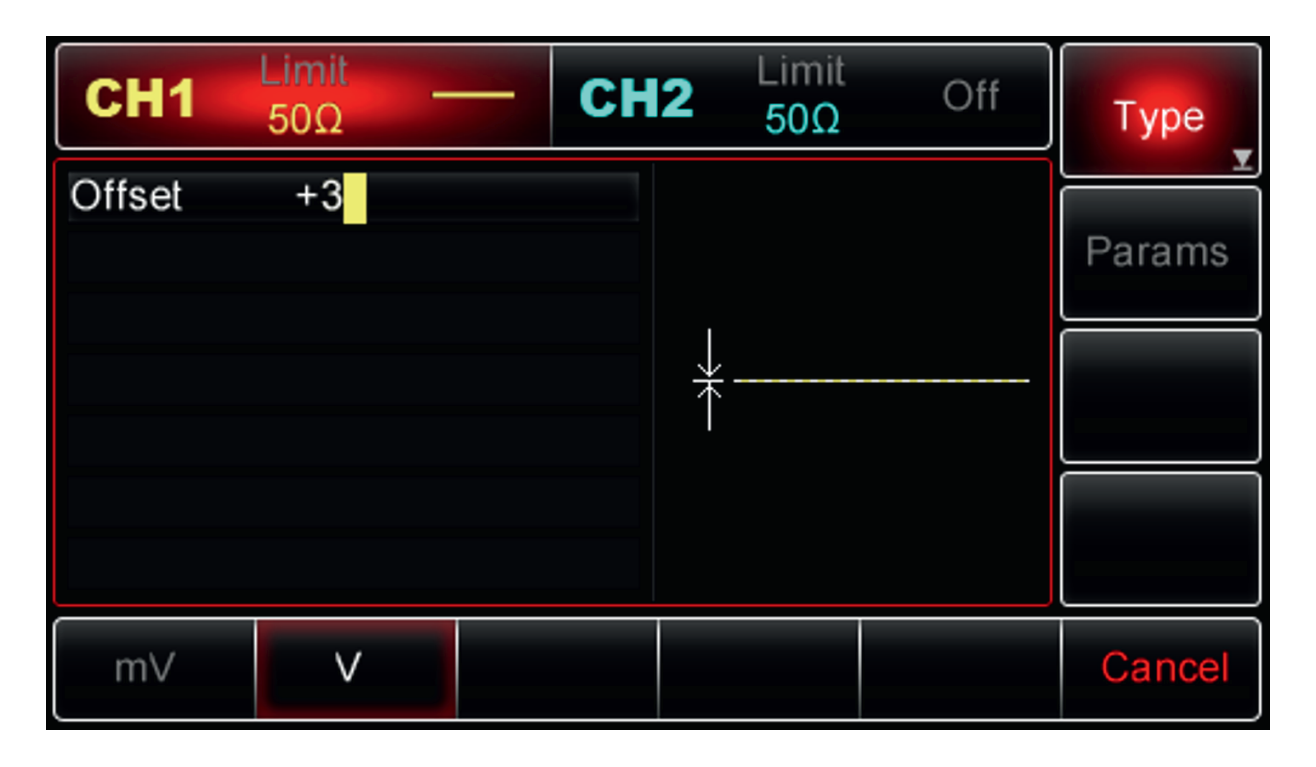

3. Wybierz potrzebną jednostkę

Naciśnij przycisk programowy odpowiadający potrzebnej jednostce czyli V. Po wybraniu jednostki, generator generuje przebieg z wyświetlonym przesunięciem DC (jeśli wyjście zostało włączone). Uwaga: Możesz także użyć pokrętła wielofunkcyjnego i przycisków strzałkowych, aby zmodyfikować przesunięcie DC.

#### Ustawianie przebiegu piłowego (Rampa)

Symetria reprezentuje ilość czasu na cykl, podczas którego rampa jest dodatnia. Po włączeniu zasilania symetria rampy wynosi domyślnie 100%. Aby skonfigurować przebieg trójkątny o częstotliwości ustawionej na 10kHz, amplitudzie 2 V, przesunięciu DC 0 V i współczynniku wypełnienia 50%, wykonaj kroki przedstawione poniżej:

Naciskaj przyciski: Menu>Wawe>Type>Ramp>Params (jeśli któraś etykieta nie jest podświetlona, naciśnij przycisk programowy ponownie, aby wybrać). Aby ustawić wymagane parametry, naciśnij odpowiedni przycisk programowy, a następnie wprowadź żądaną wartość i żądana jednostkę. Przy ustawianiu wartość symetrii, można nacisnąć klawisz programowy 50% do bezpośredniego wprowadzenia lub wybrać za liczbę 50 z klawiatury numerycznej a następnie nacisnąć przycisk% (pod etykietą %), aby zakończyć wprowadzanie.

| CH1      | Limit<br>50Ω        | ∨ Сн   | <b>2</b> Limit 50Ω | Off                                    | Туре   |
|----------|---------------------|--------|--------------------|----------------------------------------|--------|
| Freq     | 10.000,0            | 00 kHz |                    |                                        |        |
| Amp      | 2.000 Vp            | р      | <b>├</b>           | —————————————————————————————————————— | Params |
| Offset   | 0 mV                |        |                    |                                        |        |
| Phase    | ° 00.0              |        |                    |                                        |        |
| Symmetry | / 50 <mark>/</mark> |        |                    |                                        |        |
|          |                     |        |                    |                                        |        |
|          |                     |        |                    |                                        |        |
| %        | 0%                  | 50%    | 75%                | 100%                                   | Cancel |

Uwaga: Do modyfikacji parametrów, możesz także użyć pokrętła wielofunkcyjnego i przycisków strzałkowych.

#### Ustawianie przebiegu szumowego

Standardowy szum Gaussowski w UTG2000A ma domyślnie amplitudę 100 mVpp i przesunięcie (offset) prądu stałego 0V. Domyślny przebieg szumowy zmienia się odpowiednio, do zmian wartości offsetu DC i amplitudy. Tylko amplituda i offset DC mogą być tu modyfikowane.

Aby ustawić standardowy szumu Guassiana o amplitudzie 300 mVpp i offsecie DC 1 V, wykonaj kroki przedstawione poniżej:

Naciskaj przyciski: Menu>Wawe>Type>Noise>Params ( jeśli któraś etykieta nie jest podświetlona, naciśnij przycisk ponownie). Aby ustawić wymagane parametry, naciśnij odpowiedni przycisk programowy, a następnie wprowadź potrzebne wartości oraz wybierz jednostkę.

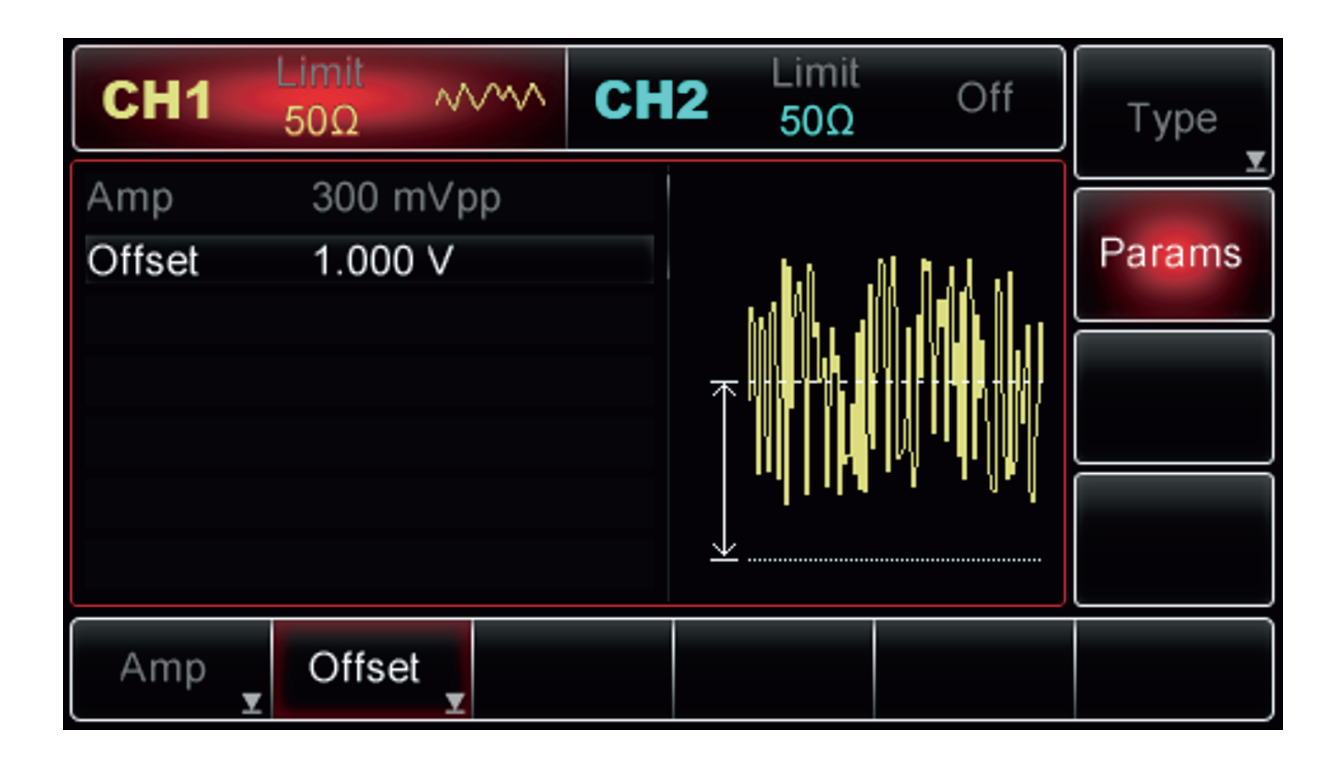

Uwaga: Do modyfikacji parametrów, możesz także użyć pokrętła wielofunkcyjnego i przycisków strzałkowych.

#### Pomiar częstotliwości

Generator może mierzyć częstotliwość oraz współczynnik wypełnienia sygnałów (od 100mHz ~ 200MHz) o poziomie zgodnym z TTL. Podczas pomiaru częstotliwości, sygnał zgodny z TTL jest wprowadzany przez zewnętrzne gniazdo modulacji cyfrowych lub gniazdo FSK Trig / CNT. Naciśnij przycisk Utility, a następnie przycisk Counter. Teraz częstotliwość, okres i współczynnik wypełnienia może być odczytanym z listy parametrów. Gdy brak jest sygnału wejściowego, poprzednio zmierzona wartość jest wyświetlana na liście parametrów. Wyświetlacz miernika częstotliwości odświeża się tylko wtedy, gdy do wejść przyrządu zostanie podany zgodny z poziomem TTL sygnał wejściowy.

#### Korzystanie z wbudowanego systemu pomocy

Wbudowany system pomocy oferowany przez generator zapewnia pomoc kontekstową dla każdego przycisku na panelu przednim lub przycisku programowego menu. Lista tematów pomocy pomaga również w niektórych operacjach przeprowadzanych przy użyciu panelu przedniego.

- Zobacz informacje pomocy dla klawisza funkcyjnego. Naciśnij i przytrzymaj dowolny przycisk, na przykład przycisku Menu. Jeśli informacja zawiera więcej niż jeden ekran, w etykiecie na dole pojawią się strzałki, które zmieniają kierunek podczas naciskania korespondujących z tymi etykietami przycisków. Dotyczy to również przypadków, gdy korzystamy pokrętła wielofunkcyjnego.
- 2. Wyświetl listę tematów pomocy
- 3. Naciskaj przyciski: Utility>System>System Help, aby sprawdzić listę dostępnych tematów pomocy. Uzyskaj pomoc na dowolnym przycisku. Naciśnij przycisk programowy OK, aby wyjść.
- 4. Zobacz informacje pomocy dla wyświetlanych wiadomości. Generator wyświetli wiadomość, gdy limit zostanie przekroczony lub dowolna konfiguracja jest nieprawidłowa. Wbudowany system pomocy oferuje dodatkowe informacje o ostatnich wiadomościach. Naciśnij Utility>System>System-Hlp, aby wyświetlić listę dostępnych tematów pomocy.

Uwaga:

Pomoc w języku lokalnym: Wbudowany system pomocy dostępny jest w prostym języku chińskim, tradycyjnym języku chińskim, oraz w językach niemieckim i angielskim. Wszystkie wiadomości, pomoc kontekstowa, informacje i tematy pomocy są wyświetlane w wybranym języku. Aby wybrać język lokalny, naciśnij przycisk Utility>System>Language, a następnie naciśnij korespondujący z potrzebą etykietą przycisk, aby wybrać żądany język (możesz też tu użyć pokrętła wielofunkcyjnego).

## Rozdział 4 Aplikacje zaawansowane

### Generacja przebiegów modulowanych

#### Modulacja amplitudy

Przy modulacji AM modulowany przebieg składa się z fali nośnej zmodulowanej falą modulacyjną. Amplituda fali nośnej zmienia się w zależności od zmieniającej się amplitudy fali modulującej. Oba kanały CH1 i CH2 generatora, mogą być modulowane niezależnie dowolnymi rodzajami modulacji.

#### Wybieranie AM

Naciśnij przyciski Menu>Mod>Type>AM, aby włączyć funkcję AM (jeśli etykieta Type nie jest podświetlona, naciśnij przycisk programowy Type ponownie, aby wybrać), przy włączonej AM, generator wyśle zmodulowany przebieg zgodnie z aktualnymi ustawieniami modulacji.

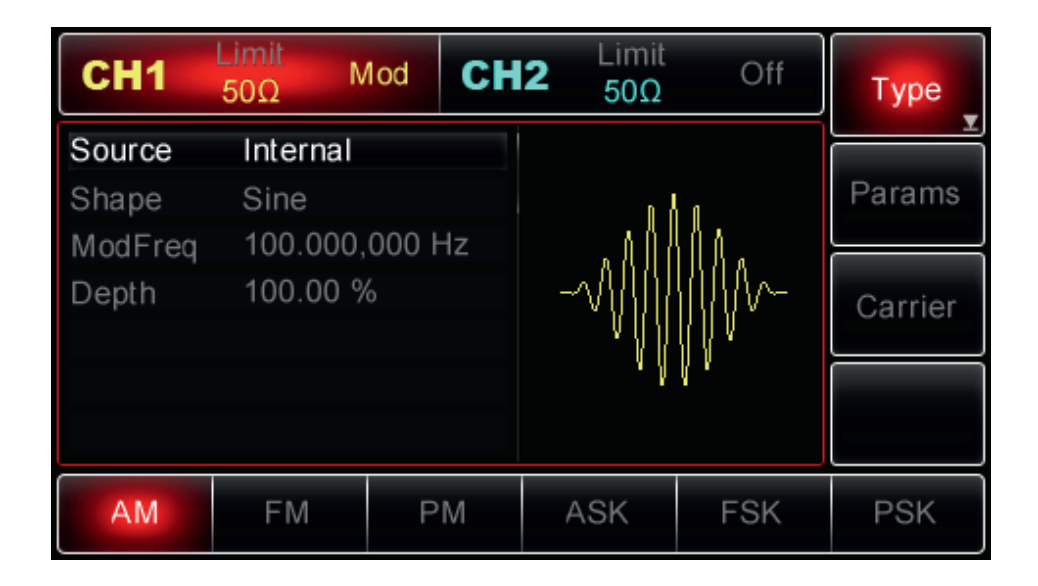

#### Wybór fali nośnej

Kształt fali nośnej AM może być: sinusoidalny, prostokątny, piłowy lub arbitralny (z wyjątkiem DC). Domyślnie jest to sinusoida. Po wybraniu AM naciśnij przycisk Carrier, aby uzyskać dostęp do wyboru kształtów fali nośnej.

| CH1    | Limit<br>50Ω | Nod    | CH2    | Limit<br>50Ω                            | Off       | Туре   |
|--------|--------------|--------|--------|-----------------------------------------|-----------|--------|
| Freq   | 1.000,00     | 00,0 k | Hz     |                                         |           |        |
| Amp    | 100 mV∣      | ор     |        | n 8                                     | n         | Params |
| Offset | 0 mV         |        |        | . // //                                 | ŮΛ.       |        |
| Phase  | 0.00 °       |        |        | -~~~~~~~~~~~~~~~~~~~~~~~~~~~~~~~~~~~~~~ | 1111/1/~- | Return |
|        |              |        |        | ٧IJ٧                                    | {{}       |        |
|        |              |        |        | . )                                     | ۲'        |        |
|        |              |        |        |                                         |           |        |
| Sine   | Square       | Ra     | mp     | Pulse                                   | Arb       |        |
| $\sim$ |              | ^      | $\sim$ | Л                                       | $\sim$    |        |

#### Ustawianie częstotliwości fali nośnej

Zakresy częstotliwości fali nośnych mogą być różne i zależą od ich kształtu. Domyślnie załączy się częstotliwość 1kHz dla wszystkich funkcji. Zobacz szczegóły w poniższej tabeli:

| Funkcja    | Częstotliwość                                                       |        |                   |                    |  |  |  |  |
|------------|---------------------------------------------------------------------|--------|-------------------|--------------------|--|--|--|--|
|            | UTG2062A     L       Wartość minimalna     Wartość maksymalna     V |        | UTG2025A          |                    |  |  |  |  |
|            |                                                                     |        | Wartość minimalna | Wartość maksymalna |  |  |  |  |
| Sinusoida  | 1uHz                                                                | 60MHz  | 1uHz              | 25MHz              |  |  |  |  |
| Prostokąt  | 1uHz                                                                | 25MHz  | 1uHz              | 5MHz               |  |  |  |  |
| Piła       | 1uHz                                                                | 400MHz | 1uHz              | 400kHz             |  |  |  |  |
| Impuls     | 500uHz                                                              | 25MHz  | 500uHz            | 5MHz               |  |  |  |  |
| Arbitralny | 1uHz                                                                | 12MHz  | 1uHz              | 5MHz               |  |  |  |  |

Aby ustawić częstotliwość nośną, wybierz najpierw falę nośną, a następnie użyj pokrętła wielofunkcyjnego i przycisków strzałkowych, aby wybrać parametr lub naciśnij przyciski programowe Param>Freq, następnie wprowadź żądaną wartość częstotliwości i wybierz żądaną jednostkę.

#### Wybór źródła modulacji

Generator UTG2000A może wybrać wewnętrzne lub zewnętrzne źródło modulacji. Po włączeniu AM źródło modulacji domyślnie będzie wewnętrzne (Internal). Aby zmodyfikować parametr, najpierw włącz funkcję AM, a następnie użyj pokrętło wielofunkcyjne lub naciśnij przyciski Param>Source, następnie aby wybrać source Internal lub External (wewnętrzne lub zewnętrzne).

| CH1     | Limit<br>50Ω | lod    | CH2 | Limit<br>50Ω | Off                                   | Туре    |
|---------|--------------|--------|-----|--------------|---------------------------------------|---------|
| Source  | Internal     |        |     |              |                                       |         |
| Shape   | Sine         |        |     | n 8          | a a a a a a a a a a a a a a a a a a a | Params  |
| ModFreq | 100.000,     | 000 Hz |     | _ "∧Űľ       | Щ́Да                                  |         |
| Depth   | 100.00 %     | 6      |     | -~\\}{}}}    | 1111/1//~                             | Carrier |
|         |              |        |     | • {} }       | ∬ V V                                 |         |
|         |              |        |     | - V          | ų -                                   |         |
|         |              |        |     |              |                                       |         |
| AM      | FM           | РM     |     | ASK          | FSK                                   | PSK     |

#### 1. Wewnętrzne źródło modulacji

Po wybraniu źródła wewnętrznego, modulacyjny przebieg może być: sinusoidalny, prostokątny, piłowy, arbitralny i szumowy. Domyślnie jest to sinusoida. Więc po wybraniu AM, domyślnie sygnał modulujący ma kształt sinusoidy. Aby zmodyfikować parametry, najpierw włącz modulację AM, następnie obróć pokrętło wielofunkcyjne lub naciśnij przyciski programowe Params>ModWave, aby wybrać:

- Square (prostokąt): o współczynniku wypełnienia 50%
- UpRamp (piła): o symetrii 100%
- DownRamp (piła): o symetrii 0%
- Arb a(arbitralny): gdy wybrany jest przebieg arbitralny jako przebieg modulujący, kształt fali jest automatycznie próbkowany i ograniczony do 1 kpts.
- Noise (szum): biały szum Gaussowski

#### 2. Zewnętrzne źródło modulacji

Po wybraniu zewnętrznego źródła modulacji, niektóre parametry znikną z listy, a fala nośna będzie modulowana przez przebieg zewnętrzny. Głębokość modulacji jest kontrolowana przez poziom sygnału ± 5V, obecny na zewnętrznym analogowym gnieździe modulacyjnym (Modulation In) na tylnym panelu. Na przykład, gdy głębokość modulacji na liście parametrów ustawiona jest na 100%, a do gniazda modulacyjnego podany zostanie poziom +5V z zewnętrznego źródła modulacji, amplituda wyjściowa AM wzrasta na maksymalna wartość; Amplituda wyjściowa AM spada do minimum, gdy poziom napięcia modulującego wyniesie -5V.

#### Ustawianie częstotliwości fali modulującej

Częstotliwość modulacji jest dostępna do ustawienia, kiedy wybierasz wewnętrzne źródło modulacji. Po wybraniu modulacji AM, domyślna częstotliwość modulacji wynosi 1kHz. Aby to zmienić, włącz modulację AM, a następnie użyj pokrętła wielofunkcyjnego i przycisków strzałkowych lub naciśnij przyciski Param>ModWave>ModFreq. Teraz przy pomocy klawiatury numerycznej ustaw potrzebną częstotliwość w zakresie 2mHz ~ 50kHz, na końcu wybierz jednostkę. Jeśli wybrane zostało zewnętrznie źródło modulacji, modulujący przebieg i opcje częstotliwości nie są wyświetlane na liście parametrów. W tym przypadku fala nośna będzie modulowana przez zewnętrzny przebieg o częstotliwości w zakresie 0 Hz ~ 20 kHz.

#### Ustawianie głębokości modulacji

Głębokość modulacji jest wyrażona w procentach i reprezentuje zmianę amplitudy. Głębokość modulacji AM można ustawić w zakresie 0% ~ 120%, domyślnie głębokość modulacji ustawiona jest na 100%. Gdy głębokość modulacji wynosi 0% to amplituda na wyjściu równa się połowie ustawionej wartości amplitudy fali nośnej . Przy głębokości 100% amplituda wyjściowa zmienia się w zależności od przebiegu modulującego. Przy głębokości modulacji większej niż 100%, generator nie przekroczy wartości napięcia szczytowego na wyjściu ± 5 V (na obciążeniu50Ω). Aby zmodyfikować głębokości modulacji, najpierw włącz funkcję AM, a następnie użyj pokrętła wielofunkcyjnego i przycisków strzałkowych lub naciśnij przyciski Pearam>Depth. Po wybraniu źródła zewnętrznego w przypadku AM, amplituda wyjściowa będzie kontrolowana przez poziom sygnału ± 5V obecny na zewnętrznym gnieździe wejściowym modulacji analogowej (wejście modulacji). Na przykład gdy głębokości modulacji na liście parametrów została ustawiona na 100% a poziom sygnału modulującego wynosi + 5 V, wyjście AM ma maksymalną amplitudę; przy -5 V, wyjście AM spadnie do minimalnej amplitudy.

#### Przykład

Przede wszystkim włącz tryb pracy generatora AM. Ustaw falę modulacyjną jako sinusoidalną o częstotliwości 200 Hz a źródło modulacji jako wewnętrzne. Następnie wybierz przebieg prostokątny o amplitudzie 200 mVpp i współczynniku wypełnienia 45% o częstotliwość 10 kHz jako fala nośna, na koniec ustaw głębokość modulacji na poziomie 80%, wykonaj następujące czynności:

### 1. Włącz funkcję AM

Naciskaj przyciski Menu>Mod>Type>AM (jeśli etykieta Type nie jest podświetlona, naciśnij ponownie przycisk programowy Type, aby wybrać) aby włączyć funkcję AM.

| CH1              | Limit<br>50Ω     | Off CH | <b>12</b> Limit 50Ω                     | Off     | Туре    |
|------------------|------------------|--------|-----------------------------------------|---------|---------|
| Source           | Internal         |        |                                         |         | Parame  |
| Snape<br>ModFreq | 5ine<br>100.000, | 000 Hz | . A 🖞                                   |         |         |
| Depth            | 100.00 %         | 0      | -~~~~~~~~~~~~~~~~~~~~~~~~~~~~~~~~~~~~~~ | \ }\/\~ | Carrier |
|                  |                  |        | l I                                     | ŅΨ      |         |
|                  |                  |        |                                         |         |         |
| AM               | FM               | PM     | ASK                                     | FSK     | PSK     |

### 2. Ustaw parametry fali modulującej

Przy włączonej funkcji AM używaj pokrętła wielofunkcyjnego i przycisków strzałkowych, aby zakończyć konfigurację. Możesz także nacisnąć przycisk Param w interfejsie AM, aby uzyskać ekran jak poniżej:

| CH1     | Limit<br>50Ω | Off   | СН   | <b>2</b> Limit 50Ω                      | Off            | Туре    |
|---------|--------------|-------|------|-----------------------------------------|----------------|---------|
| Source  | Internal     |       |      |                                         |                |         |
| Shape   | Sine         |       |      | n (                                     | 1              | Params  |
| ModFreq | 100.000,     | 000 H | Ιz   | . 107                                   | ΠΛ.            |         |
| Depth   | 100.00 %     | 6     |      | -~~~~~~~~~~~~~~~~~~~~~~~~~~~~~~~~~~~~~~ | <b>    //~</b> | Carrier |
|         |              |       |      | ٩Ų                                      | Υ.             |         |
| Source  | Shape        | Mod   | Freq | Depth                                   |                |         |
Aby ustawić żądane parametry, naciskaj korespondujące przyciski, a następnie wprowadzaj żądane wartości i wybierz potrzebne jednostki.

| CH1     | Limit<br>50Ω | Off CH  | <b>12</b> Limit 50Ω | Off              | Туре    |
|---------|--------------|---------|---------------------|------------------|---------|
| Source  | Internal     |         |                     |                  |         |
| Shape   | Sine         |         | ስ                   | 6                | Params  |
| ModFreq | 200.000,     | 000 Hz  | A                   | , Allan          |         |
| Depth   | 100.00 %     | 6       |                     | $  \bigvee \sim$ | Carrier |
|         |              |         | l                   | <u> </u>         |         |
| Source  | Shape        | ModFreq | Depth               |                  |         |

# 3. Ustaw parametry fali nośnej

Naciśnij przyciski Carrier>Type>Square (jeśli etykieta Type nie zostanie podświetlona, ponownie naciśnij, aby wybrać), aby wybrać przebieg prostokątny jako falę nośną.

| CH1       | Limit<br>50Ω | Off CH  | <b>12</b> Limit 50Ω | Off    | Туре   |
|-----------|--------------|---------|---------------------|--------|--------|
| Freq      | 1.000,00     | 0,0 kHz |                     |        |        |
| Amp       | 100 mVp      | р       | 1                   | n –    | Params |
| Offset    | 0 mV         |         |                     |        |        |
| Phase     | 0.00 °       |         |                     |        | Return |
| DutyCycle | e 50.00 %    |         |                     |        |        |
|           |              |         | , 'L                | ļ      |        |
|           |              |         |                     |        |        |
| Sine      | Square       | Ramp    | Pulse               | Arb    |        |
| $\sim$    |              | $\sim$  |                     | $\sim$ |        |

Użyj pokrętła wielofunkcyjnego i przycisków strzałkowych, aby zakończyć konfigurację. Możesz także nacisnąć przycisk Param w interfejsie powyżej, aby wyświetlić ekran jako poniżej:

| CH1       | Limit<br>50Ω | Off    | CH2     | Limit<br>50Ω | Off           | Туре   |
|-----------|--------------|--------|---------|--------------|---------------|--------|
| Freq      | 1.000,00     | 0,0 kl | Hz      |              |               |        |
| Amp       | 100 mVp      | р      |         | 4            | N             | Params |
| Offset    | 0 mV         |        |         |              |               |        |
| Phase     | 0.00 °       |        |         | $\neg$       |               | Return |
| DutyCycle | e 50.00 %    |        |         |              |               |        |
|           |              |        |         | ` L          | ļ             |        |
|           |              |        |         |              |               |        |
| Freq      | Amp 🗴        | Off    | set 🖌 F | Phase        | Duty<br>Cycle |        |

Aby ustawić żądany parametr, naciśnij korespondujący przycisk, a następnie wprowadź żądaną wartość i wybierz jednostkę zgodnie z wymaganiami.

| CH1           | Limit<br>50Ω   | Off    | СН    | <b>2</b> Limit<br>50Ω | Off                | Туре    |
|---------------|----------------|--------|-------|-----------------------|--------------------|---------|
| Freq          | 10.000,0       | )00 k⊦ | lz    |                       |                    | Parame  |
| Amp<br>Offset | 200 mV<br>0 mV | op     |       |                       | 100 <sub>0</sub> . | Faranis |
| Phase         | 0.00 °         |        |       |                       | Jr-                | Return  |
| DutyCycle     | e 45.00 %      |        |       |                       |                    |         |
|               |                |        |       | νIJ                   | ՄՄԻ                |         |
|               |                |        |       |                       |                    |         |
| Freq 🗴        | Amp            | Off    | set 🗴 | Phase                 | Duty<br>Cycle      |         |

# 4. Ustaw głębokości modulacji

Po zakończeniu konfiguracji fali nośnej naciśnij przycisk Return, aby powrócić do poprzedniej strony, a następnie ustawić głębokość modulacji.

| CH1     | Limit<br>50Ω | Off    | СН   | 2 | Limit<br>50Ω | Off | Туре    |
|---------|--------------|--------|------|---|--------------|-----|---------|
| Source  | Internal     |        |      |   |              |     |         |
| Shape   | Sine         |        |      |   | ⊿n∏          | ۱n. | Params  |
| ModFreq | 200.000      | ,000 H | Ηz   |   | allill       |     |         |
| Depth   | 100.00 %     | %      |      | - | √            |     | Carrier |
|         |              |        |      |   |              |     |         |
|         |              |        |      |   | ՝Սլ          | UP  |         |
|         |              |        |      |   |              |     |         |
| Source  | Shape        | Mod    | Freq | C | )epth        |     |         |

Użyj pokrętła wielofunkcyjnego i przycisków strzałkowych do zakończenia konfiguracji. Możesz też nacisnąć przyciski Params>Depth, wprowadzić liczbę 80 za pomocą klawiatury numerycznej i nacisnąć przycisk "%", aby zakończyć ustawianie.

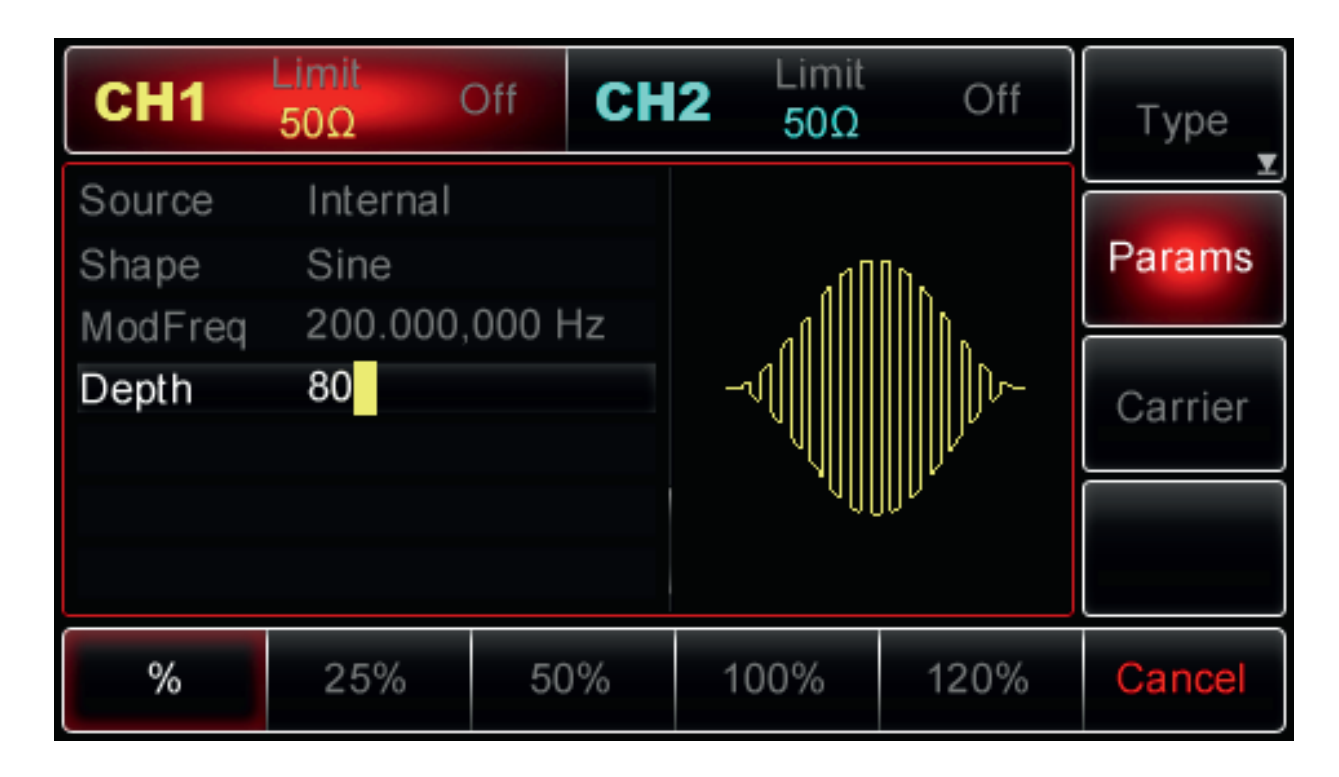

# 5. Aktywuj kanał wyjściowy

Naciśnij przycisk CH1 na panelu przednim, aby aktywować kanał, lub można nacisnąć przyciski Utility>CH1 Setting>Output>On. Przycisk CH1 zostanie podświetlony, a ikona "Off" zmieni się na On wskazując, że wyjście CH1 zostało włączone.

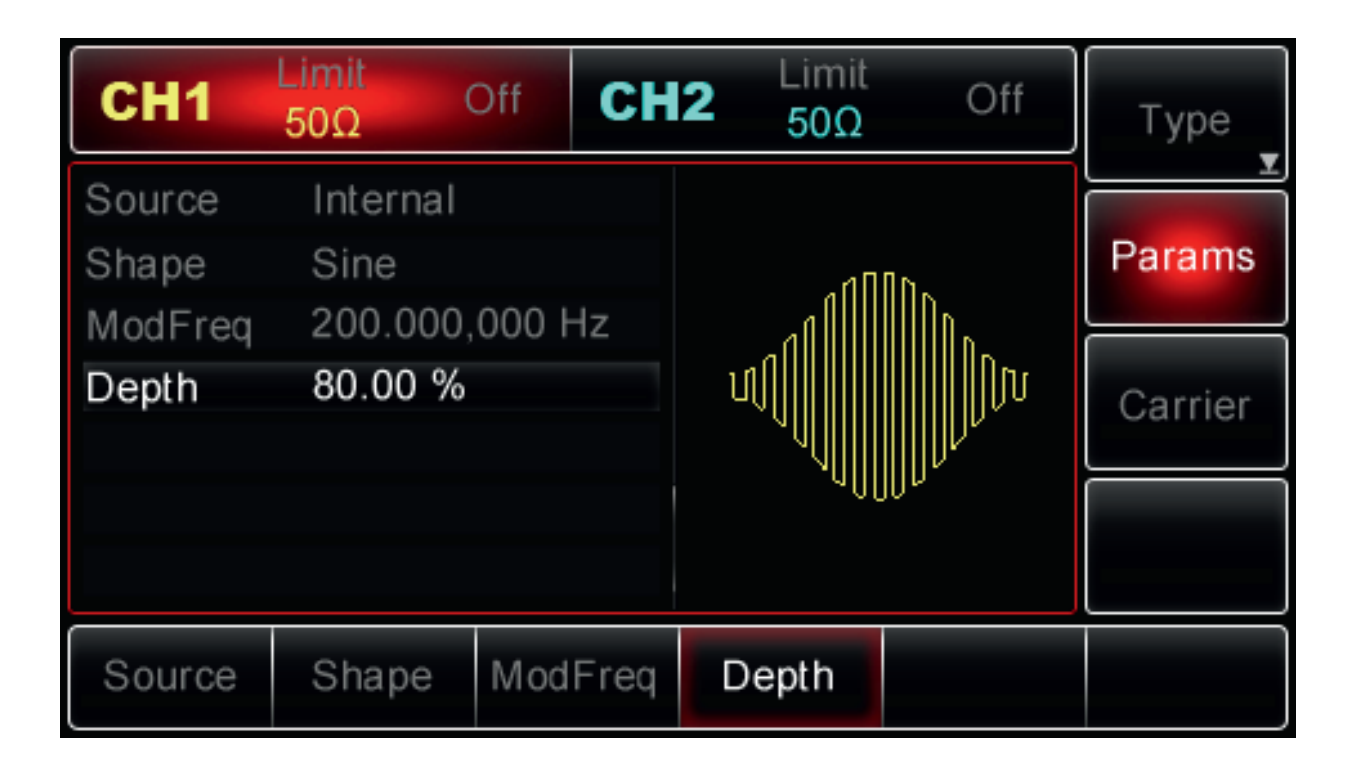

Widok przebiegu zmodulowanego amplitudo na ekranie oscyloskopu, przedstawia poniższy rysunek:

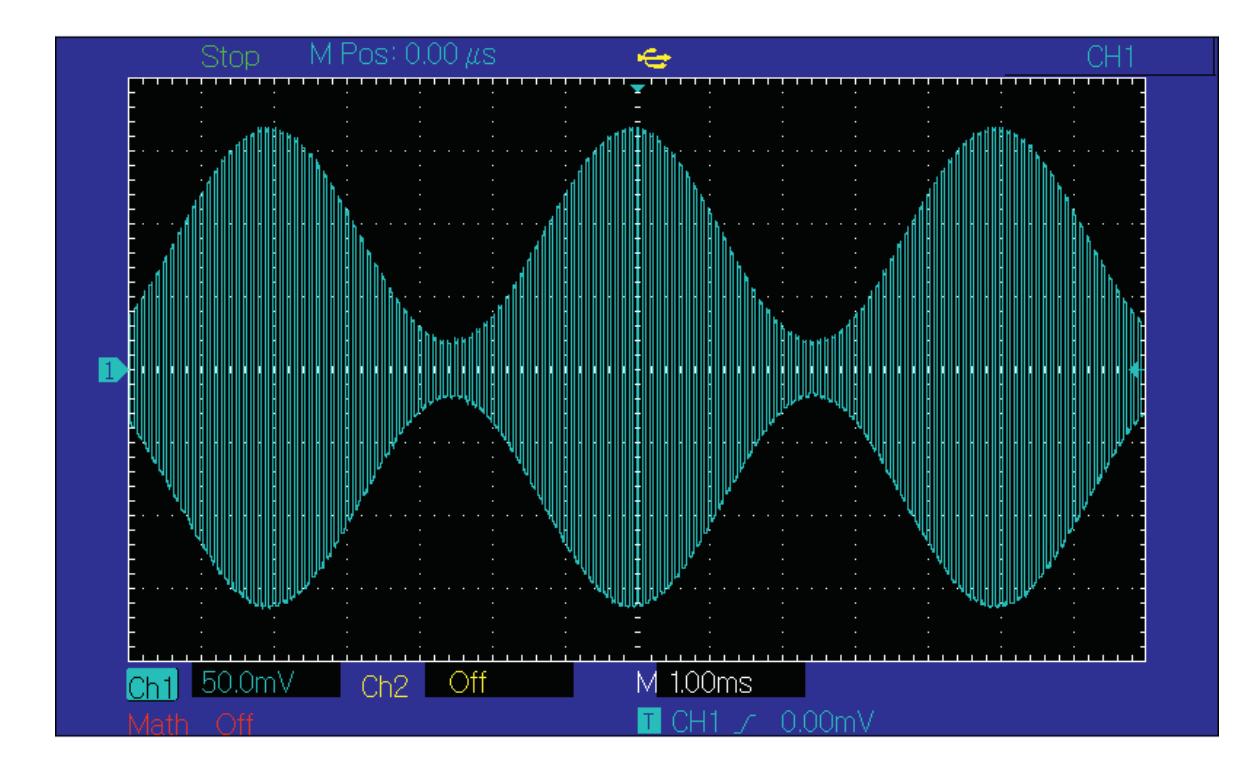

## Modulacja częstotliwości (FM)

W FM modulowany przebieg składa się z fali nośnej i fali modulacyjnej. Częstotliwość fali zmienia się w zależności od zmieniającej się amplitudy fali modulującej. Kanały CH 1 i CH2 generatora mogą być modulowane niezależnie różnymi typami modulacji.

## Wybór FM

Naciśnij przyciski Menu>Mod>Type>FM, aby włączyć funkcja FM (Jeśli etykieta Type nie jest podświetlona, naciśnij Type ponownie, aby wybrać). Przy włączonym już FM, generator wyśle modulowany przebieg, zgodnie z aktualnymi ustawieniami modulacji i fali nośnej.

| CH1     | Limit<br>50Ω | lod    | CH2 | Limit<br>50Ω | Off           | Туре    |
|---------|--------------|--------|-----|--------------|---------------|---------|
| Source  | Internal     |        |     |              |               |         |
| Shape   | Sine         |        |     | A 111 k      | A HUA         | Params  |
| ModFreq | 100.000,     | 000 H  | z   | ДAMA         | <u> (</u> AMA |         |
| FreqDev | 1.000,00     | 0,0 kł | Ηz  |              |               | Carrier |
|         |              |        |     | YYIYV        | WWWV          |         |
|         |              |        |     |              |               |         |
| AM      | FM           | PI     | M   | ASK          | FSK           | PSK     |

# Wybór fali nośnej

Kształt fali nośnej FM może być: sinusoidalny, prostokątny, piłowy lub arbitralny (z wyjątkiem DC). Domyślnie jest to sinusoida. Po wybraniu FM naciśnij przycisk Carrier, aby uzyskać dostęp do wyboru kształtów fali nośnej.

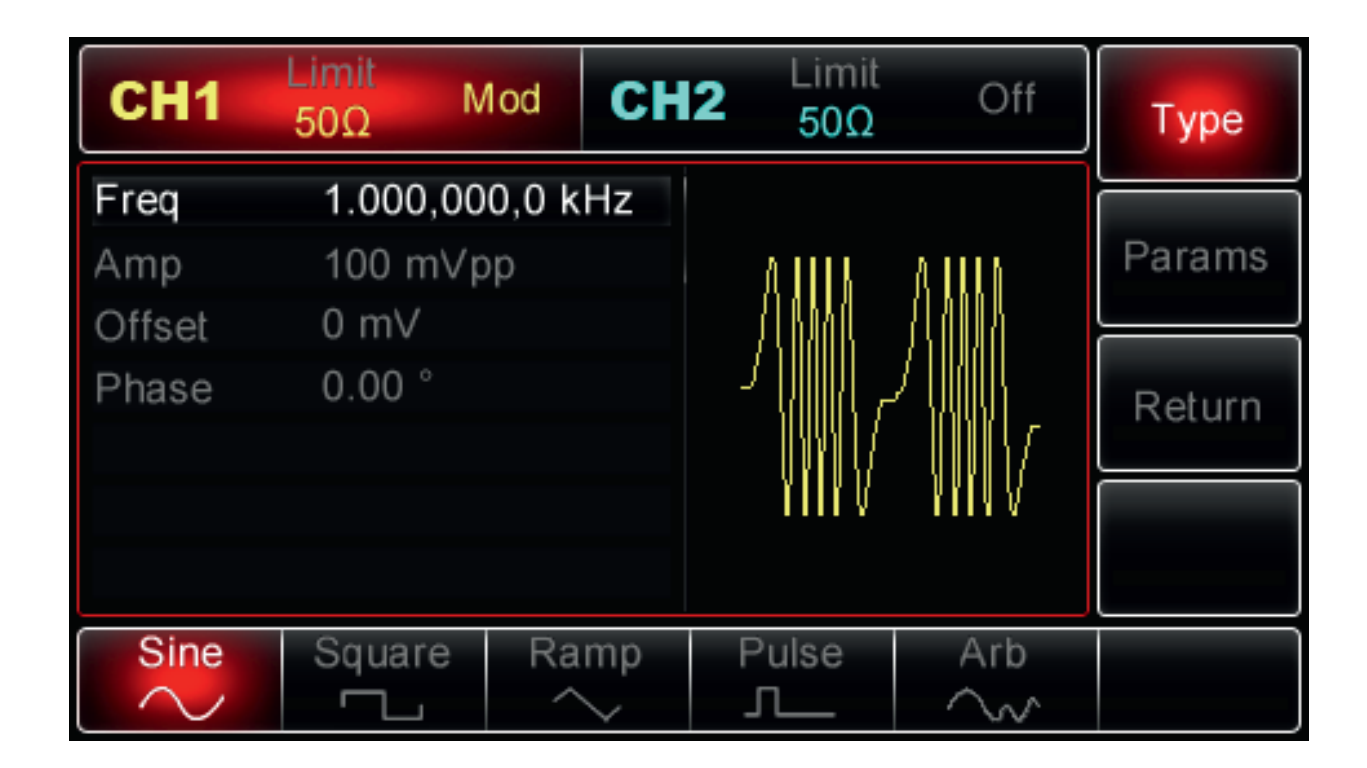

### Ustawianie częstotliwości fali nośnej

Zakresy częstotliwości fali nośnych mogą być różne i zależą od ich kształtu. Domyślnie załączy się częstotliwość 1kHz dla wszystkich funkcji. Zobacz szczegóły w poniższej tabeli:

| Funkcja    | Częstotliwość                          |        |                   |                    |  |  |  |
|------------|----------------------------------------|--------|-------------------|--------------------|--|--|--|
|            | UTG2062A                               |        | UTG2025A          |                    |  |  |  |
|            | Wartość minimalna Wartość maksymalna W |        | Wartość minimalna | Wartość maksymalna |  |  |  |
| Sinusoida  | 1uHz                                   | 60MHz  | 1uHz              | 25MHz              |  |  |  |
| Prostokąt  | 1uHz                                   | 25MHz  | 1uHz              | 5MHz               |  |  |  |
| Piła       | 1uHz                                   | 400MHz | 1uHz              | 400kHz             |  |  |  |
| Arbitralny | 1uHz                                   | 12MHz  | 1uHz              | 5MHz               |  |  |  |

Aby ustawić częstotliwość nośną, wybierz najpierw falę nośną, a następnie użyj pokrętła wielofunkcyjnego i przycisków strzałkowych, aby wybrać parametr lub naciśnij przyciski programowe Param>Freq, wprowadź żądaną wartość częstotliwości oraz wybierz potrzebną jednostkę.

## Wybór źródła modulacji

Generator UTG2000A umożliwia wybór wewnętrznego lub zewnętrznego źródła modulacji. Po włączeniu FM źródło modulacji domyślnie będzie wewnętrzne (Internal). Aby to zmienić, najpierw włącz funkcję FM, a następnie użyj pokrętło wielofunkcyjne lub naciśnij przyciski Param>Source, następnie aby wybrać źródło, naciśnij przycisk Internal lub External (wewnętrzne lub zewnętrzne).

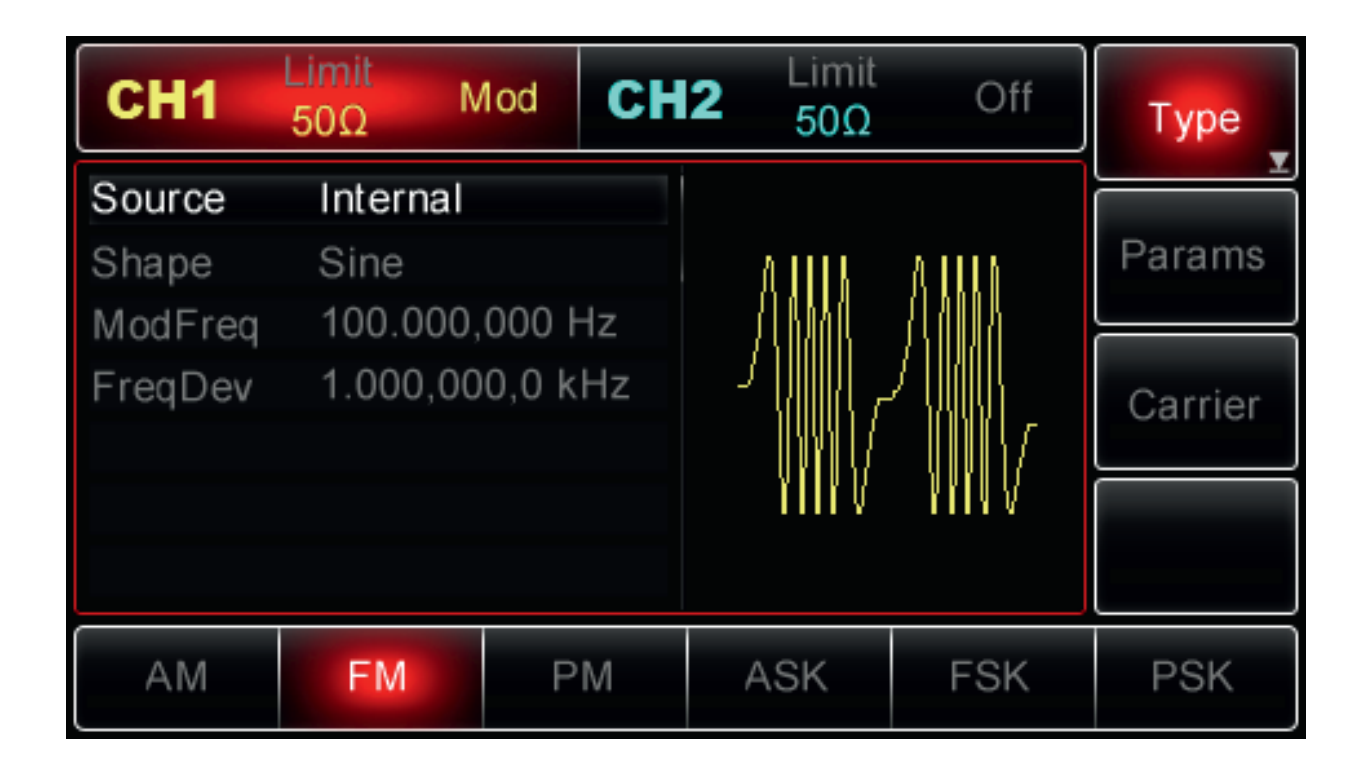

### 1. Źródło wewnętrzne modulacji

Po wybraniu źródła wewnętrznego, modulacyjny przebieg może być: sinusoidalny, prostokątny, piłowy, arbitralny i szumowy. Domyślnie jest to sinusoida. Więc po wybraniu AM, domyślnie sygnał modulujący ma kształt sinusoidy. Aby zmodyfikować parametry, najpierw włącz modulację FM, następnie obróć pokrętło wielofunkcyjne lub naciśnij przyciski programowe Params>ModWave, aby wybrać:

- Square (prostokąt): o współczynniku wypełnienia 50%
- UpRamp (piła): o symetrii 100%
- DownRamp (piła): o symetrii 0%
- Arb a(arbitralny): gdy wybrany jest przebieg arbitralny jako przebieg modulujący, kształt fali jest automatycznie próbkowany i ograniczony do 1 kpts.
- Noise (szum): biały szum Gaussowski

### 2. Źródło zewnętrzne

Po wybraniu zewnętrznego źródła modulacji, niektóre parametry znikną z listy, a fala nośna będzie modulowana przez przebieg zewnętrzny.

Dewiacja częstotliwości modulacji jest tu kontrolowana przez poziom sygnału ± 5V, obecny na zewnętrznym analogowym gnieździe modulacyjnym (Modulation In) na tylnym panelu. Gdy poziom sygnału modulującego jest dodatni, częstotliwość wyjściowa będzie większa niż częstotliwość nośna, gdy poziom sygnału modulującego jest ujemny, częstotliwość wyjściowa będzie mniejsza niż częstotliwość fali nośnej. Zewnętrzny sygnał modulujący o niższym poziomie wywoła mniejszą dewiację. Na przykład, gdy dewiacja częstotliwości na liście parametrów jest ustawiona na 1 kHz a poziom napięcia modulującego wynosi + 5 V, częstotliwość wyjściowa wyniesie: częstotliwości fali nośnej + 1kHz, gdy dewiacja częstotliwość na liście parametrów jest ustawiona na 1 kHz a poziom napięcia modulującego wynesie: częstotliwości fali nośnej - 1kHz.

#### Ustawianie częstotliwości fali modulującej

Częstotliwość modulacji jest dostępna do ustawienia, kiedy wybierzesz wewnętrzne źródło modulacji. Po wybraniu modulacji FM, domyślna częstotliwość modulacji wynosi 100Hz. Aby to zmienić, włącz modulację FM, a następnie użyj pokrętła wielofunkcyjnego i przycisków strzałkowych lub naciśnij przyciski Param>ModWave>ModFreq. Teraz przy pomocy klawiatury numerycznej ustaw potrzebną częstotliwość w zakresie 2mHz ~ 50kHz, na końcu wybierz jednostkę. Jeśli wybrane zostało zewnętrznie źródło modulacji, modulujący przebieg i opcje częstotliwości nie są wyświetlane na liście parametrów. W tym przypadku fala nośna będzie modulowana przez zewnętrzny przebieg o częstotliwości w zakresie 0 Hz ~ 20 kHz.

#### Ustawianie dewiacji częstotliwości

Dewiacja częstotliwości reprezentuje zmianę częstotliwości nośnej modulowanego przebiegu. Dewiacja częstotliwości FM może być ustawiana od 1 µHz do połowy maksymalnej wartości częstotliwości aktualnej fali nośnej. Domyślnie wynosi 1 kHz. Aby to zmienić, włącz funkcę FM, użyj wielofunkcyjnego pokrętła i przycisków strzałkowych lub naciśnij przyciski Param>ModFreq i klawiatury numerycznej, aby ustawić parametr.

- Gdy częstotliwości fali nośnej ≤ częstotliwości dewiacji. Jeśli ustawisz wartość dewiacji częstotliwości większą niż częstotliwość fali nośnej, generator automatycznie ograniczy dewiację do maksymalnej dopuszczalnej wartości zależnej od częstotliwości fali nośnej.
- Częstotliwości dewiacji + częstotliwość nośna < maksymalna dopuszczalna wartość dla bieżącej częstotliwość fali nośnej. Jeśli ustawisz dewiację częstotliwości na niepoprawną wartość, generator automatycznie ograniczy dewiację do maksymalnej wartości dozwolonej dla aktualnej częstotliwość nośnej.

## Przykład

Przede wszystkim włącz tryb racy FM. Następnie ustaw przebieg prostokątny o częstotliwości 2 kHz z wewnętrznego źródła jako sygnał modulujący, oraz wybierz przebieg sinusoidalny o amplitudzie 100 mVpp i częstotliwości 10 kHz jako falę nośną. Dewiację częstotliwości ustaw na 1 kHz, wykonaj następujące kroki:

### 1. Wybierz funkcji FM

Naciśnij przyciski Menu>Mod>Type>FM (Jeśli etykieta Type się nie podświetli, naciśnj przycisk Type ponownie) aby aktywować funkcję FM.

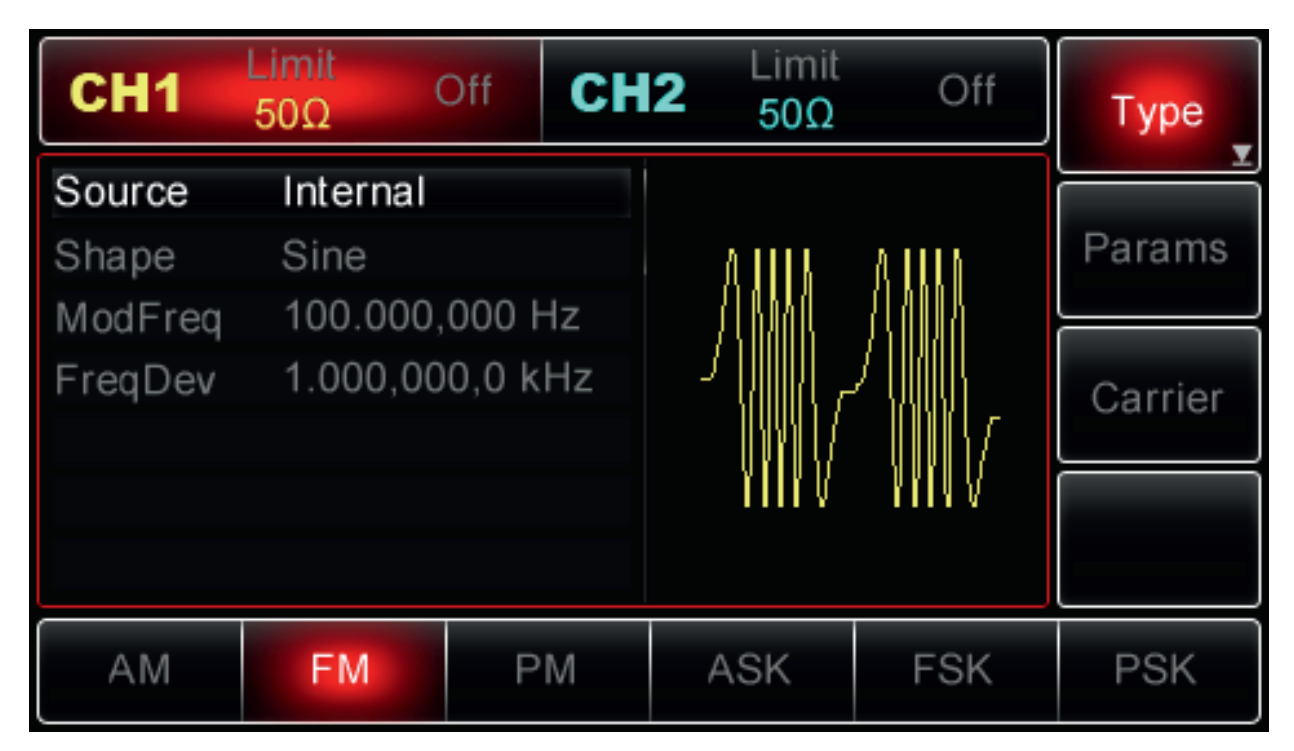

### 2. Ustaw parametry modulacji

Gdy FM jest aktywna, użyj wielofunkcyjne pokrętło i przyciski strzałkowe do wykonania potrzebnych nastaw. Możesz także nacisnąć przycisk Param w interfejsie jak powyżej, aby wyświetlić ekran jak poniżej:

| CH1     | Limit<br>50Ω | Off CH  | <b>2</b> Limit 50Ω | Off          | Туре    |
|---------|--------------|---------|--------------------|--------------|---------|
| Source  | Internal     |         |                    |              |         |
| Shape   | Sine         |         | 01111              | A 111 A      | Params  |
| ModFreq | 100.000,     | 000 Hz  |                    | <u> ANNA</u> |         |
| FreqDev | 1.000,00     | 0,0 kHz |                    |              | Carrier |
|         |              |         | ¥ I I V            | VYYUV        |         |
| Source  | Shape        | ModFreq | FreqDev            |              |         |

Aby ustawić żądane parametry, naciskaj korespondujące przyciski, a następnie wprowadzaj żądane wartości i wybierz potrzebne jednostki.

| CH1                       | Limit<br>50Ω                | Off CI             | H2 Limit<br>50Ω | Off                       | Туре    |
|---------------------------|-----------------------------|--------------------|-----------------|---------------------------|---------|
| Source<br>Shape           | Internal<br>Sine            |                    | ۸۸              | ٨                         | Params  |
| <b>ModFreq</b><br>FreqDev | <b>2.000,00</b><br>1.000,00 | 0,0 kHz<br>0,0 kHz |                 | $\gamma \ _{\mathcal{L}}$ | Carrier |
|                           |                             |                    | V               | VV                        |         |
| Source                    | Shape                       | ModFree            | FreqDev         |                           |         |

### 3. Ustaw parametry fali nośnej

Naciśnij przyciski Carrier>Type>Sine (jeśli etykieta Type nie zostanie podświetlona, ponownie naciśnij, aby wybrać), aby wybrać przebieg sinusoidalny jako falę nośną.

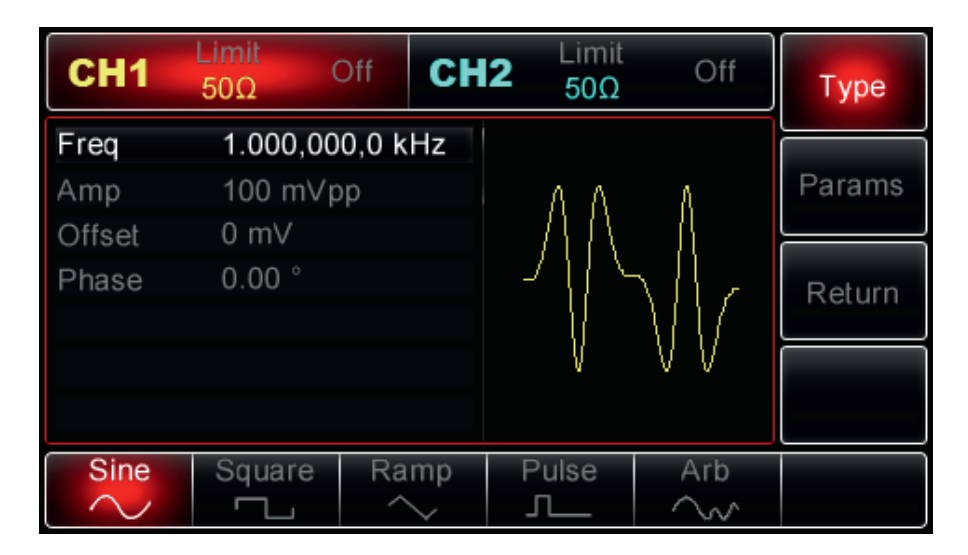

Użyj pokrętła wielofunkcyjnego i przycisków strzałkowych, aby zakończyć konfigurację. Możesz także nacisnąć przycisk Param w interfejsie powyżej, aby wyświetlić ekran jako poniżej:

| CH1    | Limit<br>50Ω | Off CH  | <b>2</b> Limit 50Ω  | Off | Туре   |
|--------|--------------|---------|---------------------|-----|--------|
| Freq   | 1.000,00     | 0,0 kHz |                     |     |        |
| Amp    | 100 mVp      | ор      | ΑΑ                  | Α   | Params |
| Offset | 0 mV         |         | $= \Lambda \Lambda$ | }   |        |
| Phase  | 0.00 °       |         |                     | Mr  | Return |
|        |              |         | V                   | VV  |        |
| Freq   | Amp          | Offset  | Phase               |     |        |

Aby ustawić żądany parametr, naciśnij korespondujący przycisk, a następnie wprowadź żądaną wartość i wybierz jednostkę zgodnie z wymaganiami.

| CH1         | Limit<br>50Ω               | Off CI | <b>12</b> Limit 50Ω | Off               | Туре   |
|-------------|----------------------------|--------|---------------------|-------------------|--------|
| Freq<br>Amp | <b>10.000,0</b><br>100 mVr | 00 kHz | ٥٨٨                 | δÂ                | Params |
| Offset      | 0 mV                       |        | 1   []   []         | $\Lambda \Lambda$ |        |
| Phase       | 0.00 °                     |        |                     |                   | Return |
|             |                            |        | VV                  | VVV               |        |
| Freq        | Amp<br><b>x</b>            | Offset | Phase               |                   |        |

# 4. Ustaw częstotliwości dewiacji

Po zakończeniu konfiguracji fali nośnej naciśnij przycisk Return, aby powrócić do poprzedniej strony, a następnie ustawić częstotliwości dewiacji.

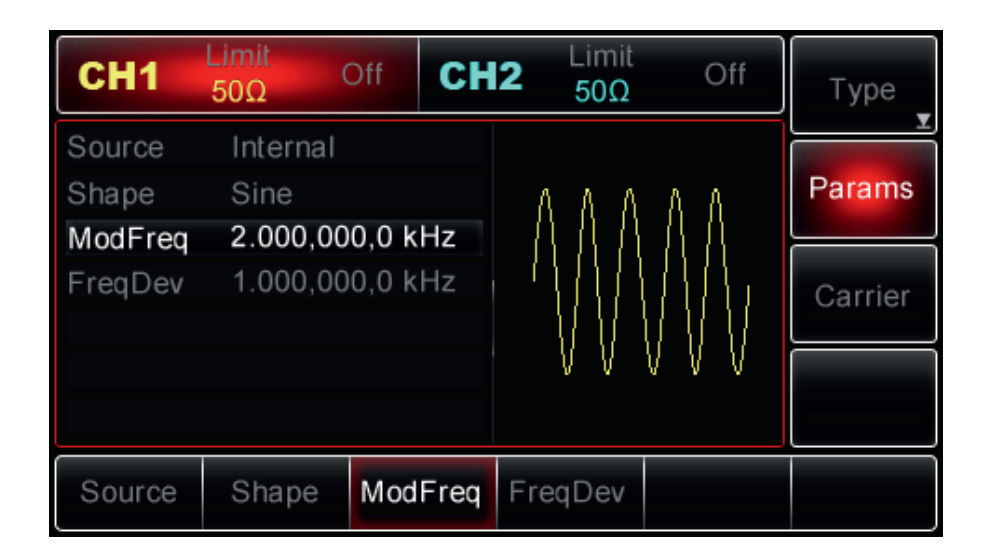

Użyj pokrętła wielofunkcyjnego i przycisków strzałkowych do zakończenia konfiguracji. Możesz też nacisnąć przyciski Params>FreqDev, wprowadzić za pomocą klawiatury numerycznej cyfrę 5 i nacisnąć przycisk "kHz", aby zakończyć ustawianie.

| CH1             | Limit<br>50Ω     | Off    | СН  | l <b>2</b> Limit<br>50Ω | Off | Туре    |
|-----------------|------------------|--------|-----|-------------------------|-----|---------|
| Source<br>Shape | Internal<br>Sine | 10 0 k | Hz  | ۸۸۸                     | ΛΛ  | Params  |
| FreqDev         | 5.000,00         | 0,0 K  | 112 |                         |     | Carrier |
|                 |                  |        |     | VV                      | VVV |         |
| μHz             | mHz              | Н      | z   | kHz                     | MHz | Cancel  |

# 5. Aktywuj kanał wyjściowy

Naciśnij przycisk CH1 na panelu przednim, aby aktywować kanał, lub można nacisnąć przyciski Utility>CH1 Setting>Output>On. Przycisk CH1 zostanie podświetlony, a ikona "Off" zmieni się na On wskazując, że wyjście CH1 zostało włączone.

| CH1     | Limit<br>50Ω | Mod    | СН    | l <b>2</b> Limit<br>50Ω | Off         | Туре    |
|---------|--------------|--------|-------|-------------------------|-------------|---------|
| Source  | Interna      | I      |       |                         |             |         |
| Shape   | Sine         |        |       |                         | 8.8         | Params  |
| ModFreq | 2.000,0      | 00,0 k | Hz    |                         | - A A       |         |
| FreqDev | 5.000,0      | 00,0 k | Hz    |                         | <b>Π</b> Λ, | Carrier |
|         |              |        |       |                         | $\{I, I\}$  |         |
|         |              |        |       | V V                     | VVV         |         |
|         |              |        |       |                         |             |         |
| Source  | Shape        | Mod    | IFreq | FreqDev                 |             |         |

Obraz przebiegu zmodulowanego częstotliwościowo na ekranie oscyloskopu, przedstawia poniższy rysunek:

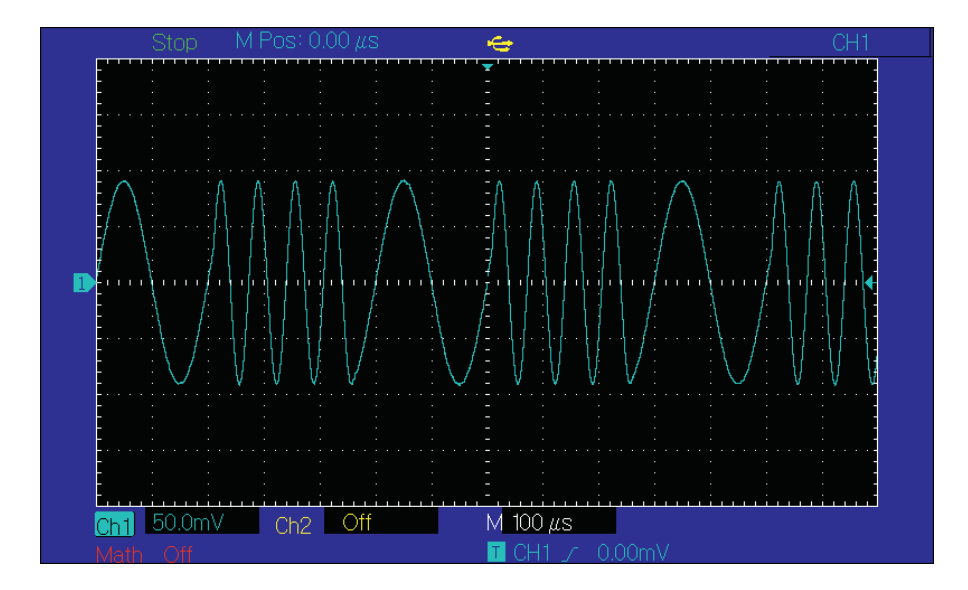

### Modulacja fazy PM

Podczas modulacji fazy PM, przebieg składa się z fali nośnej i fali modulującej. Faza fali nośnej zmienia się w zależności od zmieniającej sięamplitudy fali modulującej. CH 1 i CH2 generatora mogą być modulowane niezależnie różnymi typami modulacji.

## Wybór PM

Naciśnij przyciski Menu>Mod>Type>PM, aby włączyć funkcję\ PM (jeśli nie jest podświetlona etykieta Type, naciśnij przycisk Type ponownie, aby wybrać). Po włączeniu PM, generator wyśle modulowany przebieg zgodnie z aktualnymi ustawieniami modulacji.

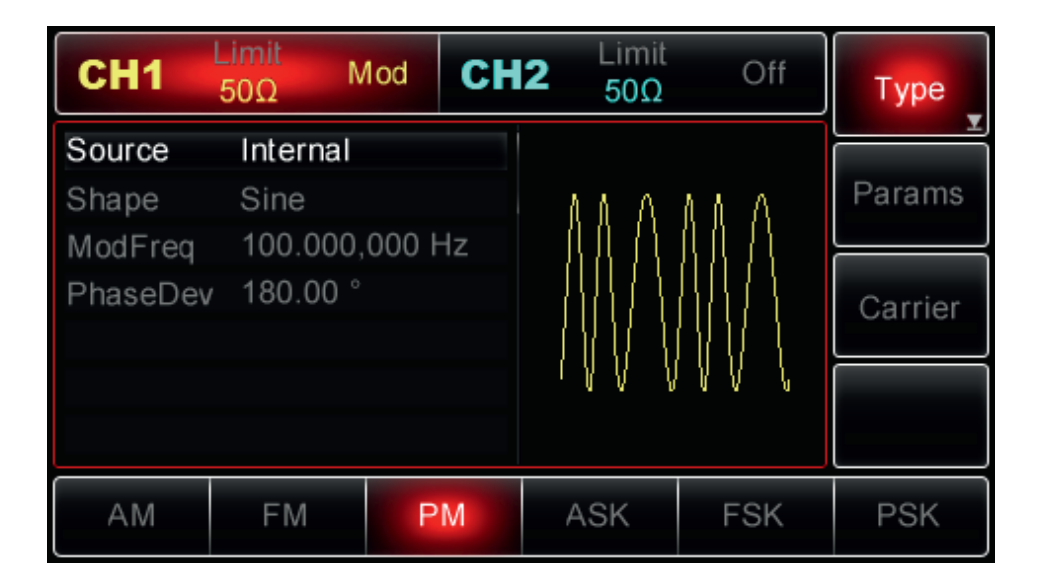

# Wybór fali nośnej

Kształt fali nośnej PM może być: sinusoidalny, prostokątny, piłowy lub arbitralny (z wyjątkiem DC). Domyślnie jest to sinusoida. Po wybraniu PM naciśnij przycisk Carrier, aby uzyskać dostęp do wyboru kształtów fali nośnej.

| CH1    | Limit<br>50Ω N                                                                                                    | /lod CH | <b>12</b> Limit 50Ω | Off      | Туре   |
|--------|----------------------------------------------------------------------------------------------------|---------|---------------------|----------|--------|
| Freq   | 1.000,00                                                                                                    | 0,0 kHz |                     |          |        |
| Amp    | 100 mVp                                                                                                    | ор      | A & A               | 11 A     | Params |
| Offset | 0 mV                                                                                                    |         |                     | <u> </u> |        |
|        |                                                                                                    |         |                     |          | Return |
|        |                                                                                                    |         | (                   | IVV V    |        |
| Sine   | Square                                                                                                    | Ramp    | Pulse               | Arb      |        |
| $\sim$ | , in the second second | $\sim$  | л                   | $\sim$   |        |

### Ustawianie częstotliwości fali nośnej

Zakresy częstotliwości fali nośnych mogą być różne i zależą od ich kształtu. Domyślnie załączy się częstotliwość 1kHz dla wszystkich funkcji. Zobacz szczegóły w poniższej tabeli:

| Funkcja    | Częstotliwość     |                    |                   |                    |  |  |  |  |  |
|------------|-------------------|--------------------|-------------------|--------------------|--|--|--|--|--|
|            | UTG2062A          |                    | UTG2025A          |                    |  |  |  |  |  |
|            | Wartość minimalna | Wartość maksymalna | Wartość minimalna | Wartość maksymalna |  |  |  |  |  |
| Sinusoida  | 1uHz              | 60MHz              | 1uHz              | 25MHz              |  |  |  |  |  |
| Prostokąt  | 1uHz              | 25MHz              | 1uHz              | 5MHz               |  |  |  |  |  |
| Piła       | 1uHz              | 400MHz             | 1uHz              | 400kHz             |  |  |  |  |  |
| Arbitralny | 1uHz              | 12MHz              | 1uHz              | 5MHz               |  |  |  |  |  |

Aby ustawić częstotliwość nośną, wybierz najpierw falę nośną, a następnie użyj pokrętła wielofunkcyjnego i przycisków strzałkowych, aby wybrać parametr lub naciśnij przyciski programowe Param>Freq, wprowadź żądaną wartość częstotliwości oraz wybierz potrzebną jednostkę.

### Wybór źródła modulacji

Generator UTG2000A umożliwia wybór wewnętrznego lub zewnętrznego źródło modulacji. Po włączeniu PM źródło modulacji domyślnie będzie wewnętrzne (Internal). Aby to zmienić, najpierw włącz funkcję PM, a następnie użyj pokrętło wielofunkcyjne lub naciśnij przyciski Param>Source, następnie aby wybrać, naciśnij przycisk Internal lub External (wewnętrzne lub zewnętrzne).

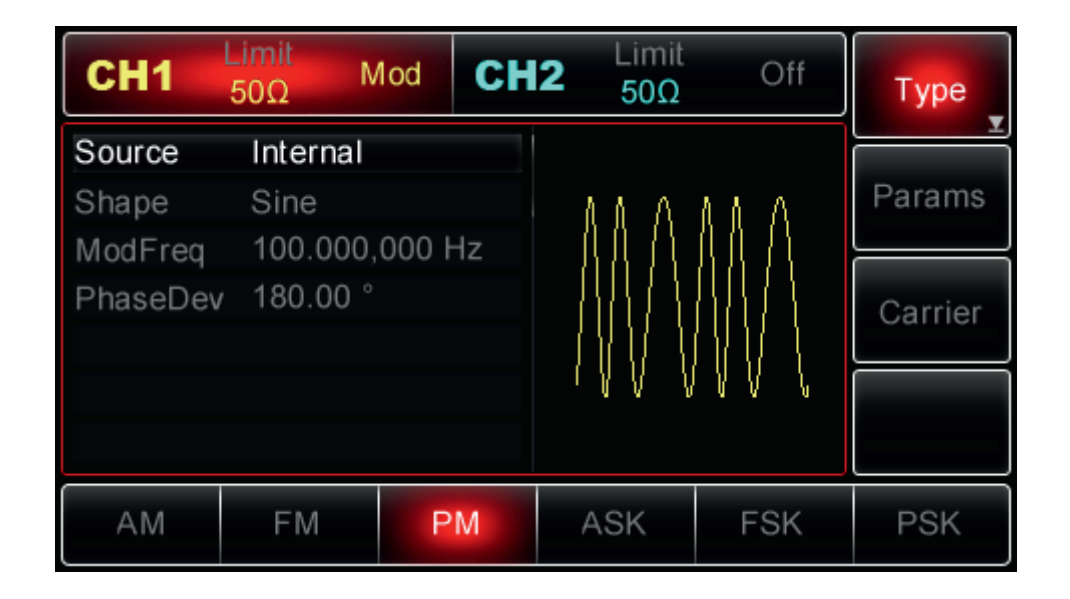

### 1. Źródło wewnętrzne modulacji

Po wybraniu źródła wewnętrznego modulacyjny przebieg może być: sinusoidalny, prostokątny, piłowy, arbitralny i szumowy. Domyślnie jest to sinusoida. Więc po wybraniu PM, domyślnie sygnał modulujący ma kształt sinusoidy. Aby zmodyfikować parametry, najpierw włącz modulację FM, następnie obróć pokrętło wielofunkcyjne lub naciśnij przyciski programowe Params>ModWave, aby wybrać:

- · Square (prostokąt): o współczynniku wypełnienia 50%
- UpRamp (piła): o symetrii 100%
- DownRamp (piła): o symetrii 0%
- Arb a (arbitralny): gdy wybrany jest przebieg arbitralny jako przebieg modulujący, kształt fali jest automatycznie próbkowany i ograniczony do 1 kpts.
- Noise (szum): biały szum Gaussowski

#### 2. Źródło zewnętrzne

Po wybraniu zewnętrznego źródła modulacji, niektóre parametry znikną z listy, a fala nośna będzie modulowana przez przebieg zewnętrzny. Dewiacja fazy jest tu kontrolowana przez poziom sygnału ± 5V, obecny na zewnętrznym analogowym gnieździe modulacyjnym (Modulation In) na tylnym panelu. Na przykład, gdy dewiacja fazy jest ustawiona na 180° a poziom zewnętrznego sygnału modulującego wynosi +5V, dewiacja będzie wynosić 180°, dla sygnału zewnętrznego o niższym poziomie, dewiacja będzie mniejsza.

#### Ustawianie częstotliwości fali modulującej

Częstotliwość modulacji jest dostępna do ustawienia, kiedy wybierasz wewnętrzne źródło modulacji. Gdy funkcja PM jest włączona, domyślna częstotliwość modulacji wynosi 100 Hz. Aby zmienić częstotliwość, włącz funkcję PM, użyj pokrętła wielofunkcyjnego i przycisków strzałkowych lub naciśnij przyciski programowe Params>ModFreg, aby wybrać zakresie 2mHz ~ 50kHz. Jeśli wybrane jest zewnętrzne źródło modulacji, niektóre parametry znikną z listy a fala nośna będzie modulowana przez modulacyjny sygnał zewnętrzny o częstotliwości w zakresie 0Hz~20kHz.

#### Ustawianie dewiacji fazy

Dewiacja fazy reprezentuje zmiany fazy fali nośnej modulowanej. Dewiację fazy PM, można ustawić w zakresie 0° ~ 360°. Wartość domyślna to 180°. Aby to zmienić, użyj pokrętło wielofunkcyjne i przyciski strzałkowe lub naciśnij przyciski Param>PhaseDev.

#### Przykład

Przede wszystkim włącz tryb pracy PM. Aby ustawić falę modulacyjną jako sinusoidalną o częstotliwości 200 Hz z wewnętrznego źródła modulacji, falę sinusoidalną o amplitudzie 100 mVpp i częstotliwości 900 Hz jako falę nośną i dewiacji fazy 200°, wykonaj kroki jak poniżej:

#### 1. Włącz funkcję PM

Naciśnij przyciski Menu>Mod>Type>PM ( jeśli Type nie jest podświetlony, naciśnij ponownie aby wybrać).

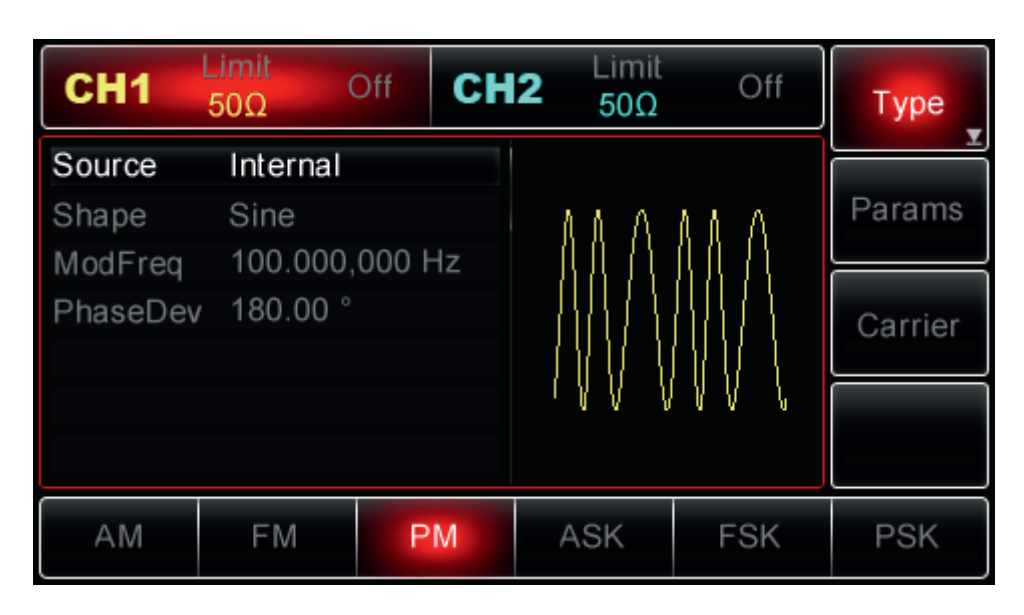

# 2. Ustaw parametry przebiegu modulującego

Przy włączonej funkcji PM użyj wielofunkcyjnego pokrętła i przycisków strzałkowych do wykonania konfiguracji lub naciśnij przycisk Param w interfejsie powyżej, aby wyświetlić ekran jak poniżej:

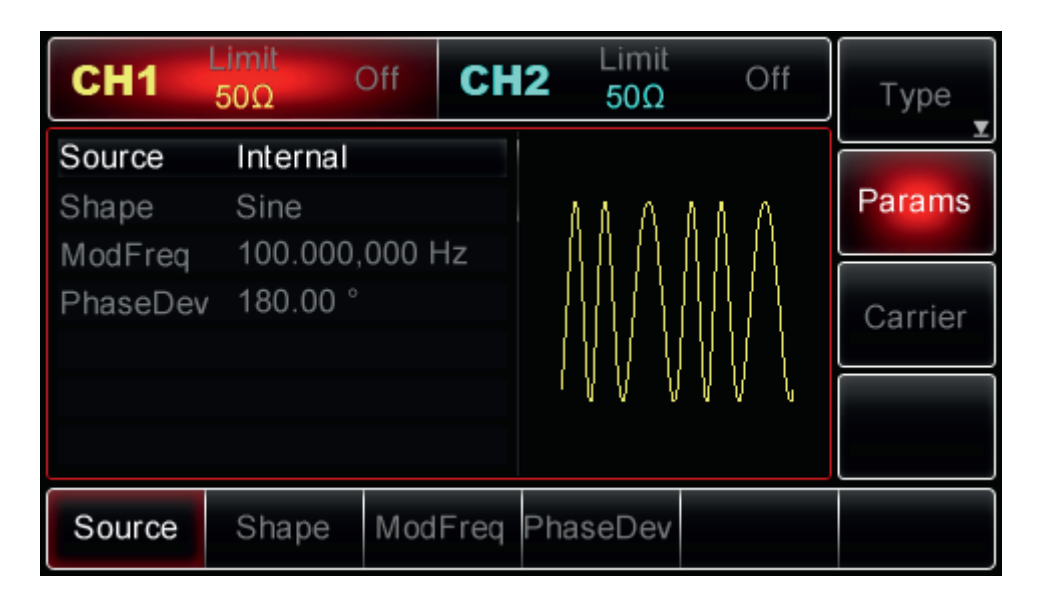

Aby ustawić żądane parametry, naciskaj korespondujące przyciski, a następnie wprowadzaj żądane wartości i wybierz potrzebne jednostki.

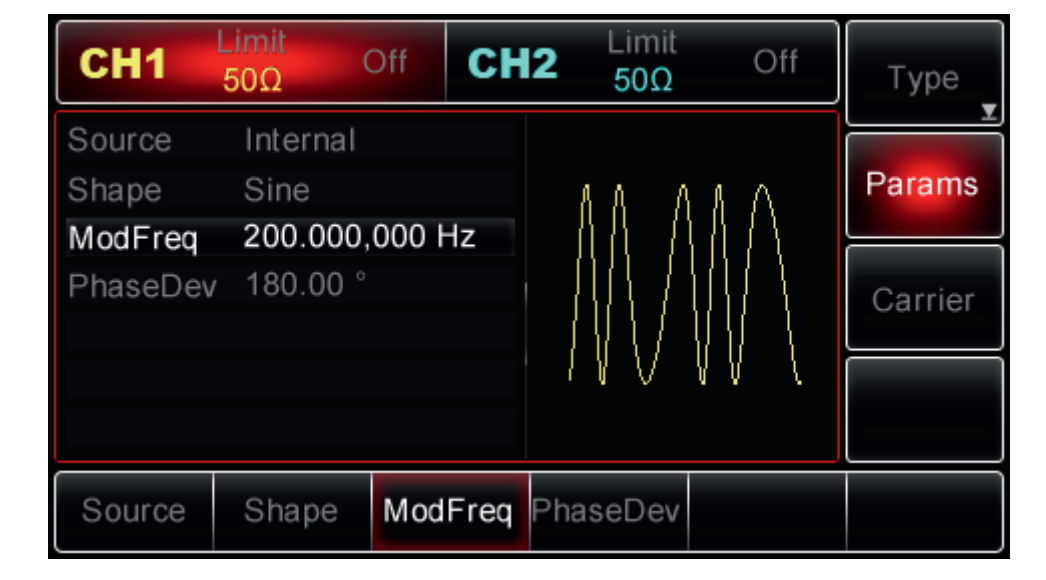

# 3. Ustaw parametry fali nośnej

Naciśnij przyciski Carrier>Type>Sine (jeśli etykieta Type nie zostanie podświetlona, ponownie naciśnij, aby wybrać), aby wybrać przebieg sinusoidalny jako falę nośną.

| CH1    | Limit<br>50Ω | Off CH  | <b>12</b> Limit 50Ω | Off          | Туре   |
|--------|--------------|---------|---------------------|--------------|--------|
| Freq   | 1.000,00     | 0,0 kHz |                     |              |        |
| Amp    | 100 mVp      | р       | 8.8.0               | AA           | Params |
| Offset | 0 mV         |         |                     |              |        |
|        |              |         |                     | $\mathbb{W}$ | Return |
|        |              |         | IV                  | VV (         |        |
| Sine   | Square       | Ramp    | Pulse               | Arb          |        |
| $\sim$ |              | $\sim$  | Л                   | $\sim$       |        |

Użyj pokrętła wielofunkcyjnego i przycisków strzałkowych, aby zakończyć konfigurację. Możesz także nacisnąć przycisk Param w interfejsie powyżej, aby wyświetlić ekran jako poniżej:

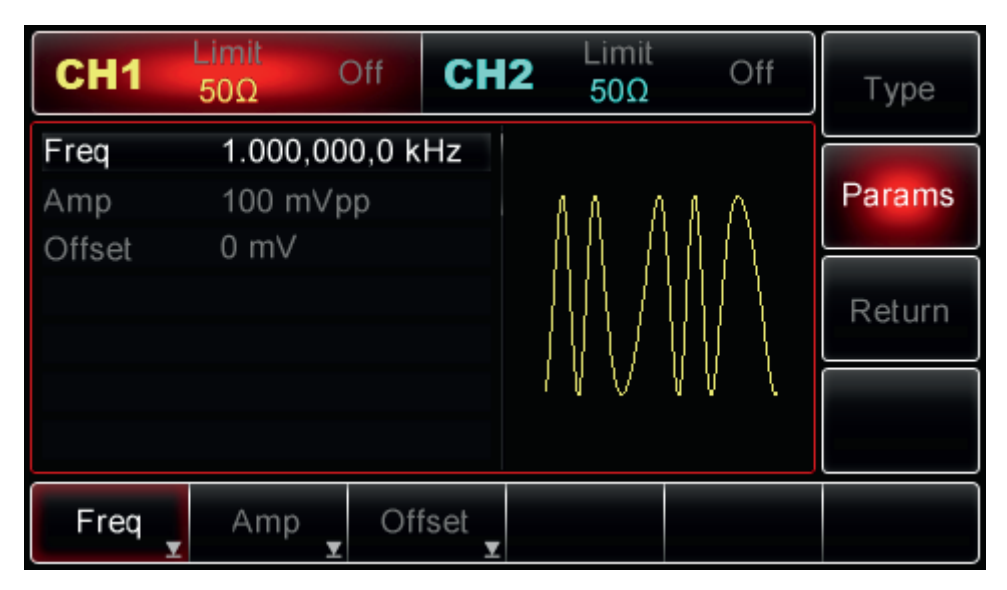

Aby ustawić żądany parametr, naciśnij korespondujący przycisk, a następnie wprowadź żądaną wartość i wybierz jednostkę zgodnie z wymaganiami.

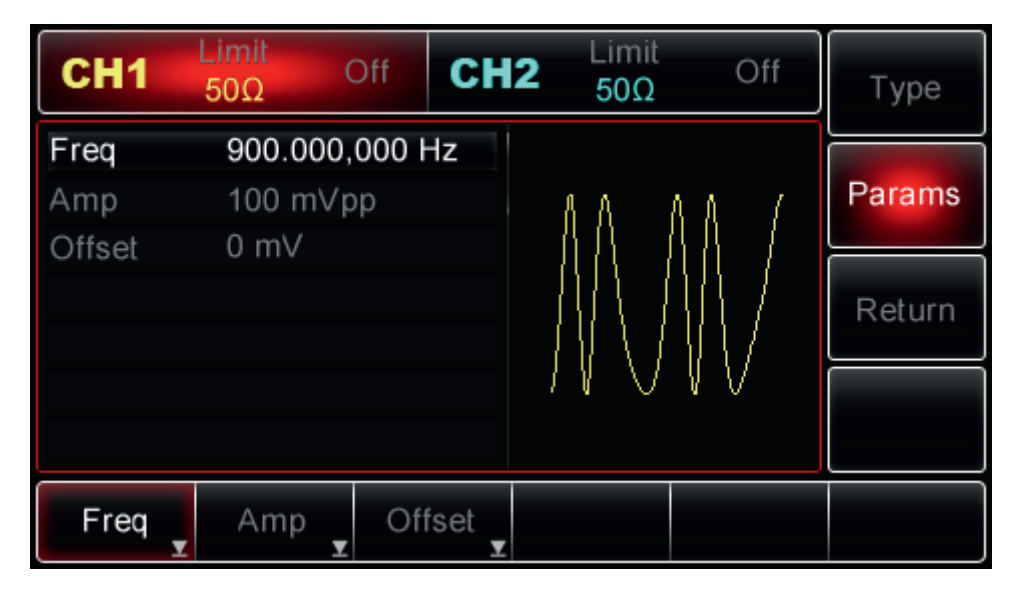

## 4. Ustawianie dewiacji fazy

Po zakończeniu konfiguracji fali nośnej naciśnij przycisk Return, aby powrócić do poprzedniej strony, a następnie ustawić dewiację fazy.

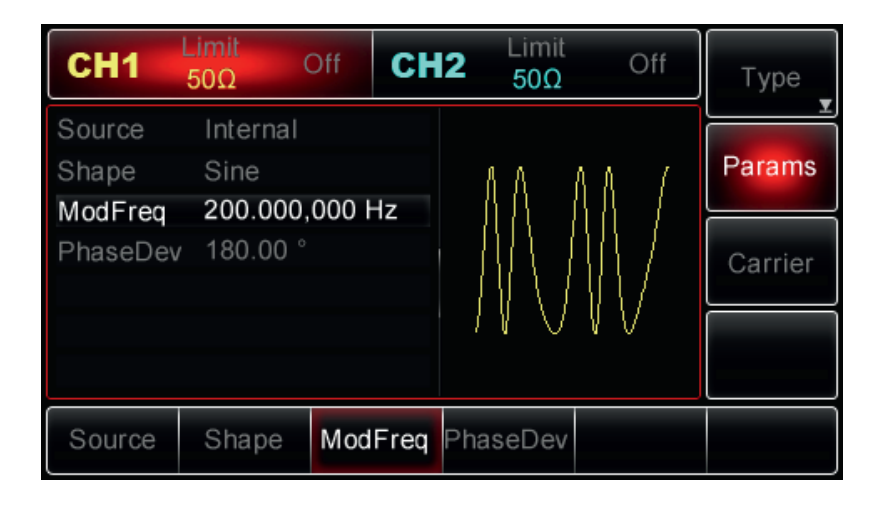

Użyj pokrętła wielofunkcyjnego i przycisków strzałkowych do zakończenia konfiguracji. Możesz też nacisnąć przyciski Params>PhaseDev, aby wprowadzić za pomocą klawiatury numerycznej liczbę 200 a następnie nacisnąć przycisk "°", aby zakończyć ustawianie.

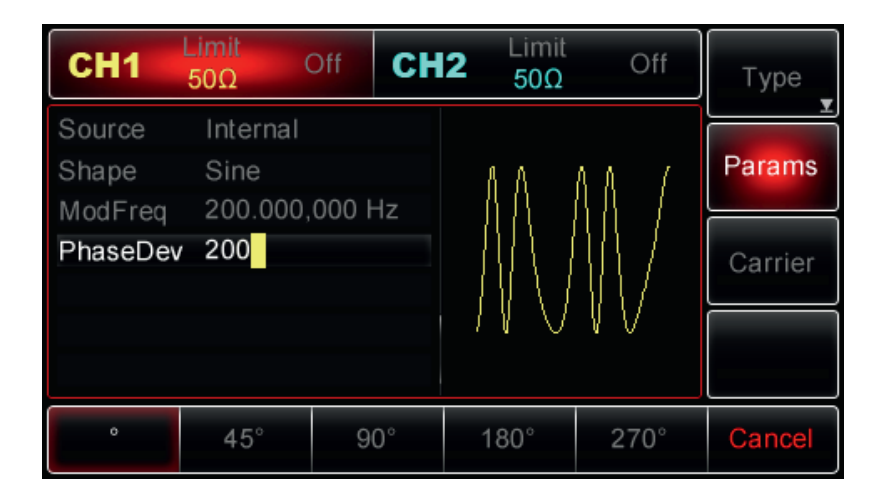

### 5. Aktywuj kanał wyjściowy

Naciśnij przycisk CH1 na panelu przednim, aby aktywować kanał, lub można nacisnąć przyciski Utility>CH1 Setting>Output>On. Przycisk CH1 zostanie podświetlony, a ikona "Off" zmieni się na On wskazując, że wyjście CH1 zostało włączone.

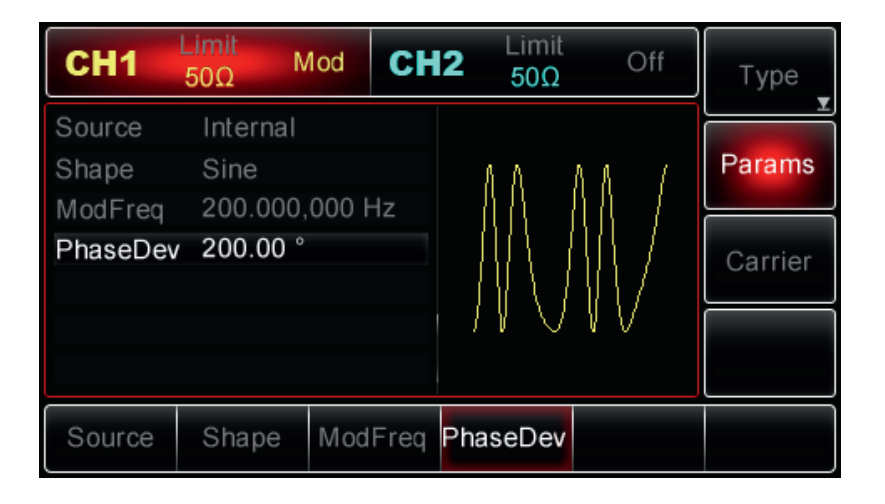

| CH1      | Limit<br>50Ω N | 1od CH  | Limit<br>50Ω | Off          | Туре    |
|----------|----------------|---------|--------------|--------------|---------|
| Source   | Internal       |         |              |              |         |
| Shape    | Sine           |         | ለ ለ          | 8.8.7        | Params  |
| ModFreq  | 200.000,       | 000 Hz  | 111          |              |         |
| PhaseDev | 200.00 °       |         |              | 4477         | Carrier |
|          |                |         | _ {\  \  \   | $\mathbb{N}$ |         |
|          |                |         |              | Ϋ́́Υ         |         |
|          |                |         |              |              |         |
| Source   | Shape          | ModFreq | PhaseDev     |              |         |

Obraz przebiegu zmodulowanego fazowo na ekranie oscyloskopu, przedstawia poniższy rysunek:

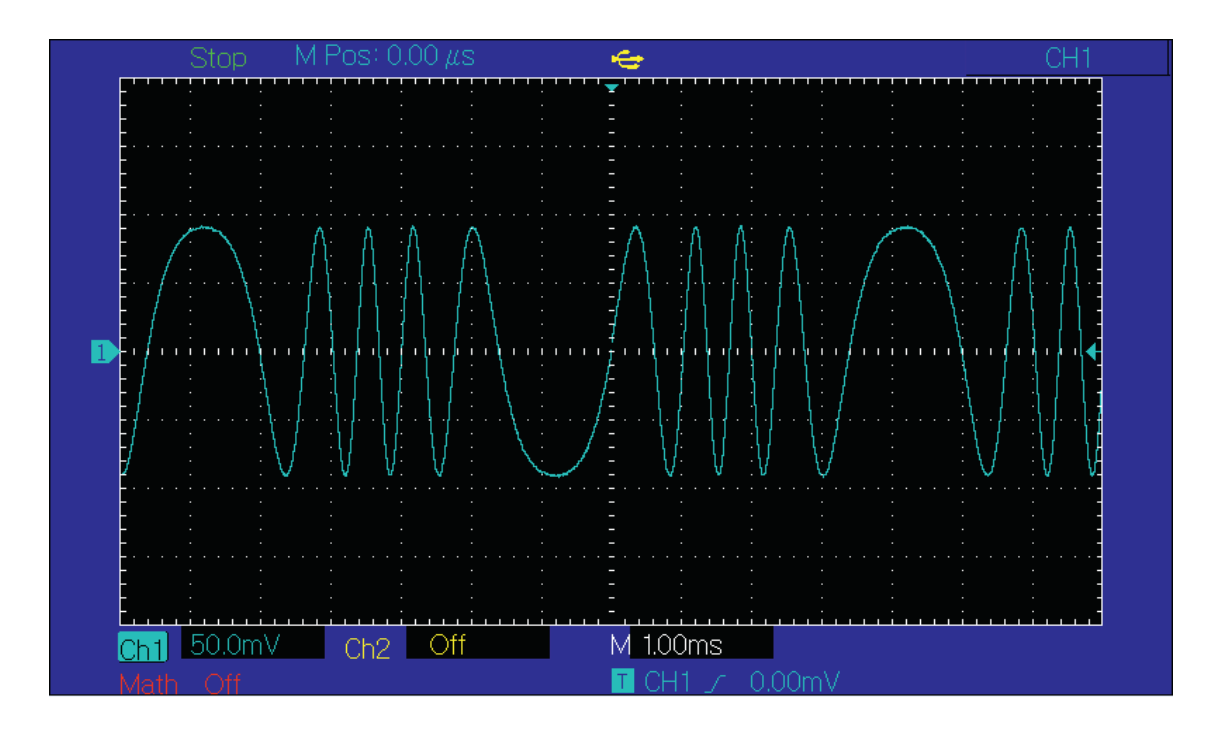

# Kluczowanie amplitudy ASK

Podczas modulacji ASK, amplituda fali nośnej jest odbiciem cyfrowych sygnałów logicznych "0" i "1". Wysokie / niskie poziomy logiczne sygnału modulującego sterują wyjściem sygnałem nośnym zmieniając jego amplitudę. Kanały CH 1 i CH2 generatora mogą być modulowane niezależnie dowolnymi typami modulacji.

# Wybór ASK

Naciśnij przyciski Menu>Mod>Type> ASK, aby włączyć funkcję ASK (jeśli nie jest podświetlona etykieta Type, naciśnij przycisk Type ponownie, aby wybrać). Po włączeniu ASK, generator wyśle modulowany przebieg zgodnie z aktualnymi ustawieniami modulacji.

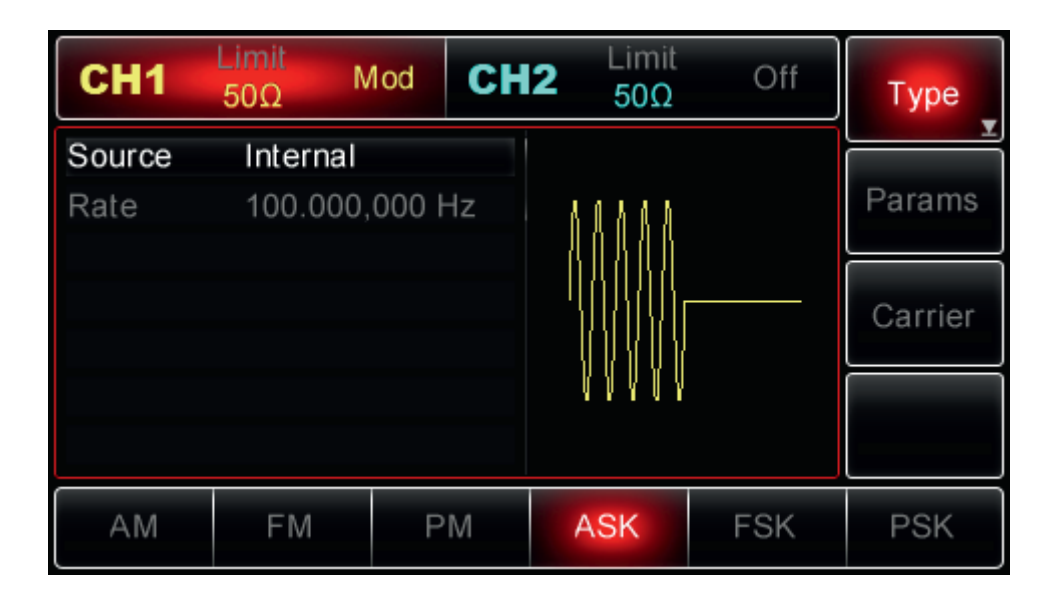

# Wybór fali nośnej

Kształt fali nośnej ASK może być: sinusoidalny, prostokątny, piłowy lub przebieg arbitralny (z wyjątkiem DC). Domyślnie jest to sinusoida. Po wybraniu ASK naciśnij przycisk Carrier, aby uzyskać dostęp do wyboru kształtów fali nośnej.

| CH1    | Limit<br>50Ω | Mod    | CH2    | 2 Limit<br>50Ω | Off    | Туре   |
|--------|--------------|--------|--------|----------------|--------|--------|
| Freq   | 1.000,0      | 00,0 k | Hz     |                |        |        |
| Amp    | 100 mV       | рр     |        | 8.0.8.0.8      |        | Params |
| Offset | 0 mV         |        |        | - 8080)        |        |        |
| Phase  | 0.00 °       |        |        | - 10000        |        | Return |
|        |              |        |        | 84444          |        |        |
|        |              |        |        |                |        |        |
| Sine   | Square       | Ra     | mp     | Pulse          | Arb    |        |
| $\sim$ |              | ^      | $\sim$ | Л              | $\sim$ |        |

## Ustawianie częstotliwości fali nośnej

Zakresy częstotliwości fali nośnych mogą być różne i zależą od ich kształtu. Domyślnie załączy się częstotliwość 1kHz dla wszystkich funkcji. Zobacz szczegóły w poniższej tabeli:

| Funkcja    | Częstotliwość     | Częstotliwość      |                   |                    |  |  |  |  |  |
|------------|-------------------|--------------------|-------------------|--------------------|--|--|--|--|--|
|            | UTG2062A          |                    | UTG2025A          |                    |  |  |  |  |  |
|            | Wartość minimalna | Wartość maksymalna | Wartość minimalna | Wartość maksymalna |  |  |  |  |  |
| Sinusoida  | 1uHz              | 60MHz              | 1uHz              | 25MHz              |  |  |  |  |  |
| Prostokąt  | 1uHz              | 25MHz              | 1uHz              | 5MHz               |  |  |  |  |  |
| Piła       | 1uHz              | 400MHz             | 1uHz              | 400kHz             |  |  |  |  |  |
| Arbitralny | 1uHz              | 12MHz              | 1uHz              | 5MHz               |  |  |  |  |  |

Aby ustawić częstotliwość nośną, wybierz najpierw falę nośną, a następnie użyj pokrętła wielofunkcyjnego i przycisków strzałkowych, aby wybrać parametr lub naciśnij przyciski programowe Param>Freq, wprowadź żądaną wartość częstotliwości oraz wybierz potrzebną jednostkę.

# Wybór źródła modulacji

Generator UTG2000A umożliwia wybór wewnętrznego lub zewnętrznego źródła modulacji. Po włączeniu ASK, źródło modulacji domyślnie będzie wewnętrzne (Internal). Aby to zmienić, najpierw włącz funkcję ASK, a następnie użyj pokrętło wielofunkcyjne lub naciśnij przyciski Param>Source, następnie aby wybrać, naciśnij przycisk Internal lub External (wewnętrzne lub zewnętrzne).

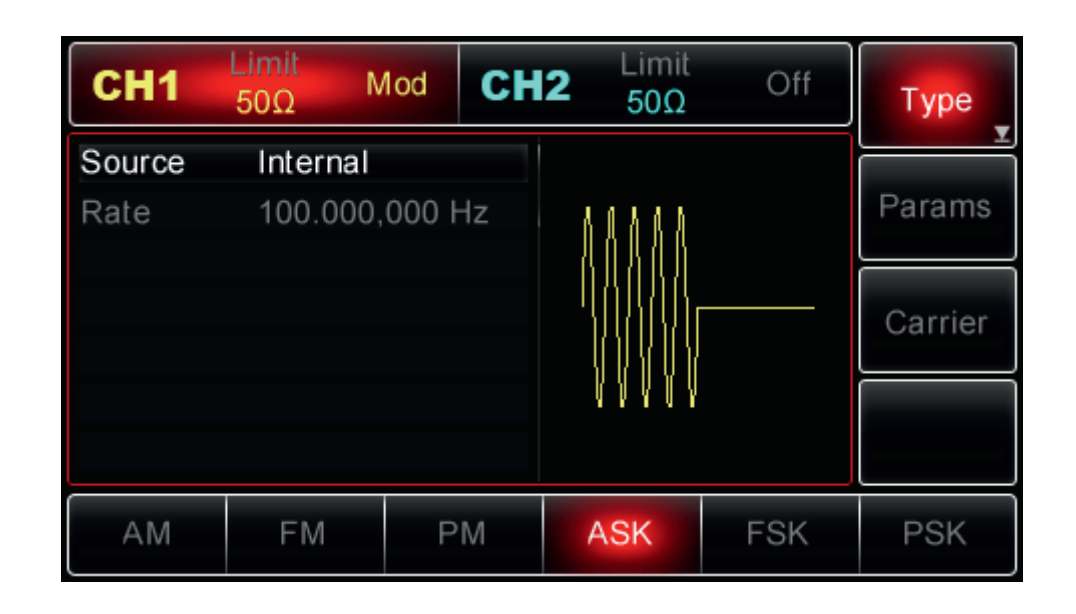

### 1. Źródło wewnętrzne modulacji

Po wybraniu źródła wewnętrznego modulacyjny przebieg może być: sinusoidalny, prostokątny, piłowy, arbitralny i szumowy. Domyślnie jest to sinusoida. Więc po wybraniu PM , domyślnie sygnał modulujący ma kształt sinusoidy. Aby zmodyfikowć parametry, najpierw włącz modulację FM, następnie obróć pokrętło wielofunkcyjne lub naciśnij przyciski programowe Params>ModWave, aby wybrać Square (prostokąt): o współczynniku wypełnienia 50%

### 2. Źródło zewnętrzne

Po wybraniu zewnętrznego źródła modulacji, parametry znikną z listy, a fala nośna będzie modulowana przez przebieg zewnętrzny. Opcja Rate nie pojawia się na liście parametrów a fala nośna jest modulowana przez zewnętrzny przebieg. Amplituda wyjściowa ASK jest kontrolowana przez poziom logiczny obecny na zewnętrznym gnieździe modulacji cyfrowej (FSK Trig) na tylnym panelu. Na przykład, gdy sygnał modulacyjny zewnętrzny posiada niski poziom logiczny, amplituda wyjściowa generatora jest ustawioną amplitudą sygnału nośnego; gdy sygnał modulacyjny zewnętrzny posiada wysoki poziom logiczny, amplituda wyjściowa generatora jest mniejsza, niż ustawiona amplituda sygnału nośnego.

#### Ustawianie prędkości ASK

Opcja ta jest dostępna do skonfigurowania po wybraniu wewnętrznego źródła modulacji. Po włączeniu funkcji ASK, domyślnie ustawiona jest częstotliwość 100 Hz i jest dostępna w zakresie 2mHz ~ 100kHz. Aby zmienić ten parametr, włącz najpierw funkcję ASK, a następnie użyj wielofunkcyjnego pokrętła i przycisków strzałkowych lub naciśnij przyciski Param>Rate, aby przy pomocy klawiatury numerycznej wprowadzić potrzebną wartrość.

### Przykład

Przede wszystkim włącz tryb ASK. Następnie aby ustawić sygnał logiczny Rate 300 Hz jako sygnał modulacyjny z wewnętrznego źródła, falę sinusoidalną o amplitudzie 2 Vpp i częstotliwości 15 kHz jako falę nośną, wykonaj następujące czynności:

Uwaga: Sygnał logiczny jest określany przez wewnętrzny generator i możesz zmienić wyłącznie jego częstotliwość, w rzeczywistości częstotliwość ta reprezentuje szybkość, z jaką zmieniają się stany logiczne.

#### 1. Wybierz modulację ASK

Naciśnij przyciski Menu>Mode>Type>ASK (Jeśli Type nie jest podświetlone, naciśnij Type ponownie).

| CH1    | Limit<br>50Ω | Off   | CH2 | Limit<br>50Ω | Off | Туре    |
|--------|--------------|-------|-----|--------------|-----|---------|
| Source | Internal     |       |     |              |     |         |
| Rate   | 100.000,     | 000 H | z   | 11111        |     | Params  |
|        |              |       |     | MAN          |     | Carrier |
|        |              |       |     |              |     |         |
|        |              |       |     |              |     |         |
| АМ     | FM           | PM    | N   | ASK          | FSK | PSK     |

### 2. Ustaw parametry fali nośnej

Naciśnij przyciski Carrier>Type>Sine (jeśli etykieta Type nie zostanie podświetlona, ponownie naciśnij, aby wybrać), aby wybrać przebieg sinusoidalny jako falę nośną.

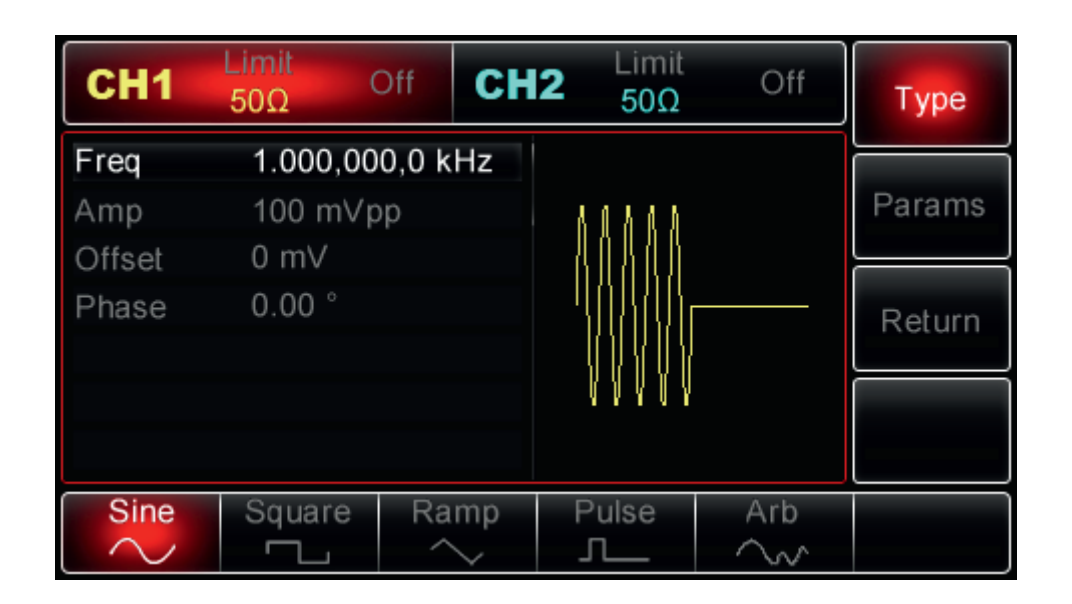

Użyj pokrętła wielofunkcyjnego i przycisków strzałkowych, aby zakończyć konfigurację. Możesz także nacisnąć przycisk Param w interfejsie powyżej, aby wyświetlić ekran jako poniżej:

| CH1    | Limit<br>50Ω O | ff CH           | 2 Limit<br>50Ω | Off | Туре   |
|--------|----------------|-----------------|----------------|-----|--------|
| Freq   | 1.000,000      | ,0 kHz          |                |     | Params |
| Offset | 0 mV           | )               |                |     |        |
| Phase  | 0.00 °         |                 | - '1811/18     |     | Return |
|        |                |                 | \\\\\\\        |     |        |
|        |                |                 |                |     |        |
| Freq   | Amp 🛓          | Offset <b>⊻</b> | Phase          |     |        |

Aby ustawić żądany parametr, naciśnij korespondujący przycisk, a następnie wprowadź żądaną wartość i wybierz jednostkę zgodnie z wymaganiami.

| CH1         | Limit<br>50Ω         | Off CI       | <b>H2</b> Limit 50Ω | Off | Туре   |
|-------------|----------------------|--------------|---------------------|-----|--------|
| Freq<br>Amp | 15.000,0<br>2.000 Vp | 00 kHz<br>op | 88688               |     | Params |
| Phase       | 0.00 °               |              |                     |     | Return |
|             |                      |              | U V V U V           |     |        |
| Freq 🗴      | Amp 🖕                | Offset       | Phase               |     |        |

### 3. Ustaw szybkości Rate ASK

Po zakończeniu konfiguracji fali nośnej naciśnij przycisk Return, aby powrócić do poprzedniej strony, a następnie ustawić częstotliwości Rate.

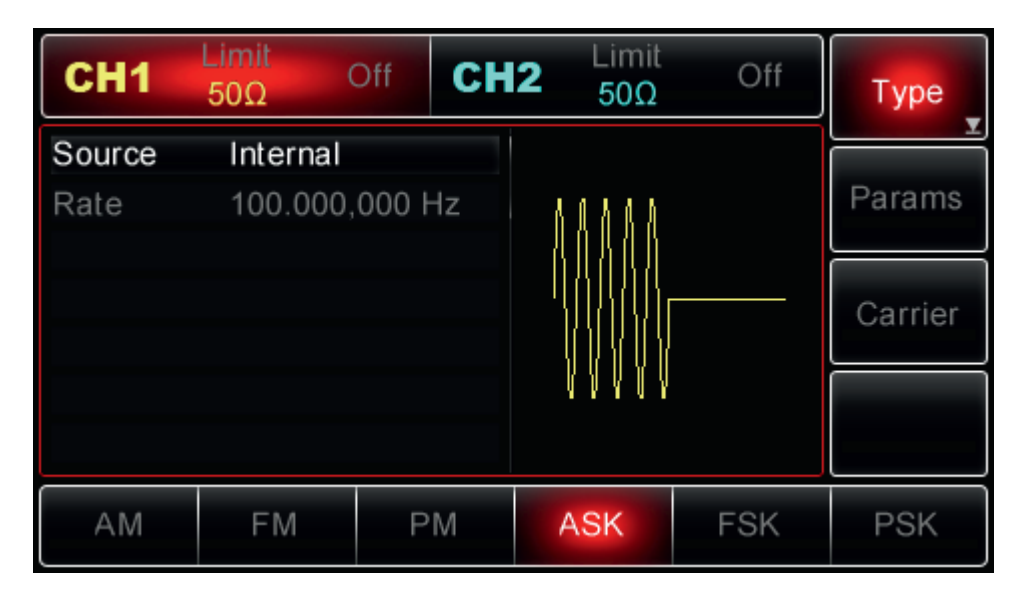

Użyj pokrętła wielofunkcyjnego i przycisków strzałkowych do zakończenia konfiguracji. Możesz też nacisnąć przyciski Params>Rate, aby wprowadzić za pomocą klawiatury numerycznej liczbę 200 a następnie nacisnąć przycisk "Hz", aby zakończyć ustawianie.

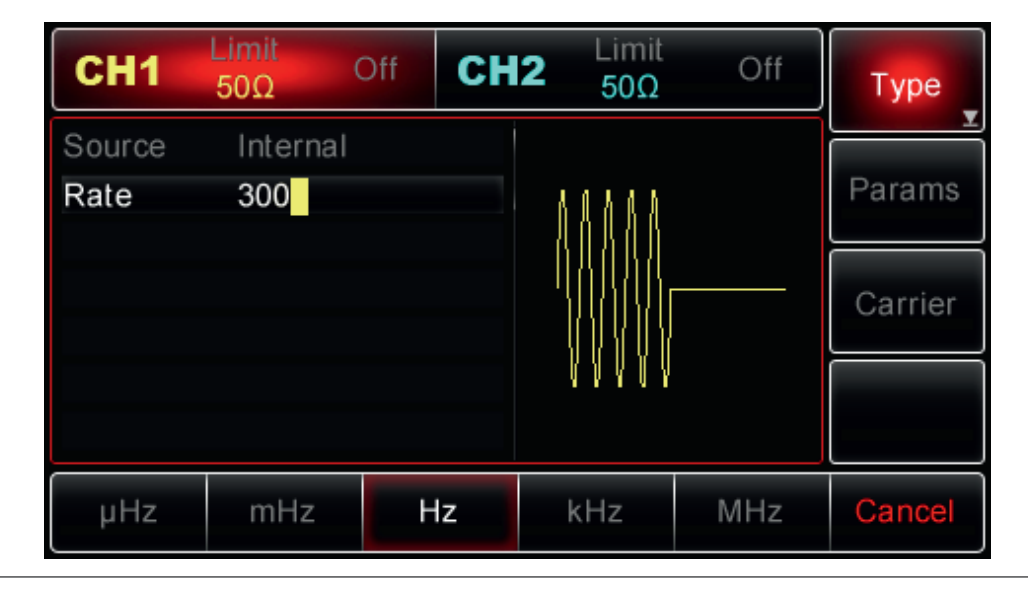

# 4. Aktywuj kanał wyjściowy

Naciśnij przycisk CH1 na panelu przednim, aby aktywować kanał, lub można nacisnąć przyciski Utility>CH1 Setting>Output>On. Przycisk CH1 zostanie podświetlony, a ikona "Off" zmieni się na On wskazując, że wyjście CH1 zostało włączone.

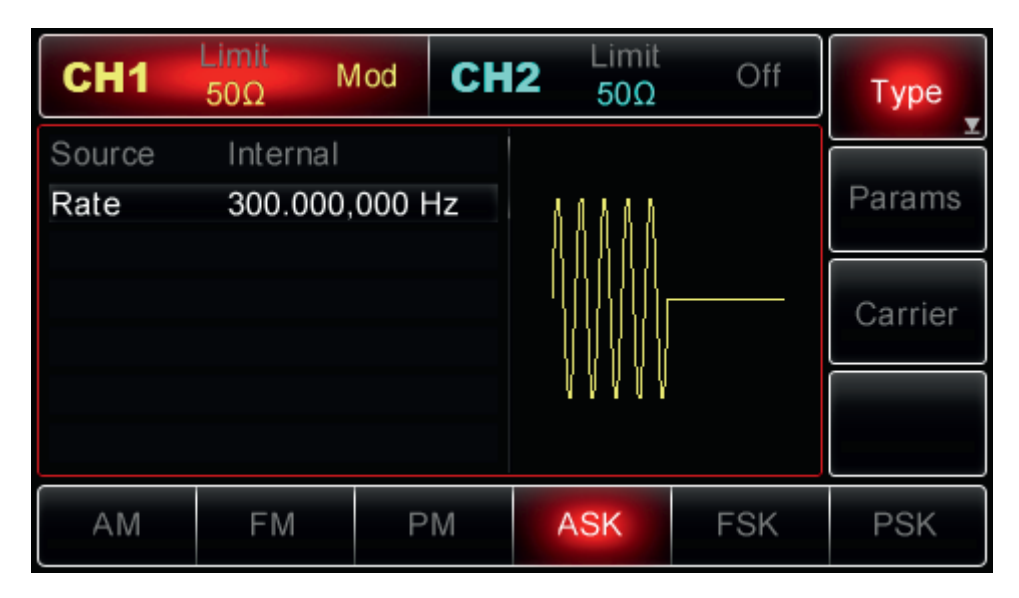

Obraz przebiegu zmodulowanego częstotliwościowo na ekranie oscyloskopu, przedstawia poniższy rysunek:

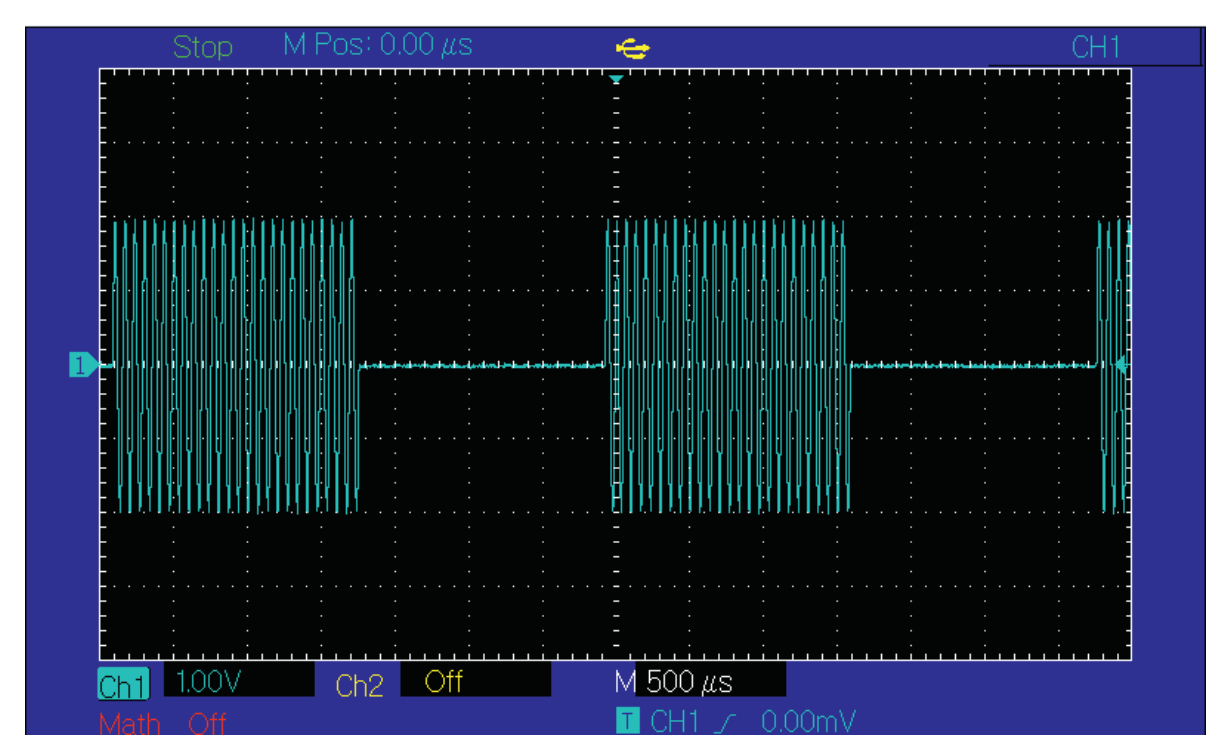

#### Kluczowanie częstotliwości FSK

Podczas modulacji FSK częstotliwość generatora przesuwa się między dwoma wstępnie ustawionymi częstotliwościami (częstotliwością nośną i częstotliwością skoku). Poziomy logiczne wysoki / niski, określają częstotliwość nośną lub częstotliwość skoków. Kanały CH1 i CH2 generatora można modulować niezależnie różnymi typami modulacji.

# Włączanie FSK

Naciśnij przyciski Menu>Mod>Type>FSK (jeśli etykieta type nie jest podświetlona, naciśnij ponownie przycisk Type, aby wybrać), aby włączyć funkcję FSK.

| CH1        | Limit<br>50Ω | ∕lod   | СН2 | 2 Limit<br>50Ω  | Off       | Туре    |
|------------|--------------|--------|-----|-----------------|-----------|---------|
| Source     | Internal     |        |     |                 |           |         |
| CarrierFre | eq 1.000,00  | )0,0 k | Hz  | $\wedge$        | 4.0.4.0.0 | Params  |
| HopFreq    | 10.000,0     | 000 kł | Ηz  |                 | 11444     |         |
| Rate       | 100.000      | ,000 ł | Ηz  | $' \setminus /$ |           | Carrier |
|            |              |        |     | V               | 8 V V V V |         |
| АМ         | FM           | Р      | М   | ASK             | FSK       | PSK     |

### Wybór fali nośnej

Kształt fali nośnej FSK może być: sinusoidalny, prostokątny, piłowy lub arbitralny (z wyjątkiem DC). Domyślnie jest to sinusoida. Po wybraniu FSK naciśnij przycisk Carrier, aby uzyskać dostęp do wyboru kształtów fali nośnej.

| CH1    | Limit<br>50Ω N | 1od CH  | <b>12</b> Limit 50Ω | Off         | Туре   |
|--------|----------------|---------|---------------------|-------------|--------|
| Freq   | 1.000,00       | 0,0 kHz |                     |             |        |
| Amp    | 100 mVp        | р       | $\wedge$            | 6.0.8.0.8   | Params |
| Offset | 0 mV           |         | $    \rangle$       | 46848       |        |
| Phase  | 0.00 °         |         | $  / \rangle /$     |             | Return |
|        |                |         | V                   | 8 A A A A A |        |
| Sine   | Square         | Ramp    | Pulse               | Arb         |        |
| $\sim$ |                | $\sim$  | <u>л</u>            | $\sim$      |        |

# Ustawianie częstotliwości fali nośnej

Zakresy częstotliwości fali nośnych mogą być różne i zależą od ich kształtu. Domyślnie załączy się częstotliwość 1kHz dla wszystkich funkcji. Zobacz szczegóły w poniższej tabeli:

| Funkcja    | Częstotliwość     |                    |                   |                    |  |
|------------|-------------------|--------------------|-------------------|--------------------|--|
|            | UTG2062A          |                    | UTG2025A          |                    |  |
|            | Wartość minimalna | Wartość maksymalna | Wartość minimalna | Wartość maksymalna |  |
| Sinusoida  | 1uHz              | 60MHz              | 1uHz              | 25MHz              |  |
| Prostokąt  | 1uHz              | 25MHz              | 1uHz              | 5MHz               |  |
| Piła       | 1uHz              | 400MHz             | 1uHz              | 400kHz             |  |
| Arbitralny | 1uHz              | 12MHz              | 1uHz              | 5MHz               |  |

Aby ustawić częstotliwość nośną, wybierz najpierw falę nośną, a następnie użyj pokrętła wielofunkcyjnego i przycisków strzałkowych, aby wybrać parametr lub naciśnij przyciski programowe Param>Freq, wprowadź żądaną wartość częstotliwości oraz wybierz potrzebną jednostkę.

# Wybór źródła modulacji

Generator UTG2000A umożliwia wybór wewnętrznego lub zewnętrznego źródła modulacji. Po włączeniu ASK źródło modulacji domyślnie będzie wewnętrzne (Internal). Najpierw włącz funkcję FSK, a następnie użyj pokrętło wielofunkcyjne lub naciśnij przyciski Param>Source, następnie aby wybrać, naciśnij przycisk Internal lub External (wewnętrzne lub zewnętrzne).

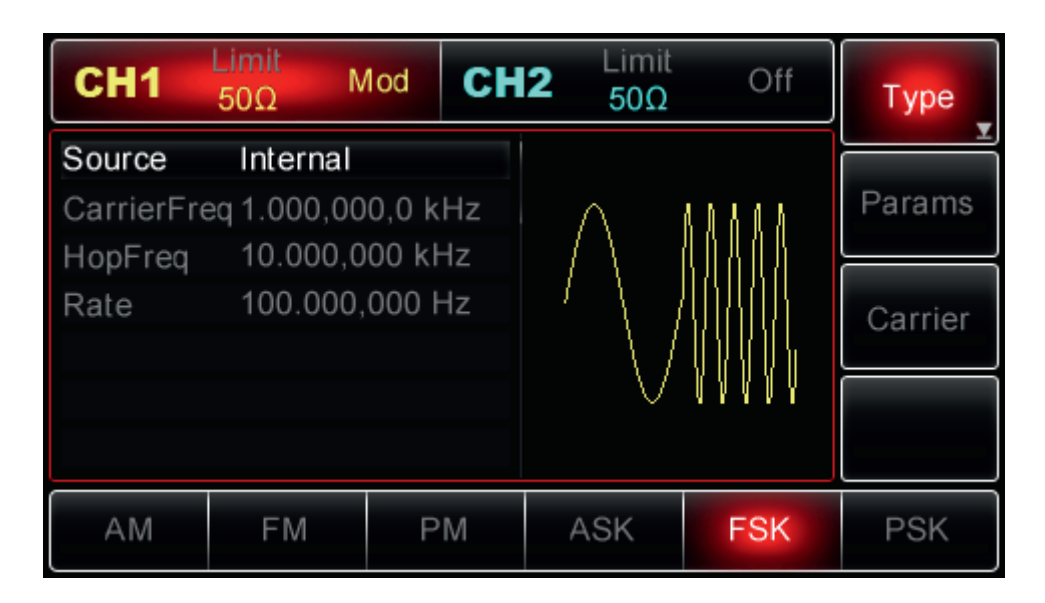

### 1. Wewnętrzne źródło modulacji

Po wybraniu źródła wewnętrznego, modulacyjny przebieg może być wyłącznie prostokątny o współczynniku wypełnienia 50%.

#### 2. Zewnętrzne źródło modulacji

Po wybraniu zewnętrznego źródła modulującego, opcje parametrów nie pojawia się na liście a fala nośna jest modulowana przez zewnętrzny przebieg. Częstotliwość wyjściowa jest kontrolowana przez poziom logiczny obecny na zewnętrznym gnieździe modulacji cyfrowej (FSK Trig) na tylnym panelu. Kiedy poziom logiczny sygnału modulującego jest niski, częstotliwość fali nośnej jest wyprowadzana; przy wysokim poziomie logicznym, częstotliwość skoku jest wyprowadzana.

#### Ustawianie częstotliwości skoku

Po włączeniu funkcji FSK częstotliwość skok wynosi domyślnie 10 kHz. Aby to zmienić, włącz FSK, a następnie użyj pokrętła wielofunkcyjnego i przycisków strzałkowych lub naciśnij Param>HopFreq, aby wybrać. Zakresy częstotliwości skoku zależą od wybranej funkcji, zapoznaj się z poniższą tabelą:

| Funkcja    | Częstotliwość     |                    |                   |                    |  |
|------------|-------------------|--------------------|-------------------|--------------------|--|
|            | UTG2062A          |                    | UTG2025A          |                    |  |
|            | Wartość minimalna | Wartość maksymalna | Wartość minimalna | Wartość maksymalna |  |
| Sinusoida  | 1uHz              | 60MHz              | 1uHz              | 25MHz              |  |
| Prostokąt  | 1uHz              | 25MHz              | 1uHz              | 5MHz               |  |
| Piła       | 1uHz              | 400MHz             | 1uHz              | 400kHz             |  |
| Arbitralny | 1uHz              | 12MHz              | 1uHz              | 5MHz               |  |

## Ustawianie prędkości FSK

Opcja ta jest dostępna do skonfigurowania po wybraniu wewnętrznego źródła modulacji. Po włączeniu funkcji FSK, domyślnie ustawiona jest częstotliwość 100 Hz i jest dostępna w zakresie 2mHz ~ 100kHz. Aby zmienić ten parametr, włącz najpierw funkcję FSK, a następnie użyj wielofunkcyjnego pokrętła i przycisków strzałkowych lub naciśnij przyciski Param>Rate, aby później przy pomocy klawiatury numerycznej wprowadzić potrzebną wartość.

Uwaga: Włącz funkcję FSK przed modyfikacją FSK Rate, naciśnij przyciski Menu>Mod>Type>FSK (Jeśli etykieta Type nie jest wyświetlana, naciśnij przycisk programowy Type ponownie, aby wybrać), aby włączyć tryb FSK.

# Przykład

Przede wszystkim włącz tryb FSK. Aby ustawić przebieg sinusoidalny o częstotliwości 2kHz i amplitudzie 1Vpp jako falę nośną, częstotliwość skoku na 800 Hz oraz szybkość przełączania pomiędzy falą nośną a częstotliwością skoku Rate na 200Hz, wykonaj czynności:

## 1. Włącz FSK

Naciśnij przyciski Menu>Mod>Type>FSK (jeśli etykieta type nie jest podświetlona, naciśnij ponownie przycisk Type, aby wybrać), aby włączyć funkcję FSK.

| CH1        | Limit<br>50Ω | Off C   | <b>H2</b> Limit<br>50Ω | Off       | Туре    |
|------------|--------------|---------|------------------------|-----------|---------|
| Source     | Internal     |         |                        |           |         |
| CarrierFre | eq 1.000,00  | 0,0 kHz | $\wedge$               | 6.0.6.0.6 | Params  |
| HopFreq    | 10.000,0     | 00 kHz  |                        | 40444     |         |
| Rate       | 100.000,     | 000 Hz  |                        | ANAAN     | Carrier |
|            |              |         |                        |           |         |
|            |              |         | $\vee$                 | 4 8 9 9 8 |         |
|            |              |         |                        |           |         |
| AM         | FM           | РM      | ASK                    | FSK       | PSK     |
|            |              |         |                        |           |         |

# 2. Ustaw parametry fali nośnej

Naciśnij przyciski Carrier>Type>Sine (jeśli etykieta Type nie zostanie podświetlona, ponownie naciśnij, aby wybrać), aby wybrać przebieg sinusoidalny jako falę nośną.

| CH1    | Limit<br>50Ω | Off CH  | <b>2</b> Limit 50Ω | Off         | Туре   |
|--------|--------------|---------|--------------------|-------------|--------|
| Freq   | 1.000,00     | 0,0 kHz |                    |             |        |
| Amp    | 100 m∨p      | р       | $\wedge$           | 4 0 8 0 8   | Params |
| Offset | 0 mV         |         | $  \rangle$        | 46868       |        |
| Phase  | 0.00 °       |         | /                  |             | Return |
|        |              |         | V                  | N N N N N N |        |
| Sine   | Square       | Ramp    | Pulse              | Arb         |        |
| $\sim$ |              | $\sim$  | <u> </u>           | $\sim$      |        |

Użyj pokrętła wielofunkcyjnego i przycisków strzałkowych, aby zakończyć konfigurację. Możesz także nacisnąć przycisk Param w interfejsie powyżej, aby wyświetlić ekran jako poniżej:

| CH1    | Limit<br>50Ω | Off Cl  | <b>12</b> Limit 50Ω | Off       | Туре   |
|--------|--------------|---------|---------------------|-----------|--------|
| Freq   | 1.000,00     | 0,0 kHz |                     |           |        |
| Amp    | 100 mVp      | р       | $\wedge$            | 4.0.8.0.8 | Params |
| Offset | 0 mV         |         |                     | 46868     |        |
| Phase  | 0.00 °       |         | $  ' \setminus  $   |           | Return |
|        |              |         |                     | A A A A A |        |
| Freq   | Amp 🗴        | Offset  | Phase               |           |        |

Aby ustawić żądany parametr, naciśnij korespondujący przycisk, a następnie wprowadź żądaną wartość i wybierz jednostkę zgodnie z wymaganiami.

| CH1         | Limit<br>50Ω         | Off CH         | <b>12</b> Limit 50Ω | Off      | Туре   |
|-------------|----------------------|----------------|---------------------|----------|--------|
| Freq<br>Amp | 2.000,00<br>1.000 Vp | 00,0 kHz<br>op | $\wedge$            | ለለለለ     | Params |
| Phase       | 0.00 °               |                |                     |          | Return |
|             |                      |                |                     | () ( ) Y |        |
| Freq        | Amp                  | Offset         | Phase               |          |        |

#### 3. Ustaw szybkość skoku Rate FSK

Po zakończeniu konfiguracji fali nośnej naciśnij przycisk Return, aby powrócić do poprzedniej strony, a następnie ustawić częstotliwości Rate.

# Instrukcja obsługi

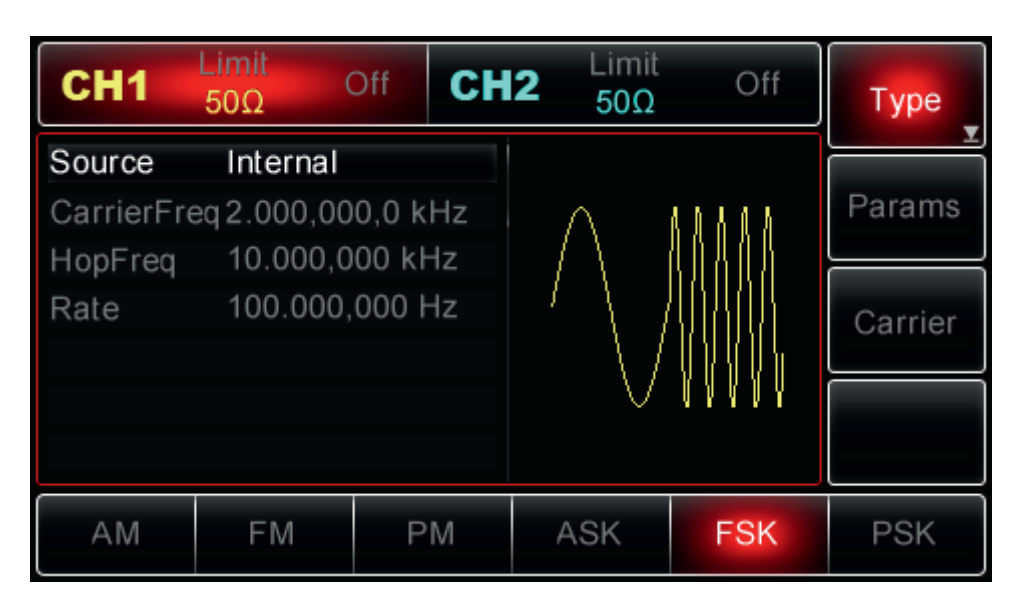

Użyj pokrętła wielofunkcyjnego i przycisków strzałkowych do zakończenia konfiguracji. Możesz też nacisnąć przyciski Params>Rate, aby wprowadzić za pomocą klawiatury numerycznej 200 a następnie nacisnąć przycisk Hz, aby zakończyć ustawianie.

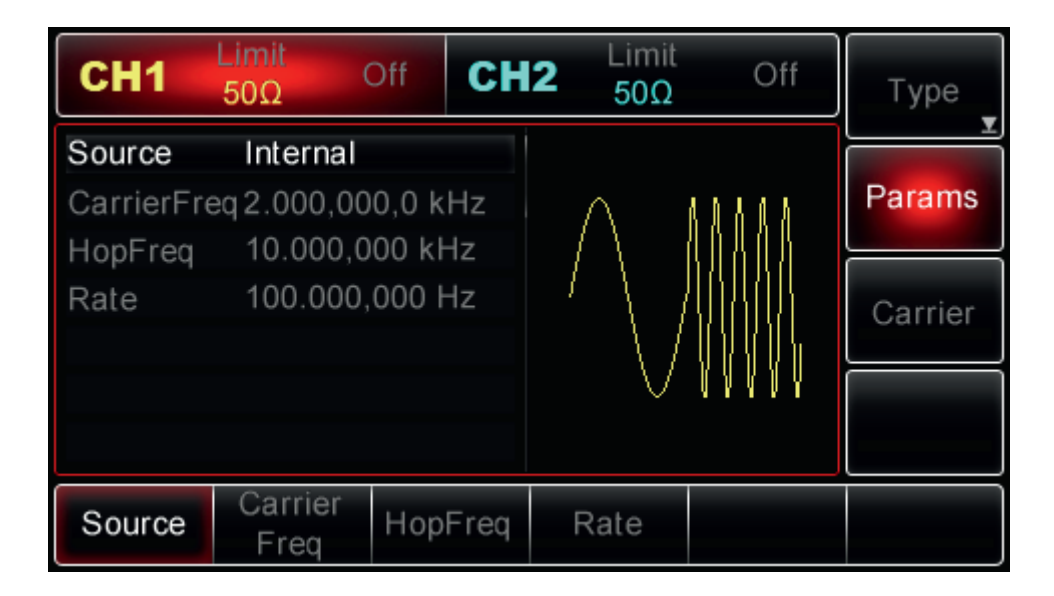

### 4. Aktywuj kanał wyjściowy

Naciśnij przycisk CH1 na panelu przednim, aby aktywować kanał, lub można nacisnąć przyciski Utility>CH1 Setting>Output>On. Przycisk CH1 zostanie podświetlony a ikona "Off" zmieni się na On wskazując, że wyjście CH1 zostało włączone.

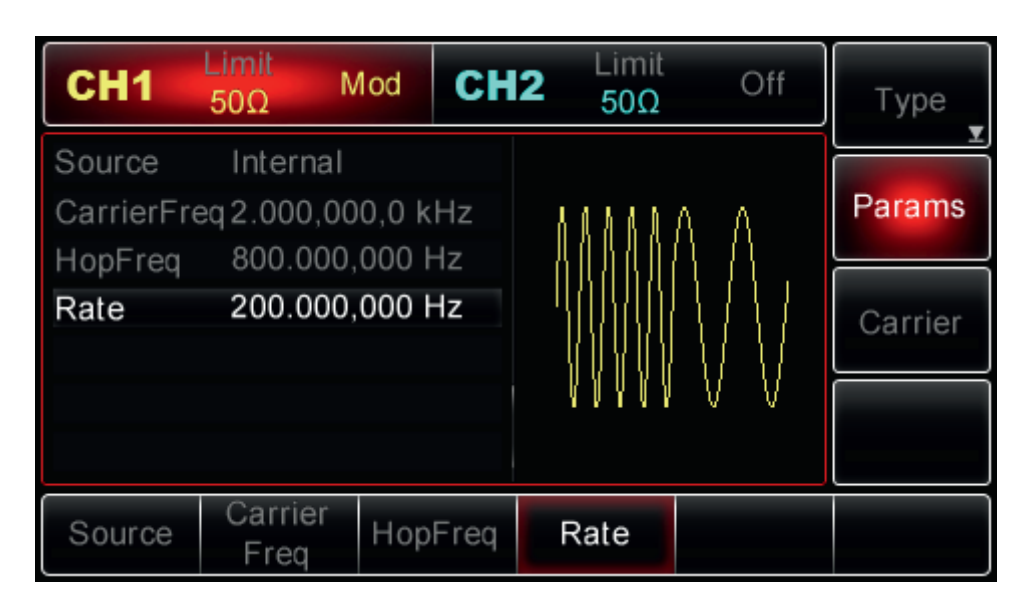

Obraz przebiegu zmodulowanego ASK na ekranie oscyloskopu, przedstawia poniższy rysunek:

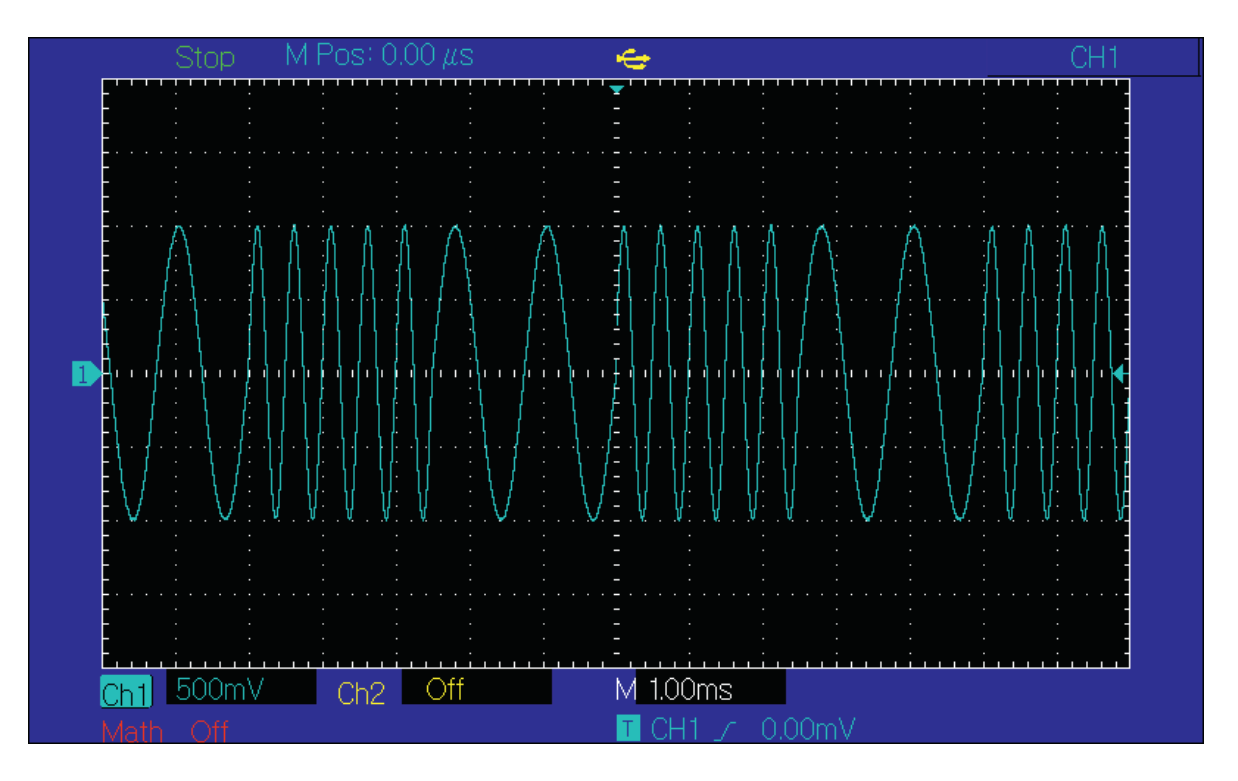

### Kluczowanie fazy (PSK)

Podczas modulacji PFK możesz skonfigurować generator do zmiany faza wyjściowej między aktualnymi wartościami fazy (fazy fali nośnej i fazy fali modulującej). Wysoki / niski poziom logiczny sygnału modulującego, określa fazę fali nośnej / fazę fali modulującej. CH1 i CH2 Generatora można modulować niezależnie dowolnymi typami modulacji.

# Wybór fali nośnej

Kształt fali nośnej PSK może być: sinusoidalny, prostokątny, piłowy lub arbitralny (z wyjątkiem DC). Domyślnie jest to sinusoida. Po wybraniu PSK naciśnij przycisk Carrier, aby uzyskać dostęp do kształtów fali nośnej.

| CH1    | Limit<br>50Ω N | Iod CH  | <b>2</b> Limit 50Ω | Off                   | Туре   |
|--------|----------------|---------|--------------------|-----------------------|--------|
| Freq   | 1.000,00       | 0,0 kHz |                    |                       |        |
| Amp    | 100 mVp        | ор      | ΛΛ                 | ΔΔ                    | Params |
| Offset | 0 mV           |         |                    | $\Lambda \Lambda$     |        |
|        |                |         |                    | $\langle   \rangle  $ | Return |
|        |                |         | VV                 | VV                    |        |
| Sine   | Square         | Ramp    | Pulse              | Arb                   |        |
| $\sim$ | , c            | $\sim$  | Л                  | $\sim$                |        |

### Ustawianie częstotliwości fali nośnej

Zakresy częstotliwości fali nośnych mogą być różne i zależą od ich kształtu. Domyślnie załączy się częstotliwość 1kHz dla wszystkich funkcji. Zobacz szczegóły w poniższej tabeli:

| Funkcja    | Częstotliwość     |                    |                   |                    |  |  |
|------------|-------------------|--------------------|-------------------|--------------------|--|--|
|            | UTG2062A          |                    | UTG2025A          |                    |  |  |
|            | Wartość minimalna | Wartość maksymalna | Wartość minimalna | Wartość maksymalna |  |  |
| Sinusoida  | 1uHz              | 60MHz              | 1uHz              | 25MHz              |  |  |
| Prostokąt  | 1uHz              | 25MHz              | 1uHz              | 5MHz               |  |  |
| Piła       | 1uHz              | 400MHz             | 1uHz              | 400kHz             |  |  |
| Arbitralny | 1uHz              | 12MHz              | 1uHz              | 5MHz               |  |  |

Aby ustawić częstotliwość nośną, wybierz najpierw falę nośną, a następnie użyj pokrętła wielofunkcyjnego i przycisków strzałkowych, aby wybrać parametr lub naciśnij przyciski programowe Param>Freq, wprowadź żądaną wartość częstotliwości oraz wybierz potrzebną jednostkę.

### Wybór źródła modulacji

Generator UTG2000A umożliwia wybór wewnętrznego lub zewnętrznego źródła modulacji. Po włączeniu PSK źródło modulacji domyślnie będzie wewnętrzne (Internal). Aby to zmienić, najpierw włącz funkcję PSK, a następnie użyj pokrętło wielofunkcyjne lub naciśnij przyciski Param>Source, następnie aby wybrać, naciśnij przycisk Internal lub External (wewnętrzne lub zewnętrzne).

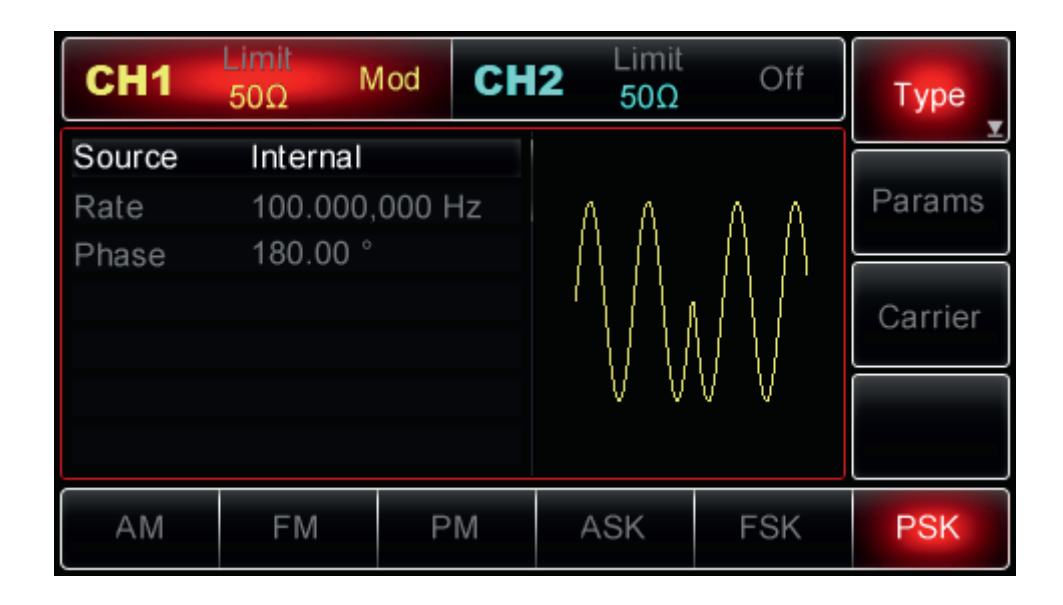

### 1. Wewnętrzne źródło modulacji

Po wybraniu źródła wewnętrznego modulacyjny przebieg może być wyłącznie prostokątny o współczynniku wypełnienia 50%.

#### 2. Zewnętrzne źródło modulacji

Po wybraniu zewnętrznego źródła modulującego opcje parametrów nie pojawia się na liście a fala nośna jest modulowana przez zewnętrzny przebieg. Faza wyjściowa jest kontrolowana przez poziom logiczny obecny na zewnętrznym gnieździe modulacji cyfrowej (FSK Trig) tylnym panelu. Kiedy poziom logiczny sygnału modulującego jest niski, oryginalna faza fali nośnej jest wyprowadzana; przy wysokim poziomie logicznym, faza fali nośnej jest przesunięta.

#### Ustawianie szybkości PSK Rate

Opcja ta jest dostępna do skonfigurowania po wybraniu wewnętrznego źródła modulacji. Po włączeniu funkcji PSK, domyślnie ustawiona jest częstotliwość 100 Hz i jest dostępna w zakresie 2mHz ~ 100kHz. Aby zmienić ten parametr, włącz najpierw funkcję PSK, a następnie użyj wielofunkcyjnego pokrętła i przycisków strzałkowych lub naciśnij przyciski Param>Rate, aby przy pomocy klawiatury numerycznej wprowadzić potrzebną wartość.

#### Ustawianie fazy modulacji

Faza modulacji reprezentuje przesunięcie fazy przebiegu fali nośnej. Rozciąga się od 0° ~ 360° i domyślnie wynosi 180°. Aby to zmienić załącz funkcję PSK a następnie użyj pokrętła wielofunkcyjnego i przycisków strzałkowych do konfiguracji. Możesz też nacisnąć przyciski Params>Rate, aby wprowadzić zmiany za pomocą klawiatury numerycznej i zakończyć ustawianie.

#### Przykład

Przede wszystkim włącz tryb PSK. Następnie aby ustawić sinusoidę o częstotliwości 2kHz i amplitudzie 2Vpp jako falę nośną, oraz PSK Rate na częstotliwość 1kHz jako sygnał modulacyjny fazę z wewnętrznego źródła, wykonaj następujące czynności:
# 1. Włącz funkcję PSK

Naciśnij przyciski Menu>Mod>Type>PSK (jeśli Type nie jest podświetlony, naciśnij ponownie aby wybrać).

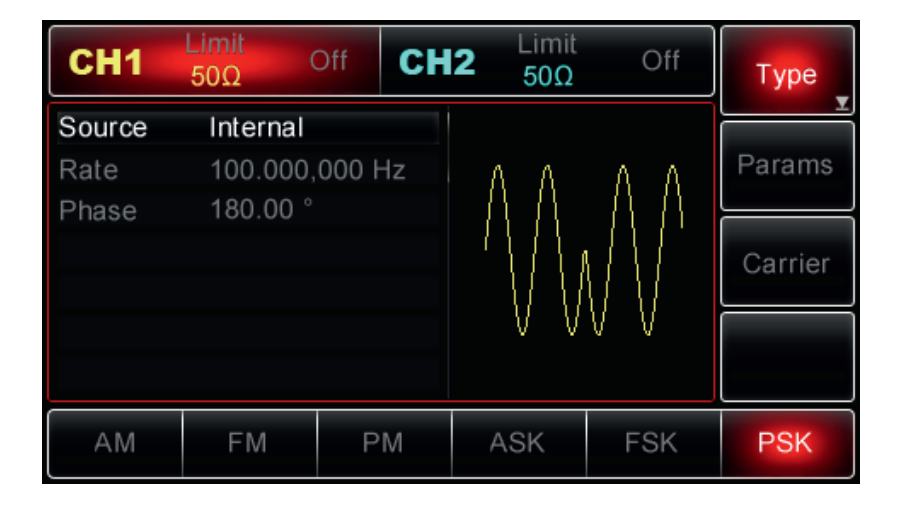

# 2. Ustaw parametry fali nośnej

Naciśnij przyciski Carrier>Type>Sine (jeśli etykieta Type nie zostanie podświetlona, ponownie naciśnij, aby wybrać), aby wybrać przebieg sinusoidalny jako falę nośną.

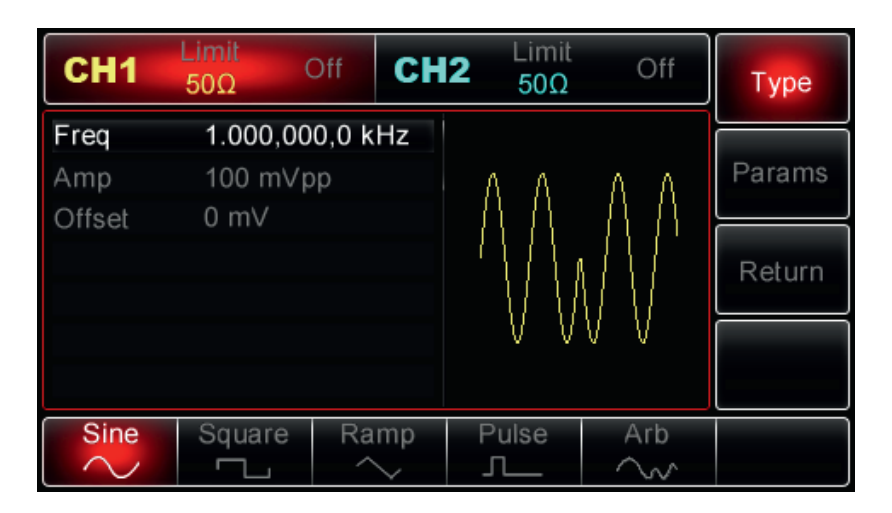

Użyj pokrętła wielofunkcyjnego i przycisków strzałkowych, aby zakończyć konfigurację. Możesz także nacisnąć przycisk Param w interfejsie powyżej, aby wyświetlić ekran jako poniżej:

| CH1    | Limit<br>50Ω Off | CH2    | Limit<br>50Ω                | Off       | Туре   |
|--------|------------------|--------|-----------------------------|-----------|--------|
| Freq   | 1.000,000,0      | kHz    |                             |           |        |
| Amp    | 100 m∨pp         |        | ΛΛ                          | ΑΛ        | Params |
| Offset | 0 mV             |        | $\Lambda \Lambda^{-}$       | $\Lambda$ |        |
|        |                  |        | $' \setminus [ \setminus ]$ |           | Return |
|        |                  |        | VV                          | VV        |        |
| Freq 🛓 | Amp C            | offset |                             |           |        |

Aby ustawić żądany parametr, naciśnij korespondujący przycisk, a następnie wprowadź żądaną wartość i wybierz jednostkę zgodnie z wymaganiami.

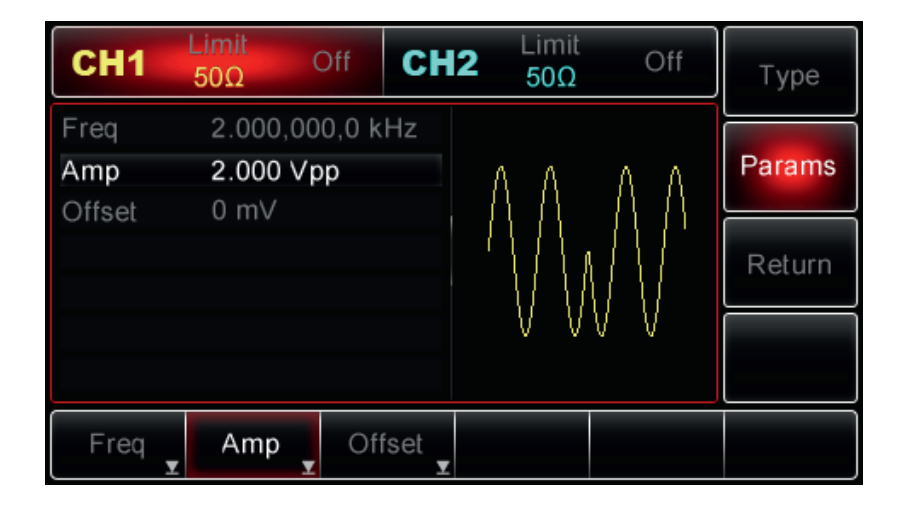

### 3. Ustaw szybkości skoku Rate PSK oraz fazę

Po zakończeniu konfiguracji fali nośnej naciśnij przycisk Return, aby powrócić do poprzedniej strony, a następnie ustawić częstotliwości Rate.

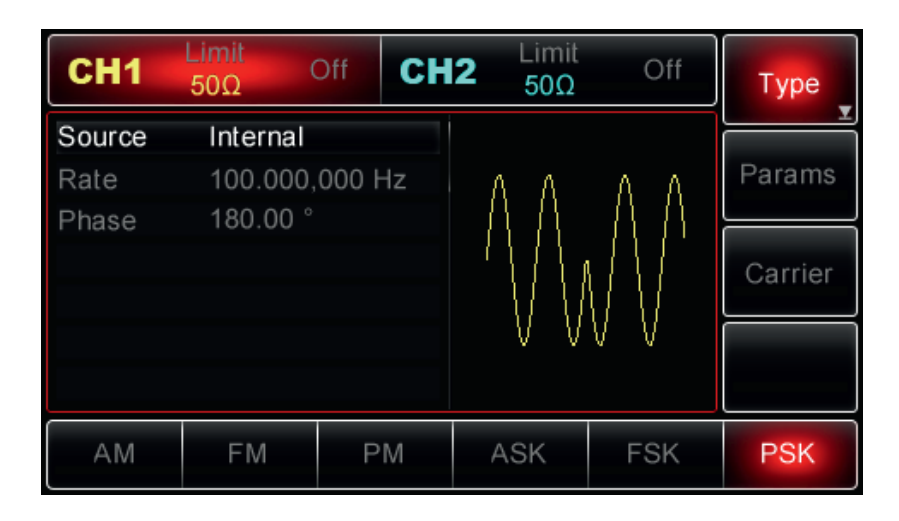

Użyj pokrętła wielofunkcyjnego i przycisków strzałkowych do zakończenia konfiguracji. Możesz też nacisnąć przyciski Params>Rate, aby wprowadzić za pomocą klawiatury numerycznej 1, a następnie nacisnąć przycisk kHz, aby zakończyć ustawianie.

| CH1    | Limit<br>50Ω | Off CH | <b>12</b> Limit 50Ω | Off               | Туре    |
|--------|--------------|--------|---------------------|-------------------|---------|
| Source | Internal     |        |                     |                   |         |
| Rate   | 100.000,     | 000 Hz | ΛΛ                  | ΑΛ                | Params  |
| Phase  | 180.00 °     |        |                     | $\Lambda \Lambda$ |         |
|        |              |        |                     |                   | Carrier |
|        |              |        | VV                  | VV                |         |
| Source | Rate         | Phase  |                     |                   |         |

Aby ustawić żądany parametr, naciśnij korespondujący przycisk, a następnie wprowadź żądaną wartość i wybierz jednostkę zgodnie z wymaganiami.

| CH1            | Limit<br>50Ω         | Off    | CH2 | Limit<br>50Ω               | Off | Туре    |
|----------------|----------------------|--------|-----|----------------------------|-----|---------|
| Source<br>Rate | Internal<br>1.000,00 | 0,0 kH | Iz  | ΛΛ                         | ΛΛ  | Params  |
| Fliase         | 100.00               |        |     | $' \setminus / \setminus $ |     | Carrier |
|                |                      |        |     | V V                        | V V |         |
| Source         | Rate                 | Pha    | se  |                            |     |         |

### 4. Aktywuj kanał wyjściowy

Naciśnij przycisk CH1 na panelu przednim, aby aktywować kanał, lub można nacisnąć przyciski Utility>CH1 Setting>Output>On. Przycisk CH1 zostanie podświetlony, a ikona "Off" zmieni się na On wskazując, że wyjście CH1 zostało włączone.

| CH1            | Limit<br>50Ω N | Iod CH  | <b>12</b> Limit 50Ω | Off           | Туре    |
|----------------|----------------|---------|---------------------|---------------|---------|
| Source<br>Rate | Internal       | 0,0 kHz | ΛΛ                  | ΛΛ            | Params  |
| Phase          | 180.00 °       |         |                     | $\mathcal{M}$ | Carrier |
|                |                |         | VV                  | VV            |         |
| Source         | Rate           | Phase   |                     |               |         |

Obraz przebiegu zmodulowanego PSK na ekranie oscyloskopu, przedstawia poniższy rysunek:

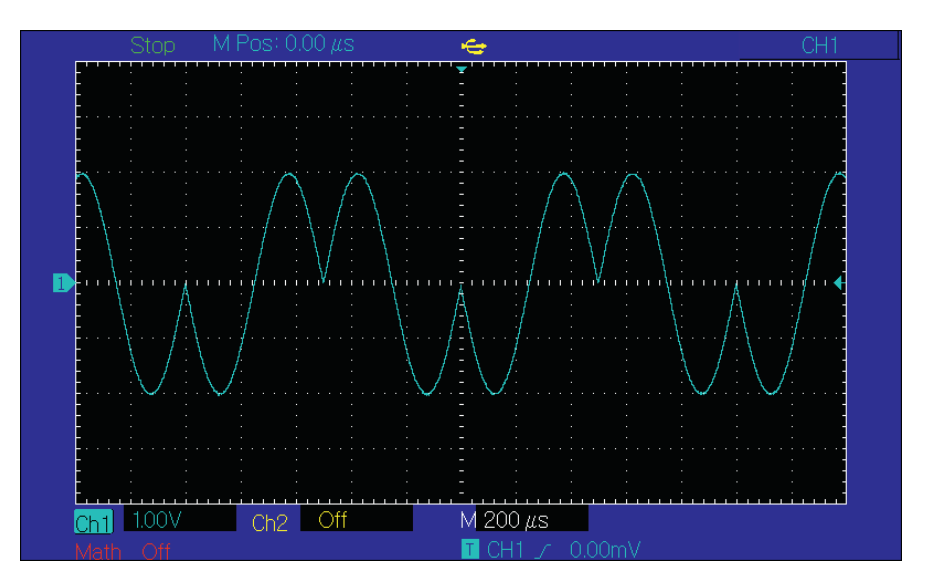

### Modulacja szerokości impulsu (PWM)

Podczas PWM, modulowany przebieg składa się z fali nośnej i fali modulującej. Szerokość impulsu fali nośnej zmienia się w zależności od zmieniającej się amplitudy fali modulującej. Kanały CH1 i CH2 można modulować niezależnie za pomocą różnych modulacji.

### Wybór PWM

Naciśnij przyciski Menu>Mod>Type>PWM, aby włączyć funkcję PWM (Jeśli etykieta Type nie jest podświetlona, naciśnij przycisk Type ponownie aby przejść do następnego ekranu). Gdy PWM jest już włączona, generator wygeneruje modulowany przebieg zgodnie z aktualnymi ustawieniami modulacji fali i fali nośnej

| CH1                                   | Limit<br>50Ω                     | Mod                  | CH2 | Limit<br>50Ω | Off | Туре              |
|---------------------------------------|----------------------------------|----------------------|-----|--------------|-----|-------------------|
| Source<br>Shape<br>ModFreq<br>DutyDev | Intern<br>Sine<br>100.0<br>20.00 | nal<br>00,000  <br>% | Hz  |              |     | Params<br>Carrier |
| PWM                                   |                                  |                      |     |              |     |                   |

### Wybór przebiegu fali nośnej

Gdy wybrana jest modulacja PWM, można jako falę nośną wybrać tylko przebieg impulsowy. Naciśnij przycisk Carrier, a etykieta Pulse podświetli się automatycznie.

| CH1       | Limit<br>50Ω N | lod   | CH2      | Limit<br>50Ω | Off    | Туре   |
|-----------|----------------|-------|----------|--------------|--------|--------|
| Freq      | 1.000,00       | 0,0 k | Hz       |              |        |        |
| Amp       | 100 mVp        | р     |          |              |        | Params |
| Offset    | 0 mV           |       |          |              |        |        |
| Phase     | 0.00 °         |       |          |              |        | Return |
| DutyCycle | e 50.00 %      |       |          |              |        |        |
| LeadEdge  | 1.000,0        | μs    |          |              |        |        |
| TailEdge  | 1.000,0        | μs    |          |              |        |        |
| Sine      | Square         | Ra    | mp       | Pulse        | Arb    |        |
| $\sim$    |                | ^     | $\sim$ . | л            | $\sim$ |        |

## Ustawianie częstotliwości fali nośnej

Zakres częstotliwość przebiegu impulsowego fali nośnej wynosi 500uHz ~ 25 MHz; domyślnie załączy się 1 kHz. Aby zmienić ten parametr, naciśnij przycisk programowy Carrier, aby wyświetlić odpowiedni interfejs, a następnie użyj uniwersalnego pokrętła i przycisków strzałkowych, aby zakończyć konfigurację, lub naciśnij przyciski programowe Param>Freq, a następnie wprowadź żądane wartość, wybierz też żądaną jednostkę, aby zakończyć ustawianie.

### Ustawianie współczynnika wypełnienia

Zakres współczynnika wypełnienia wynosi 0.01%~99.99%, domyślnie załączy się wartość 50%. Aby skonfigurować wartość współczynnika wypełnienia, naciśnij przycisk programowy Currier, aby przejść do odpowiedniego interfejsu, a następnie użyj uniwersalnego pokrętła i przycisków strzałkowych, aby zakończyć konfigurację, lub naciśnij przyciski Param>DutyCycle, a następnie wprowadź żądane wartość, wybierz też żądaną jednostkę, aby zakończyć ustawianie

### Wybór źródła modulacji

Generator UTG2000A umożliwia wybór wewnętrznego lub zewnętrznego źródła modulacji. Po włączeniu PWM, źródło modulacji domyślnie będzie wewnętrzne (Internal). Aby to zmienić, najpierw włącz funkcję PWM, następnie użyj pokrętło wielofunkcyjne lub naciśnij przyciski Param>Source, następnie aby wybrać, naciśnij przycisk Internal lub External (wewnętrzne lub zewnętrzne).

Uwaga: Włącz funkcję PWM, zanim wybierzesz źródło sygnału modulującego. Naciśnij przyciski Menu>Moad>Type (Jeśli etykieta Type nie jest podświetlona, naciśnij przycisk Type dwa razy , aby przejść do następnego ekranu), aby włączyć funkcję PWM.

| CH1                                   | Limit<br>50Ω                     | Mod                     | CH2    | Limit<br>50Ω | Off | Туре              |
|---------------------------------------|----------------------------------|-------------------------|--------|--------------|-----|-------------------|
| Source<br>Shape<br>ModFreq<br>DutyDev | Intern<br>Sine<br>100.0<br>20.00 | nal<br>100,000 F<br>1 % | -<br>- |              |     | Params<br>Carrier |
| PWM                                   |                                  |                         |        |              |     |                   |

# 1. Wewnętrzne źródło modulacji

Po wybraniu źródła wewnętrznego, modulacyjny przebieg może być: sinusoidalny, prostokątny, piłowy, arbitralny i szumowy. Domyślnie jest to sinusoida. Więc po wybraniu PWM , domyślnie sygnał modulujący ma kształt sinusoidy. Aby zmodyfikować parametry, najpierw włącz modulację PWM, następnie obróć pokrętło wielofunkcyjne lub naciśnij przyciski programowe Params>ModWave, aby wybrać:

- Square (prostokąt): o współczynniku wypełnienia 50%
- UpRamp (piła): o symetrii 100%
- DownRamp (piła): o symetrii 0%
- Arb (arbitralny): gdy wybrany jest przebieg arbitralny jako przebieg modulujący, kształt fali jest automatycznie próbkowany i ograniczony do 1 kpts.
- Noise (szum): biały szum Gaussowski

# 2. Zewnętrzne źródło modulacji

Po wybraniu zewnętrznego źródła modulacji, niektóre parametry znikną z listy, a fala nośna będzie modulowana przez przebieg zewnętrzny. Współczynnik wypełnienia impulsu jest tu kontrolowany przez poziom sygnału ± 5V, obecny na zewnętrznym analogowym gnieździe modulacyjnym (Modulation In) na tylnym panelu. Gdy dewiacja współczynnika wypełnienia jest ustawiona na 15%, a poziom zewnętrznego sygnału modulującego wynosi +5V, współczynnik wypełnienia wzrośnie o 15%, a zmaleje o 15% dla napięcia -5V.

### Ustawianie częstotliwości fali modulującej

Po wybraniu źródła wewnętrznego częstotliwość fali modulującej jest dostępna do skonfigurowania. Po włączeniu funkcji PWM, częstotliwość modulowania wynosi domyślnie 100 Hz. Aby to zmienić, włącz interfejs PWM a następnie użyj wielofunkcyjnego pokrętła i przycisków strzałkowych lub naciśnij przyciski Param>ModFreq (do wyboru). Zakres częstotliwości wynosi 2 mHz ~ 50 kHz. Jeśli wybrane jest źródło zewnętrzne, parametry znikną z listy, a modulacja nastąpi przez zewnętrzny przebieg o częstotliwości modulującej 0 Hz ~ 20 kHz.

### Ustawianie dewiacji współczynnika wypełnienia

Dewiacja współczynnika wypełnienia reprezentuje zmianę Duty fali nośnej modulowanej. Dewiację można ustawić w zakresie 0% ~ 49,99%. Domyślnie wynosi ona 20%. Aby to zmienić, załącz funkcję PWM, a następnie użyj pokrętła wielofunkcyjnego i przycisków strzałkowych, aby zakończyć konfigurację. Możesz także nacisnąć przycisk Param>DutyDev.

\* Dewiacja współczynnika wypełnienia reprezentuje jego zmianę w przebiegu modulowanym w stosunku do przebiegu pierwotnego (wyrażoną w procentach).

\* Dewiacja nie może przekroczyć wartości bieżącego współczynnika wypełnienia impulsu.

\* Dewiacja przebiegu modulującego + dewiacja bieżącej fali nośnej < 99,99%.

\* Dewiacja jest ograniczona przez minimalną wartość współczynnika wypełnienia impulsu i minimalnym czasem narastania.

### Przykład

Przede wszystkim włącz tryb PWM. Następnie aby ustawić sinusoidę o częstotliwości 1kHz jako sygnał modulujący, przebieg impulsowy o amplitudzie 2Vpp, częstotliwości 10kHz, współczynniku wypełnienia 50%, dla czasu narastania/ opadania 100ns, jako falę nośną, oraz dewiację współczynnika wypełnienia 40%, wykonaj następujące czynności:

# 1. Włącz funkcję PSK

Naciśnij przyciski Menu>Mod>Type>PSK ( jeśli Type nie jest podświetlony, naciśnij ponownie aby wybrać).

| CH1     | Limit<br>50Ω | Off CH | <b>2</b> Limit 50Ω | Off | Туре    |
|---------|--------------|--------|--------------------|-----|---------|
| Source  | Internal     |        |                    |     |         |
| Shape   | Sine         |        | חחו                |     | Params  |
| ModFreq | 100.000,     | 000 Hz |                    |     |         |
| DutyDev | 20.00 %      |        |                    |     | Carrier |
|         |              |        |                    |     |         |
|         |              |        |                    |     |         |
| PWM     |              |        |                    |     |         |

### 2. Ustaw parametry fali modulującej

Po wybraniu PWM, użyj pokrętła wielofunkcyjnego i przycisków strzałkowych, aby zakończyć konfigurację. Możesz także nacisnąć przycisk Param w interfejsie powyżej, aby wyświetlić ekran jak poniżej:

| CH1                        | Limit<br>50Ω                 | Off CH  | <b>2</b> Limit 50Ω | Off | Туре    |
|----------------------------|------------------------------|---------|--------------------|-----|---------|
| Source<br>Shape<br>ModFreq | Internal<br>Sine<br>100.000, | 000 Hz  | 1 [] []            |     | Params  |
| DutyDev                    | 20.00 %                      |         |                    |     | Carrier |
|                            |                              |         |                    |     |         |
| Source                     | Shape                        | ModFreq | DutyDev            |     |         |

Aby ustawić żądany parametr, naciśnij korespondujący przycisk, a następnie wprowadź żądaną wartość i wybierz jednostkę zgodnie z wymaganiami.

| CH1             | Limit<br>50Ω     | Off     | СН         | <b>2</b> Limit 50Ω | Off | Туре    |
|-----------------|------------------|---------|------------|--------------------|-----|---------|
| Source<br>Shape | Internal<br>Sine |         | <b>U</b> - | ] [] [             |     | Params  |
| DutyDev         | 20.00 %          | JU,U KI | HΖ         |                    |     | Carrier |
|                 |                  |         |            |                    |     |         |
| Source          | Shape            | Mod     | Freq       | DutyDev            |     |         |

# 3. Ustaw parametry fali nośnej

Po wybraniu modulacji PWM, naciśnij przyciski Carrier, aby wyświetlić menu parametrów.

| CH1       | Limit<br>50Ω | Off    | CH2 | Limit<br>50Ω | Off    | Туре   |
|-----------|--------------|--------|-----|--------------|--------|--------|
| Freq      | 1.000,00     | 0,0 kH | z   |              |        |        |
| Amp       | 100 mVp      | р      | -   |              | וחחו   | Params |
| Offset    | 0 mV         |        |     |              |        |        |
| Phase     | 0.00 °       |        |     |              |        | Return |
| DutyCycle | e 50.00 %    |        |     |              |        | Notani |
| LeadEdge  | e 1.000,0 j  | μs     |     | $\Box \Box$  |        |        |
| TailEdge  | 1.000,0      | μs     |     |              |        |        |
| Sine      | Square       | Ram    | р   | Pulse        | Arb    |        |
| $\sim$    |              | $\sim$ | _   | л            | $\sim$ |        |

Użyj pokrętła wielofunkcyjnego i przycisków strzałkowych, aby zakończyć konfigurację. Możesz także nacisnąć przycisk Param w interfejsie powyżej, aby wyświetlić ekran jak poniżej:

| CH1       | Limit<br>50Ω | Off C   | <b>H2</b> <sup>Limit</sup><br>50Ω | Off           | Туре         |
|-----------|--------------|---------|-----------------------------------|---------------|--------------|
| Freq      | 1.000,00     | 0,0 kHz |                                   |               |              |
| Amp       | 100 mVp      | р       | ח ח ר                             | וחחר          | Params       |
| Offset    | 0 mV         |         |                                   |               |              |
| Phase     | 0.00 °       |         |                                   |               | Return       |
| DutyCycle | e 50.00 %    |         |                                   |               | Rotarn       |
| LeadEdge  | e 1.000,0 j  | JS      |                                   |               |              |
| TailEdge  | ا 1.000,0    | us      |                                   |               |              |
| Freq      | Amp 🚽        | Offset  | Phase                             | Duty<br>Cycle | Lead<br>Edge |

Aby ustawić żądany parametr, naciśnij korespondujący przycisk, a następnie wprowadź żądaną wartość i wybierz jednostkę zgodnie z wymaganiami.

| CH1          | Limit<br>50Ω | Off     | CH2 | Limit<br>50Ω | Off | Туре   |
|--------------|--------------|---------|-----|--------------|-----|--------|
| Freq         | 10.000       | ,000 kł | Hz  |              |     |        |
| Amp          | 2.000 \      | /pp     |     |              |     | Params |
| Offset       | 0 mV         |         |     |              |     |        |
| Phase        | 0.00 °       |         |     |              |     | Return |
| DutyCycle    | 50.00 %      | 6       |     |              |     | Rotan  |
| LeadEdge     | 100.0 r      | าร      |     |              |     |        |
| TailEdge     | 100.0 r      | IS      |     |              |     |        |
| Tail<br>Edge |              |         |     |              |     |        |

# 4. Ustaw dewiację współczynnika wypełnienia

Po zakończeniu konfiguracji fali nośnej naciśnij przycisk Return, aby powrócić do poprzedniej strony, a następnie ustawić dewiację Duty.

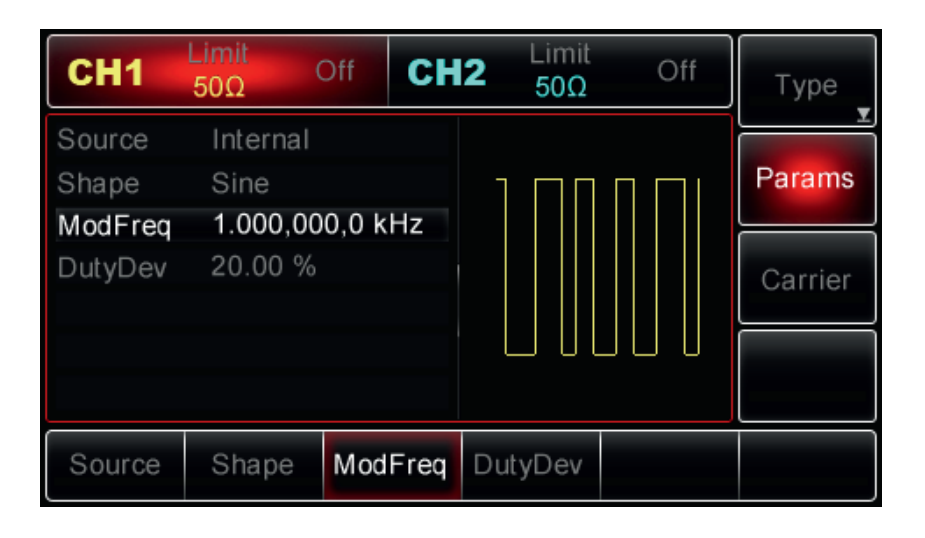

Użyj pokrętła wielofunkcyjnego i przycisków strzałkowych do zakończenia konfiguracji. Możesz też nacisnąć przyciski Params>Duty, aby wprowadzić za pomocą klawiatury numerycznej 40, a nstępnie naciśnąć przycisk %, aby zakończyć ustawianie.

| CH1                | Limit<br>50Ω          | Off CH  | <b>2</b> Limit 50Ω | Off | Туре    |
|--------------------|-----------------------|---------|--------------------|-----|---------|
| Source<br>Shape    | Internal<br>Sine      |         | חחו                |     | Params  |
| ModFreq<br>DutyDev | 1.000,00<br><b>40</b> | 0,0 kHz |                    |     | Carrier |
|                    |                       |         |                    |     |         |
| %                  | 10%                   | 20%     | 30%                | 50% | Cancel  |

# 5. Aktywuj kanał wyjściowy

Naciśnij przycisk CH1 na panelu przednim, aby aktywować kanał, lub można nacisnąć przyciski Utility>CH1 Setting>Output>On. Przycisk CH1 zostanie podświetlony, a ikona "Off" zmieni się na On wskazując, że wyjście CH1 zostało włączone.

| CH1                        | Limit<br>50Ω                | Mod    | СН    | <b>2</b> | ₋imit<br>50Ω | Off | Туре    |
|----------------------------|-----------------------------|--------|-------|----------|--------------|-----|---------|
| Source<br>Shape<br>ModFreq | Internal<br>Sine<br>1.000,0 | 00,0 k | Hz    |          |              |     | Params  |
| DutyDev                    | 40.00 %                     | ,<br>D |       |          |              |     | Carrier |
|                            |                             |        |       |          |              |     |         |
| Source                     | Shape                       | Mod    | IFreq | Duty     | Dev          |     |         |

Obraz przebiegu zmodulowanego PWM na ekranie oscyloskopu, przedstawia poniższy rysunek:

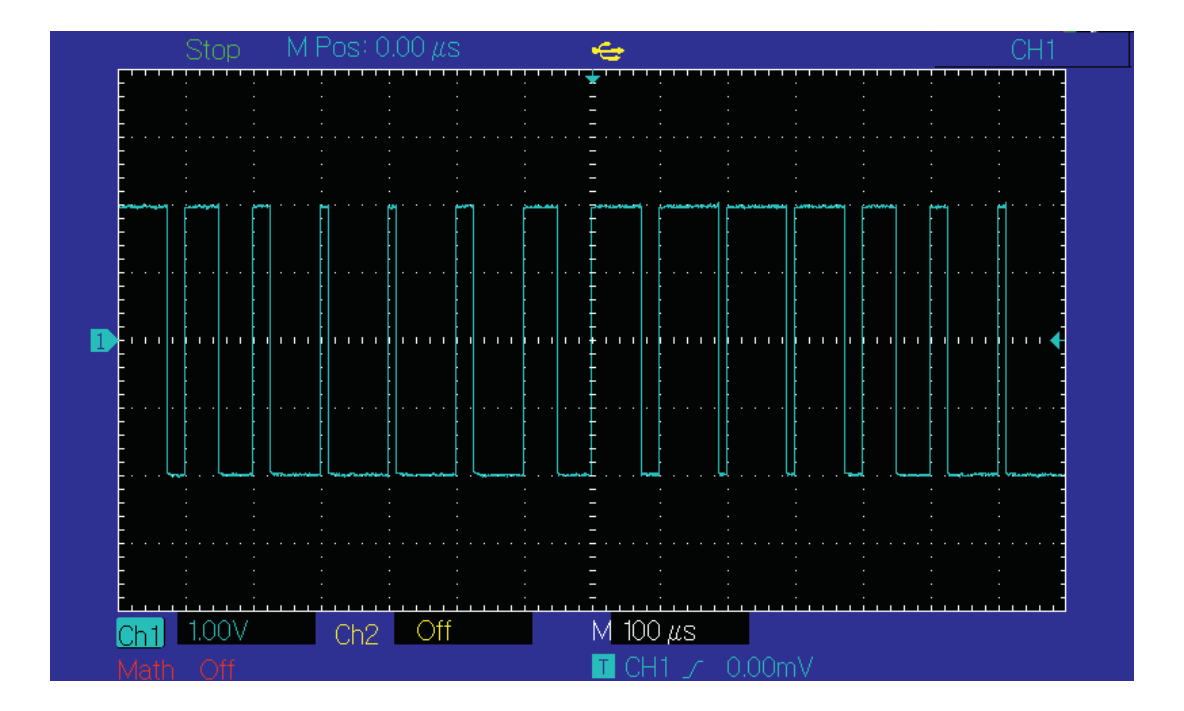

# Generacja przebiegów z przemiataniem częstotliwości

Podczas przemiatania częstotliwości, generator, w określonym czasie przemiatania, porusza się od częstotliwości początkowej do częstotliwość zatrzymania, liniowo lub logarytmicznie. Wewnętrzne, zewnętrzne i ręczne źródło wyzwalania jest tu dostępne do wyboru. Generator może przemiatać przebiegi: sinusoidalne, prostokątne, piłowe i arbitralne. Jego kanały CH1 i CH2 można modulować niezależnie za pomocą dowolnego typu modulacji.

# Wybór funkcji przemiatania częstotliwości

### 1. Włączanie funkcji przemiatania częstotliwości

Naciśnij przyciski Menu>Sweep, aby włączyć funkcję Sweep. Po wybraniu funkcji, generator rozpocznie przemiatanie zgodnie z bieżącymi nastawami.

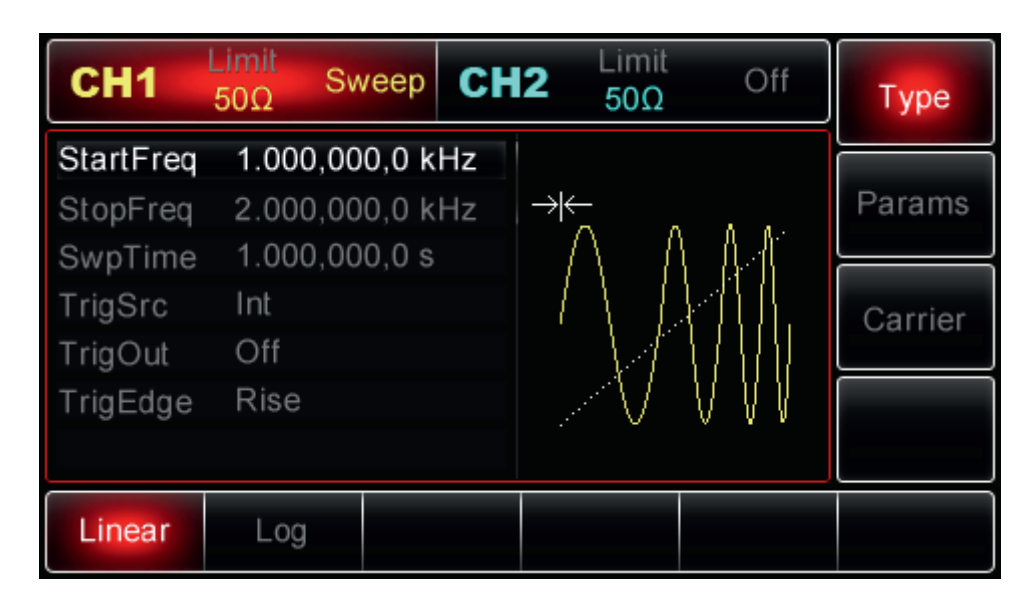

# 2. Wybór przebiegu do przemiatania

Po załączeniu funkcji Śweep, naciśnij przycisk Currier, aby wyświetlić menu, jak na rysunku poniżej:

| CH1    | Limit<br>50Ω S | weep CH | <b>12</b> Limit 50Ω     | Off                       | Туре   |
|--------|----------------|---------|-------------------------|---------------------------|--------|
| Amp    | 100 mV         | рр      |                         |                           |        |
| Offset | 0 mV           |         | Λ Λ                     | A A*                      | Params |
| Phase  | 0.00 °         |         | $    \rangle   \rangle$ |                           |        |
|        |                |         |                         | 1 Hi                      | Return |
|        |                |         |                         | $\forall \forall \forall$ |        |
|        |                |         |                         | * • • •                   |        |
| Cinc   | Causes         | Dama    | ٨ بدام                  |                           |        |
|        |                | Ramp    |                         |                           |        |

### Częstotliwość początkowa i częstotliwość końcowa

Określ częstotliwość początkową i końcową oraz górne i dolne granice przemiatania częstotliwości. Przemiatanie zawsze następuje od częstotliwości początkowej do częstotliwości końcowej i powraca. Aby ustawić częstotliwość początkową lub końcową, naciśnij przycisk Return, aby powrócić do interfejsu Sweep i dokończyć konfigurację, a następnie użyj wielofunkcyjne pokrętło i przyciski strzałkowe do wprowadzenia potrzebnych częstotliwości lub naciśnij przycisk Params>StartFreg lub StopFreq, a następnie przy pomocy klawiatury numeryczne wprowadź potrzebne częstotliwości. Na koniec wybierz potrzebną jednostkę.

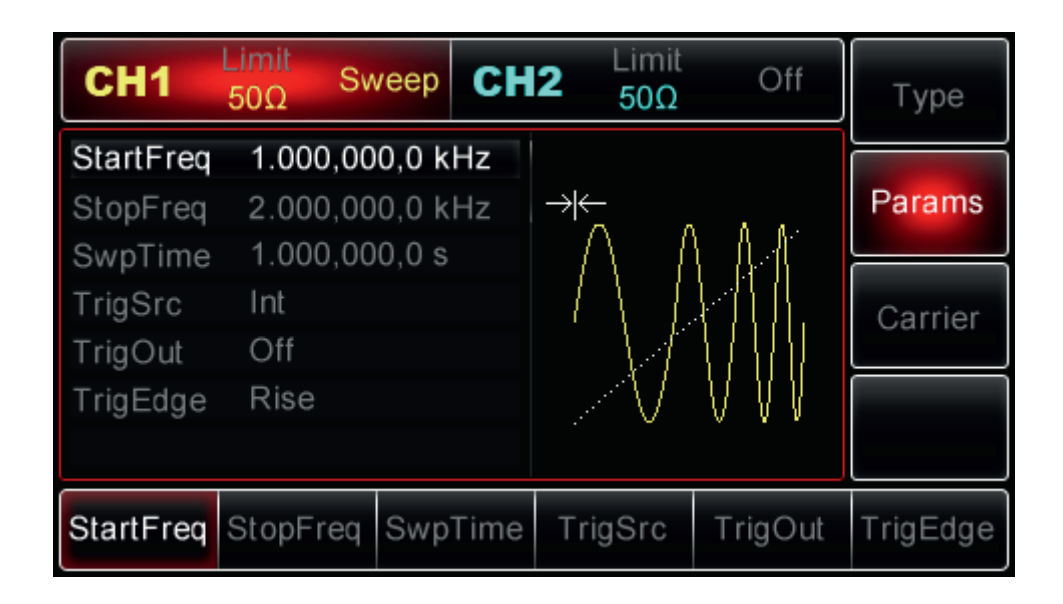

- Częstotliwość początkowa <częstotliwość końcowa: generator przemiata częstotliwość.
- Częstotliwość początkowa> częstotliwość końcowa: generator przemiata częstotliwość.
- Częstotliwość początkowa = częstotliwość końcowa: generator generuje stałą częstotliwość.

 Sygnał Syn dla trybu Sweep posiada poziom wysoki od punktu początkowego do połowy czasu przemiatania i niski od środkowego punktu do punktu zatrzymania, w którym upływa czas przemiatania.

Domyślnie częstotliwość początkowa wynosi 1kHz, a częstotliwość końcowa 2kHz.

Zakresy częstotliwości przemiatanych mogą być różne i zależą od kształtu przebiegów. Zobacz szczegóły w poniższej tabeli:

| Funkcja    | Częstotliwość     |                    |                   |                    |  |  |  |
|------------|-------------------|--------------------|-------------------|--------------------|--|--|--|
|            | UTG2062A          |                    | UTG2025A          |                    |  |  |  |
|            | Wartość minimalna | Wartość maksymalna | Wartość minimalna | Wartość maksymalna |  |  |  |
| Sinusoida  | 1uHz              | 60MHz              | 1uHz              | 25MHz              |  |  |  |
| Prostokąt  | 1uHz              | 25MHz              | 1uHz              | 5MHz               |  |  |  |
| Piła       | 1uHz              | 400MHz             | 1uHz              | 400kHz             |  |  |  |
| Arbitralny | 1uHz              | 12MHz              | 1uHz              | 5MHz               |  |  |  |

### Tryby pracy Sweep

W przypadku przemiatania liniowego generator zmienia wyjściową częstotliwość liniowo a podczas przemiatania logarytmicznego generator zmienia wyjściową częstotliwość logarytmicznie. Domyślnie załączy się liniowy sposób przemiatania. Aby to zmienić, naciśnij przycisk Type>Log (Jeśli brak etykiety Log, naciśnij przycisk Return).

| CH1       | Limit<br>50Ω Sv | veep    | CH2   | Limit<br>50Ω | Off                       | Туре    |
|-----------|-----------------|---------|-------|--------------|---------------------------|---------|
| StartFreq | 1.000,00        | 00,0 kł | Hz    |              |                           |         |
| StopFreq  | 2.000,00        | 00,0 kł | Hz ∣→ | ₩ <u>_</u>   |                           | Params  |
| SwpTime   | 1.000,00        | 00,0 s  |       | $( \land )$  |                           |         |
| TrigSrc   | Int             |         |       | [ ] ]        |                           | Carrier |
| TrigOut   | Off             |         |       |              |                           |         |
| TrigEdge  | Rise            |         |       |              | $\forall \forall \forall$ |         |
|           |                 |         |       | · · ·        | × • •                     |         |
| Linear    | Log             |         |       |              |                           |         |

| CH1       | Limit<br>50Ω Sv | veep   | CH | 2 Limit<br>50Ω | Off                               | Туре    |
|-----------|-----------------|--------|----|----------------|-----------------------------------|---------|
| StartFreq | 1.000,00        | )0,0 k | Hz |                |                                   |         |
| StopFreq  | 2.000,00        | )0,0 k | Hz | → k <u> </u>   |                                   | Params  |
| SwpTime   | 1.000,00        | )0,0 s |    | $- \cap -  $   |                                   |         |
| TrigSrc   | Int             |        |    | 111            | 111.                              | Carrier |
| TrigOut   | Off             |        |    |                |                                   |         |
| TrigEdge  | Rise            |        |    | $\sim$ V       | $\forall \forall \forall \forall$ |         |
|           |                 |        |    | : 0            |                                   |         |
| Linear    | Log             |        |    |                |                                   |         |

### Czas przemiatania

Jest to czas od rozpoczęcia do zatrzymania przemiatania częstotliwości. Domyślnie ustawiony jest na 1s i jest ustawialny od 1 ms ~ 500s. Aby to zmienić, włącz interfejs Sweep, a następnie użyj wielofunkcyjne pokrętło i przyciski strzałkowe do konfiguracji lub naciśnij przycisk Param>Time, aby następnie użyć klawiatury numerycznej do wprowadzenia potrzebnej wartości. Na koniec wybierz jednostkę.

| CH1       | Limit<br>50Ω Sv | veep    | CH2  | Limit<br>50Ω | Off              | Туре     |
|-----------|-----------------|---------|------|--------------|------------------|----------|
| StartFreq | 1.000,00        | 0,0 kHz | z    |              |                  |          |
| StopFreq  | 2.000,00        | 0,0 kHz | z∣→  | $\leftarrow$ | δ. α.            | Params   |
| SwpTime   | 1.000,00        | 0,0 s   |      | /            |                  |          |
| TrigSrc   | Int             |         |      |              | }][][            | Carrier  |
| TrigOut   | Off             |         |      | -1           |                  |          |
| TrigEdge  | Rise            |         |      | $\sim$       | $\vee \vee \vee$ |          |
|           |                 |         |      |              |                  |          |
| StartFreq | StopFreq        | SwpTi   | me T | rigSrc       | TrigOut          | TrigEdge |

# Źródło wyzwalania

Po otrzymaniu sygnału wyzwalającego generator wykona jedno przemiatanie, a następnie oczekuje na następny sygnał wyzwalający. Dostępne są wewnętrzne, zewnętrzne lub ręczne źródła wyzwalania dla twojej opcji. Aby wybrać potrzebne źródło wyzwalania, włącz interfejs Sweep, a następnie użyj wielofunkcyjne pokrętło do wyboru źródła, lub naciśnij przycisk Param>TrigSrc, aby wybrać Internal, External lub Manual.

- 1. Po wybraniu wyzwalania wewnętrznego, generator generuje ciągły przebieg w tempie określonym przez czas przemiatania.
- Generator zaakceptuje zastosowany sygnał wyzwalania sprzętowy zewnętrzny doprowadzony do gniazda modulacji cyfrowej (FSK Trig). Za każdym razem, gdy generator otrzymuje spolaryzowany impuls TTL, wykona pojedyncze przemiatanie.

Uwaga: kiedy wybierz zewnętrzne źródło wyzwalania, opcję wyzwalania nie pojawią się na liście parametrów, ponieważ sygnał wyzwalający doprowadzony jest do złącza FSK Trig, które nie może być używane jednocześnie jako zewnętrzne wejście i wyjście wyzwalające.

3. Po wybraniu ręcznego wyzwalania, generator generuje jeden przebieg za każdym razem, gdy przycisk Trigger zostanie naciśnięty. Przycisk Trigger jest aktywny gdy miga.

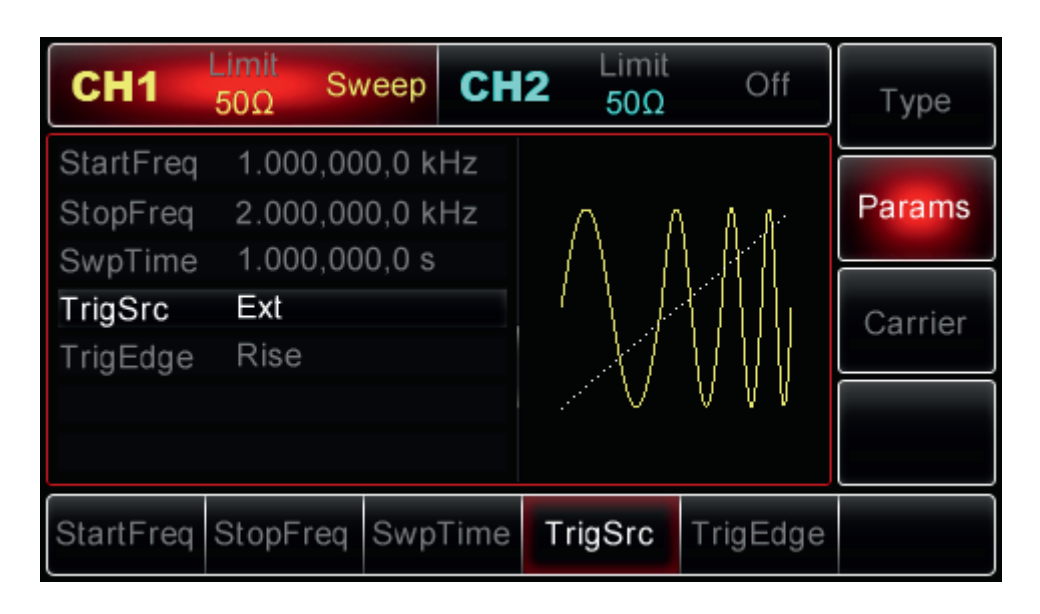

### Wyjściowy sygnał wyzwalania

Gdy wybrane jest wewnętrzne lub ręczne źródło wyzwalania, generator generuje sygnały zgodne z poziomem TTL (przebieg prostokątny). Wyjście wyzwalające jest domyślnie "wyłączone". Aby je włączyć, włącz interfejs przemiatania, następnie użyj wielofunkcyjnego pokrętła lub naciśnij przycisk Param>TrigOut, następnie wybierz "On", aby zakończyć konfigurację.

• Po wybraniu wyzwalacza wewnętrznego, generator generuje sygnał wyzwalający o współczynniku wypełnienia 50% i wyspecyfikowanym okresie, przez złącze modulacji cyfrowej (FSK Trig).

- Po wybraniu wyzwalania ręcznego, generator wyprowadza impuls o szerokości impulsu > 1 us przez zewnętrzne złącze modulacji cyfrowej (FSK Trig) na początku przemiatania.
- Po wybraniu zewnętrznego wyzwalania, opcje wyzwalania nie pojawią się na liście parametrów, ponieważ Trigger Out jest z zewnętrznego źródła, poprzez złącze modulacji cyfrowej (FSK Trig).

### Zbocze wyzwalania

Niezależnie od tego, czy gniazdo modulacji cyfrowej używane jest jako wejście lub wyjście, zbocze wyzwalania może być wyspecyfikowane w obu przypadkach. Gdy wybrane jest zewnętrzne źródło wyzwalania, "Rise" oznacza, że wyzwalanie następuje na zboczu narastającym zewnętrznego sygnału, a "Fall" wskazuje na wyzwolenie generatora na opadającym zboczu sygnału zewnętrznego. Gdy wybrane jest wewnętrzne lub ręczne źródło wyzwalania, gniazdo Trigger Out jest włączone a "Rise" oznacza że wyprowadzany jest sygnał wyzwalający na zboczu narastającym, a "Fall oznacza że wyprowadzany jest sygnał wyzwalający na zboczu narastającym, a "Fall oznacza że wyprowadzany jest sygnał wyzwalający na zboczu narastające, Rise. Aby to zmienić użyj pokrętła wielofunkcyjnego i przycisków korespondujących TrigEdge, Rise i Fall.

### Przykład

Najpierw wybierz funkcję przemiatania Sweep. Następnie aby ustawić przebieg prostokątny o amplitudzie 1Vpp i współczynniku wypełnienia 50% jako przebieg do przemiatania, rodzaj przemiatania liniowy, częstotliwość początkową 1kHz, częstotliwość końcową 50kHz, czas przemiatania 2ms, wyzwalanie na zboczu narastającym ze źródła zewnętrznego wykonaj czynności:

### 1. Wybierz funkcję przemiatania

Naciśnij przyciski Menu>Sweep>Type>Linear (jeśli Type nie podświetli się, naciśnij ten przycisk ponownie) aby wybrać opcję Linear.

| CH1       | Limit<br>50Ω | Off C   | <b>H2</b> <sup>Limit</sup> 50Ω | Off              | Туре    |
|-----------|--------------|---------|--------------------------------|------------------|---------|
| StartFreq | 1.000,00     | 0,0 kHz |                                |                  |         |
| StopFreq  | 2.000,00     | 0,0 kHz | → <del>K_</del>                |                  | Params  |
| SwpTime   | 1.000,00     | 0,0 s   | /   /                          | I A A            |         |
| TrigSrc   | Int          |         |                                |                  | Carrier |
| TrigOut   | Off          |         |                                |                  |         |
| TrigEdge  | Rise         |         |                                | $\vee \vee \vee$ |         |
|           |              |         |                                | · · ·            |         |
| Linear    | Log          |         |                                |                  |         |

### 2. Wybierz przebieg do przemiatania

Przy wybranym przemiataniu liniowym, naciśnij przyciski Currier>Square, aby wyświetlić interfejs:

| CH1       | Limit<br>50Ω | Off CH | <b>2</b> Limit 50Ω | Off | Туре   |
|-----------|--------------|--------|--------------------|-----|--------|
| Amp       | 100 mVp      | р      |                    |     |        |
| Offset    | 0 mV         |        |                    | חחר | Params |
| Phase     | 0.00 °       |        |                    |     |        |
| DutyCycle | 50.00 %      |        |                    | -{` | Return |
|           |              |        |                    |     |        |
|           |              |        |                    |     |        |
|           |              |        |                    |     |        |
| Sine      | Square       | Ramp   | Arb                |     |        |
| $\sim$    |              | $\sim$ | $\sim$             |     |        |

Teraz użyj wielofunkcyjne pokrętło i przyciski strzałkowe do wprowadzenia amplitudy, lub naciśnij przycisk Params aby otrzymać ekran:

| CH1           | Limit<br>50Ω Off   | CH2   | Limit<br>50Ω  | Off | Туре   |
|---------------|--------------------|-------|---------------|-----|--------|
| Amp<br>Offset | 100 mVpp<br>0 mV   |       |               |     | Params |
| DutyCycle     | e 50.00 %          |       |               |     | Return |
|               |                    |       |               |     |        |
| Amp 🛓         | Offset<br><b>⊻</b> | Phase | Duty<br>Cycle |     |        |

Teraz aby wprowadzić potrzebny parametr, naciśnij korespondujący przycisk, wprowadź wartość z klawiatury numerycznej i wybierz wymaganą jednostkę.

| CH1           | Limit<br>50Ω | Off CH | l <b>2</b> Limit 50Ω | Off    | Туре   |
|---------------|--------------|--------|----------------------|--------|--------|
| Amp<br>Offset | +1<br>0 mV   |        |                      | 1 [] A | Params |
| DutyCycle     | e 50.00 %    |        |                      |        | Return |
|               |              |        |                      | UUL    |        |
| m∨pp          | ∨рр          | mVrms  | Vrms                 | dBm    | Cancel |

### 3. Ustaw częstotliwość start / stop i czasu przemiatania

### Źródło wyzwalania i zbocza

Po skonfigurowaniu przebiegu przemiatania i jego parametrów, naciśnij przycisk programowy Return, aby powrócić do następującego interfejsu:

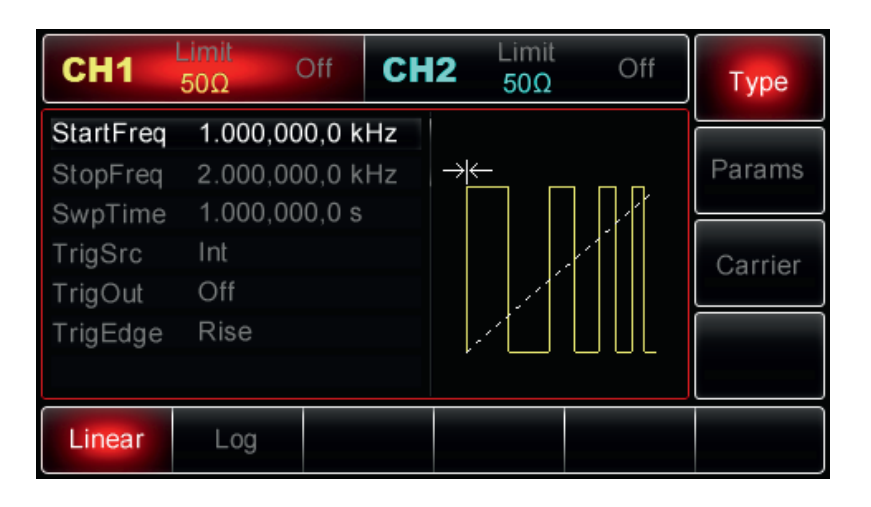

Teraz użyj wielofunkcyjne pokrętło i przyciski strzałkowe do wprowadzenia ustawień, lub naciśnij przycisk Params aby otrzymać ekran:

| CH1                   | Limit<br>50Ω         | Off                     | CH2     | Limit<br>50Ω | Off     | Туре     |
|-----------------------|----------------------|-------------------------|---------|--------------|---------|----------|
| StartFreq<br>StopFreq | 1.000,00<br>2.000,00 | <b>0,0 kl</b><br>0,0 kl | Hz →    | ;<br>        | ח.ף     | Params   |
| TrigSrc<br>TrigOut    | Int<br>Off           | 0,0 3                   |         |              |         | Carrier  |
| TrigEdge              | Rise                 |                         |         |              |         |          |
| StartFreq             | StopFreq             | SwpT                    | Time Tr | igSrc        | TrigOut | TrigEdge |

Teraz aby wprowadzić potrzebne parametry, naciśnij korespondujące przyciski, wprowadź wartość z klawiatury numerycznej i wybierz wymagane jednostki.

| CH1                   | Limit<br>50Ω         | Off              | CH       | 2 Limit<br>50Ω | Off                                           | Туре     |
|-----------------------|----------------------|------------------|----------|----------------|-----------------------------------------------|----------|
| StartFreq<br>StopFreq | 1.000,00<br>50.000,0 | 00,0 k<br>000 kF | Hz<br>Hz |                | <u>, , , , , , , , , , , , , , , , , , , </u> | Params   |
| TrigSrc<br>TrigOut    | Int<br>Off           | 0 1115           |          |                |                                               | Carrier  |
| TrigEdge              | Rise                 |                  |          |                | UUL                                           |          |
| StartFreq             | StopFreq             | Swp              | Time     | TrigSrc        | TrigOut                                       | TrigEdge |

### 4. Aktywuj kanał

Naciśnij przycisk CH1 na panelu przednim, aby aktywować CH 1, lub można nacisnąć przycisk Utility>CH 1 Setting, aby aktywować wyjście. Gdy kanał CH 1 jest aktywny, przycisk CH1 jest podświetlony na zielono a etykieta "Off", a po prawej stronie etykiety podświetlonego CH1, zmienia się na "Sweep" w kolorze żółtym wskazując, że wyjście CH 1 zostało włączone.

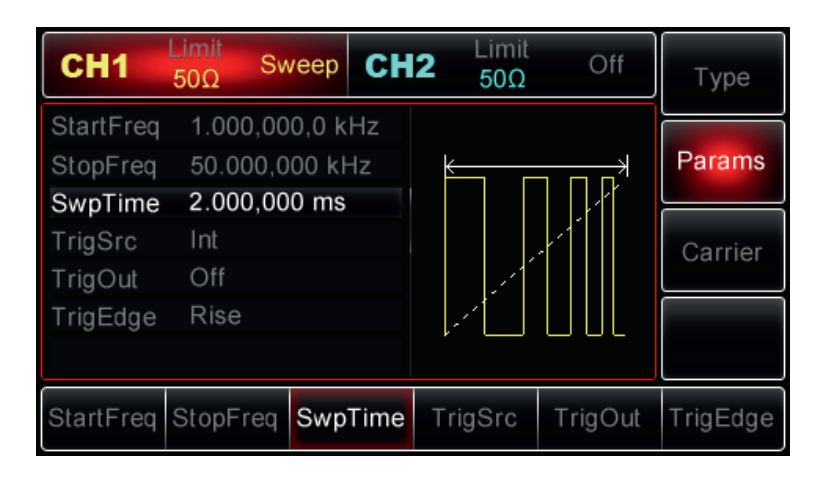

Widok przebiegu przemiatanego na ekranie oscyloskopu, wygląda następująco:

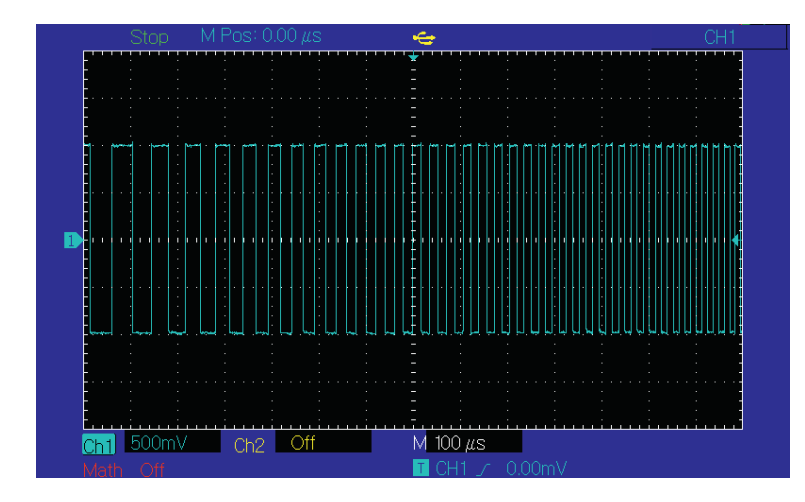

# Generowanie przebiegów cykli impulsów Burst

Generator może generować cykle przebiegów (o nazwie "Burst"). Wyzwalanie może tu się odbywać ze źródła wewnętrznego, zewnętrznego i ręcznie. Istnieją trzy tryby generacji cykli impulsów: N-cykli, bramkowany i nieskończony. Przebiegi dostępne dla funkcji Burst to: sinusoida, prostokąt, piła, impuls, arbitralny (z wyjątkiem DC) lub szumowy (dotyczy tylko typów bramkowanych). Oba kanały CH 1 i CH2, można modulować niezależnie różnymi typami modulacji (tak samo lub inaczej).

# Wybieranie funkcji Burst

# 1. Włączanie funkcji Burst

Naciśnij przyciski Menu>Burst, aby włączyć funkcję. Generator wygeneruje impulsy zgodnie z bieżącymi ustawieniami.

| CH1       | Limit<br>50Ω B | urst CH  | <b>2</b> Limit 50Ω | Off | Туре    |
|-----------|----------------|----------|--------------------|-----|---------|
| TrigSrc   | Int            |          |                    |     |         |
| TrigOut   | Off            |          | 6 6 6              | 6   | Params  |
| TrigEdge  | Rise           |          |                    | [   |         |
| BstPeriod | 10.000 n       | ns       |                    | Ì   | Carrier |
| StartPhas | e 0.00 °       |          |                    | ł   | June    |
| Cycles    | 1 Cycles       |          | 4 4 4 4            | V   |         |
|           |                |          |                    |     |         |
| N-Cycle   | Gated          | Infinite |                    |     |         |

# 2. Wybieranie przebiegów różnych trybów generacji Burst

- Tryb N-cykli: obsługuje przebiegi: sinusoidę, prostokąt, piłowy, impulsowy, arbitralny (z wyjątkiem DC).
- Tryb bramkowany: obsługuje przebiegi: sinusoidę, prostokąt, piłowy, impulsowy, arbitralny (z wyjątkiem DC) oraz szumowy.
- Tryb nieskończony: obsługuje przebiegi: sinusoidę, prostokąt, piłowy, impulsowy, arbitralny (z wyjątkiem DC).

Po włączeniu funkcji Burst, naciśnij przycisk programowy Carrier, aby wybrać przebieg w interfejsie jak niżej:

| CH1    | Limit<br>50Ω B | urst CH | Limit<br>50Ω | Off    | Туре   |
|--------|----------------|---------|--------------|--------|--------|
| Freq   | 1.000,00       | 0,0 kHz |              |        |        |
| Amp    | 100 mVp        | ор      | 6.6.6        | ß      | Params |
| Offset | 0 mV           |         | - NN - N     |        |        |
|        |                |         | ի դղրող      | \┌──── | Return |
|        |                |         |              | ¥ –    |        |
|        |                |         | V V V        | ν      |        |
|        |                |         |              |        |        |
| Sine   | Square         | Ramp    | Pulse        | Arb    |        |
| $\sim$ |                | $\sim$  |              | $\sim$ |        |

### 3. Ustawianie częstotliwości przebiegów

W trybach N-cyklowych i bramkowanych częstotliwość przebiegów definiowana jest przez częstotliwość sygnałów Burst. W trybie N-cyki, generowane są cykle impulsów w wyspecyfikowanej ilości. W trybie bramkowanym, generacja występuje wyłącznie podczas wysokiego stanu logicznego sygnału wyzwalania.

Uwaga: Częstotliwość przebiegów różni się od częstotliwości cykli. Częstotliwość cykli jest używana do zdefiniowania interwału pomiędzy cyklami (tylko dla N-cykli). Domyślnie załączy się częstotliwość 1kHz dla wszystkich kształtów przebiegów. Dostępne zakresy częstotliwości przedstawia tabela:

| Funkcja    | a Częstotliwość   |                    |                   |                    |  |  |  |  |
|------------|-------------------|--------------------|-------------------|--------------------|--|--|--|--|
|            | UTG2062A          |                    | UTG2025A          |                    |  |  |  |  |
|            | Wartość minimalna | Wartość maksymalna | Wartość minimalna | Wartość maksymalna |  |  |  |  |
| Sinusoida  | 1uHz              | 60MHz              | 1uHz              | 25MHz              |  |  |  |  |
| Prostokąt  | 1uHz              | 25MHz              | 1uHz              | 5MHz               |  |  |  |  |
| Piła       | 1uHz              | 400MHz             | 1uHz              | 400kHz             |  |  |  |  |
| Arbitralny | 1uHz              | 12MHz              | 1uHz              | 5MHz               |  |  |  |  |
| Impuls     | 500uHz            | 25Mhz              | 500uHz            | 5Mhz               |  |  |  |  |

Aby ustawić częstotliwość przebiegów, wybierz najpierw kształ przebiegu, a następnie przy pomocy pokrętła wielofunkcyjnego oraz przycisków strzałkowych wprowadź parametr, lub naciśnij przyciski Param>Freq, a następpnie korzystając z klawiatury numerycznej wprowadź potrzebna wartość częstotliwości. Na koniec wybierz odpowiednią jednostkę.

### Rodzaje modulacji Burst

Generator UTG2000A może generować trzy typy serii cykli Burst: N-cykli, bramkowane, nieskończone. Domyślnie załączy się typ "N-cykli".

## 1. Typ "N-cykli"

Włącz funkcję Burst a następnie naciśnij przyciski Type>N-Cycle, aby uzyskać dostęp do trybu N-Cykli (jeśli jesteś w interfejsie wyboru kształtu przebiegu, naciśnij przycisk Return). W trybie N-cykli generator będzie wyprowadzić przebieg o określonej liczbie cykli (serii) za każdym razem, gdy otrzyma impuls wyzwalający. Po wyprowadzeniu określonej liczby cykli, generator się zatrzyma w oczekiwaniu na następny sygnał wyzwalający. Do wyboru masz wewnętrzne, zewnętrzne lub ręczne źródło wyzwalające. Aby wybrać źródło wyzwalania, przejdź do interfejsu typu Burst (patrz rysunek poniżej), a następnie użyj pokrętła wielofunkcyjnego i przycisków strzałkowych lub naciśnij przyciski Param>Source, aby wybrać źródło wyzwalania i zakończyć konfigurację.

Uwaga: Po wybraniu zewnętrznego źródła wyzwalania opcja TrigOut zniknie z listy parametrów, ponieważ Trigger Out jest realizowany przez zewnętrzne gniazdo modulacji cyfrowej (FSK Trig).

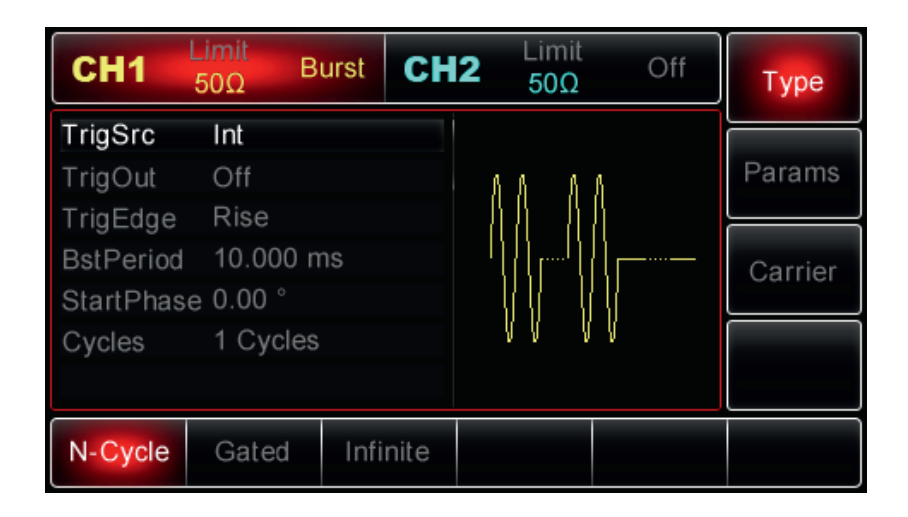

### 2. Typ bramkowany

Włącz funkcję Burst, a następnie naciśnij przyciki Type>Gated, aby uzyskać dostęp do trybu bramkowanego (jeśli jesteś w interfejsie wyboru kształtu przebiegu, naciśnij najpierw przycisk Return). W trybie bramkowanym TrifSrc, TrigOut, TrigEdge, BstPeriod oraz Cykles Count, nie są wyświetlane na liście parametrów, ponieważ wyzwalanie będzie teraz realizowane przez źródło zewnętrzne.

Generator teraz generuje dane wyjściowe na podstawie wyzwalacza sprzętowego stosownie do sygnałów modulacji cyfrowej doprowadzonych do gniazda (FSK Trig) z zewnątrz. Gdy polaryzacja sygnału wejściowego wyzwalania jest dodatnia i przechodzi na wysoki poziom, generator wygeneruje ciągły przebieg; gdy sygnał wejściowy wyzwalania przechodzi na poziom niski, najpierw bieżący cykl fali będzie zakończony, następnie generator zatrzyma się na poziomie odpowiadającym fazie początkowej wybranego przebiegu. Dla przebiegów szumowych, bramkowany sygnał jest traktowany jako fałszywy i generacja zatrzyma się natychmiast. Aby zmienić polaryzację, przejdź do interfejsu trybu bramkowanego (patrz rysunek poniżej), a następnie użyj pokrętła wielofunkcyjnego i przycisków strzałkowych lub naciśnij przyciski Parm>Polarity, aby dokończyć konfigurację.

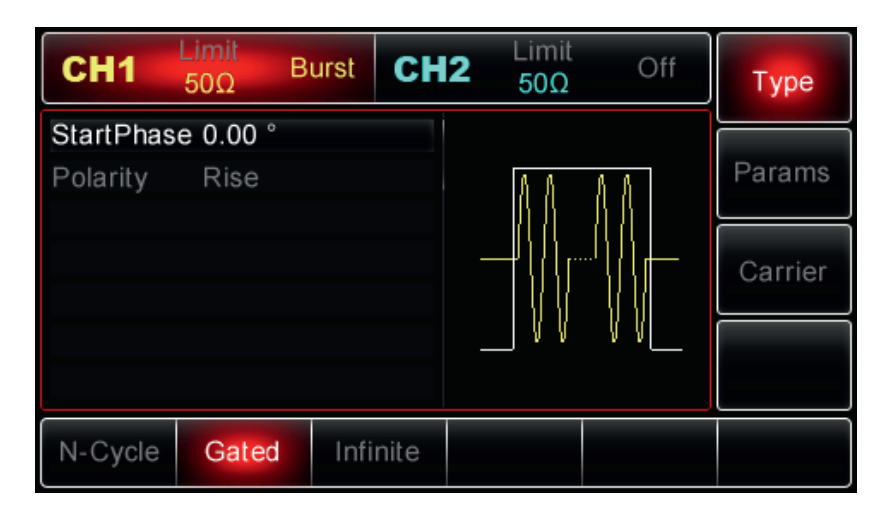

# 3. Typ nieskończoność

Włącz funkcję Burst, a następnie naciśnij przyciski\ Type>Infinite, aby uzyskać dostęp do trybu nieskończoność (jeśli jesteś w interfejsie wyboru kształtu przebiegu, naciśnij najpierw przycisk programowy Return). W trybie nieskończoność, nastąpią zmiany na liście parametrów. Teraz nastąpi zwiększenie liczby cykli przebiegów do liczby nieskończonej. Generator po otrzymaniu sygnału wyzwalania, będzie generował przebieg ciągły. Źródło wyzwalania może tu być wewnętrzne, zewnętrzne lub ręczne.

Aby wybrać potrzebne źródło wyzwalania, włącz funkcję Burst i wybierz źródło używając pokrętła wielofunkcyjnego, możesz też to uczynić naciskając przyciski Param>TrigSrc.

Uwaga: Po wybraniu zewnętrznego źródła wyzwalania opcja TrigOut nie pojawia się na liście parametrów, ponieważ Trigger Out jest wykonywany przez sygnał zewnętrzny doprowadzony do gniazda modulacji cyfrowej (FSK Trig) i nie może działać dla wejścia i wyjścia wyzwalania jednocześnie.

| CH1       | Limit<br>50Ω | Burst | CH2  | Limit<br>50Ω | Off     | Туре   |
|-----------|--------------|-------|------|--------------|---------|--------|
| StartPhas | e 0.00 °     |       |      |              |         |        |
| TrigSrc   | Int          |       |      | ала          | 8 8 8   | Params |
| TrigOut   | Off          |       |      | 11 11 11     | 11111   |        |
| TrigEdge  | Rise         |       |      |              | Carrier |        |
|           |              |       |      | VVV          | VVV     |        |
| N-Cycle   | Gated        | Infi  | nite |              |         |        |

## Faza serii impulsów

Faza serii impulsów to faza początkową serii i może wynosić od -360° ~ + 360°. Domyślnie załączy się faza wynosząca 0°. Aby zmodyfikować ten parametr, przejdź do interfejsu typu Burst, a następnie użyj wielofunkcyjne pokrętło i przyciski strzałkowe lub naciśnij przyciski Param>StartPhase, aby dokończyć konfigurację.

- Dla przebiegów sinusoidalnych, prostokątnych, piłowych i impulsowych, 0° reprezentuje punkt, w którym przebieg przecina poziom 0V (lub offset DC) w kierunku do przodu.
- W przypadku arbitralnego przebiegu, 0° jest pierwszym punktem przebiegu zapisanego do pamięci.
- Faza początkowa nie ma wpływu na przebieg szumowy.

### Okres cykli Burst

Okres cykli ma zastosowanie tylko w trybie N-Cycli i określa czas od początku jednaj serii do początku następnej serii. Gdy wybrane jest zewnętrzne lub ręczne źródło wyzwalania, okres cykli nie pokazuje się na liście parametrów. Okres cykli można ustawiać w granicach 1µs~500s.

Domyślnie jest ustawiony na 10ms. Aby to zmienić, przejdź do interfejsu trybu N-Cycle (patrz rysunek poniżej), a następnie użyj pokrętła wielofunkcyjnego i przycisków strzałkowych lub naciśnij przyciski Param>BstPeriod, aby dokończyć konfigurację.

| CH1       | Limit<br>50Ω B | urst CH  | Limit<br>50Ω  | Off | Туре    |
|-----------|----------------|----------|---------------|-----|---------|
| TrigSrc   | Int            |          |               |     |         |
| TrigOut   | Off            |          |               |     | Params  |
| TrigEdge  | Rise           |          | - 88 88       |     |         |
| BstPeriod | 10.000 n       | ns       | – ղղ,,,,,,ղղ, |     | Carrier |
| StartPhas | e 0.00 °       |          |               |     | Carrier |
| Cycles    | 1 Cycles       |          |               |     |         |
|           |                |          |               |     |         |
| N-Cycle   | Gated          | Infinite |               |     |         |

- Okres Burst>1ms+okres przebiegu x ilość cykli. Okres przebiegu wynosi 1/częstotliwość przebiegu.
- Jeśli okres Burst jest za krótki, generator automatycznie wydłuży go zgodnie z wyspecyfikowaną ilością cykli.

### Liczba cykli

W trybie N-cykli, określana jest liczba cykli (serii) przebiegów. Liczbę cykli można ustawić w zakresie 1 ~ 50000 cykli. Wartość domyślna to 1. Aby to zmienić, najpierw ustaw tryb Byrst na "N-cykl", następnie użyj pokrętła wielofunkcyjnego i przycisków strzałkowych lub naciśnij przyciski Params>Cycles oraz klawiatury numerycznej, aby zdokończyć konfigurację.

- Liczba cykli ≤okres Burst x częstotliwość przebiegów.
- Jeśli ilość cykli przekroczy limit, generator automatycznie zwiększy okres cykli, tak jak aby dostosować się do
  określonej liczby cykli (jednak częstotliwość przebiegów nie ulegnie zmianie).

### Źródła wyzwalania

Gdy po otrzymaniu jednego sygnału wyzwalającego wygenerowany zostanie jeden cykl, generacja ustanie a generator będzie oczekiwał na następne wyzwolenie. W trybie pracy Burst źródło sygnału wyzwalającego może być wewnętrzne, zewnętrzne oraz ręczne (manualne).

Aby wybrać źródło wyzwalania, najpierw przejdź do interfejsu Burst, następnie używając pokrętła wielofunkcyjnego wybierz źródło lub naciśnij przyciski Param>TrigSrc, aby zakończyć konfigurację.

1) Gdy wybrane jest wyzwalanie wewnętrzne, częstotliwość określona jest przez okres Burst. Generator może pracować teraz w trybie "N-cykli" lub "nieskończoność".

2) Po wybraniu zewnętrznego źródła wyzwalania, generator zaakceptuje wyzwalanie sprzętowe zewnętrzne doprowadzone do gniazda modulacji cyfrowej (FSK Trig) na tylnym panelu. Za każdym razem, gdy do gniazda zostanie doprowadzony spolaryzowany impuls TTL, generator wygeneruje jeden cykl. Możliwe są teraz trzy tryby pracy N-cykliczny, bramkowany lub nieskończony.

Uwaga: Po wybraniu zewnętrznego źródła wyzwalania, opcja TrigOut jest ignorowana i nie wyświetli się na liście parametrów, ponieważ wyzwalanie będzie realizowane przez zewnętrzne gniazdo modulacji cyfrowej.

3) Po wybraniu ręcznego wyzwalania, generator za każdym razem wyzwoli, gdy przycisk wyzwalania będzie naciśnięty, zostanie wygenerowany jeden cykl Burst. Gdy przycisk wyzwalania jest aktywny miga na zielono. Generator może teraz pracować w trybach "N-Cyklicznym" lub "nieskończonym".

### Sygnał wyjściowy wyzwalania

Gdy wybrane jest źródło wewnętrznego lub ręcznego wyzwalania, generator generuje sygnały zgodne z poziomami TTL (przebieg prostokątny). Domyślnie TrigOut jest ustawiony na "Off" (wyłączony). Aby to zmienić, przejdź interfejsu Burst, a następnie użyj pokrętła wielofunkcyjnego lub naciśnij przyciski Param>TrigOut>On, aby dokończyć konfigurację.

- Po wybraniu wyzwalania wewnętrznego, generator generuje falę prostokątną o współczynniku wypełnienia 50% i wyspecyfikowanym okresie, do gniazda modulacji cyfrowej (FSK Trig), po aktywacji funkcji Burst.
- Gdy wybrany jest sposób wyzwalania ręcznego, szerokość wygenerowanego impulsu>1µs.
- Gdy wybrane jest zewnętrzne źródło wyzwalania, opcja TrigOut, nie wyświetli się na liście parametrów, ponieważ wyzwalanie będzie realizowane przez zewnętrzne gniazdo modulacji cyfrowej.

### Zbocze wyzwalania

Bez względu na to czy gniazdo modulacji cyfrowej (FSK Trig) jest używane jako wejście lub wyjście wyzwalania, zbocze wyzwalania (Trigger Edge), można określić dla obu sytuacji. Gdy jest używane jako wejście (zewnętrzne źródło wyzwalania ), "Rise" oznacza, że generator wyzwoli na zboczu narastającym i wygeneruje jeden cykli impulsów, gdy zaś wybrane jest zbocze opadające "Fall", oznacza to, że generator wyzwoli na zboczu opadającym i wygeneruje jeden cykli impulsów.

W trybie bramkowanym, jeśli polaryzacja jest dodatnia (Pos), wyzwalanie cyklu nastąpi na wysokim poziomie logicznym, jeśli zaś wybrana jest polaryzacja ujemna (Neg), wyzwalanie cyklu nastąpi na niskim poziomie logicznym. Jeśli gniazdo modulacji cyfrowej używane jest jako wejście, "Rise" oznacza, że generator wysyła impulsy wyzwalające na zboczu narastającym, gdy zaś wybrane jest zbocze opadające "Fall", oznacza, że generator wysyła impulsy wyzwalające na zboczu opadającym. Domyślnie załączone jest zbocze narastające. Aby to zmienić, przejdź interfejsu Burst, a następnie użyj pokrętła wielofunkcyjnego lub naciśnij przyciski Param>TrigEdge>Fail, (w trybie bramkowanym, naciśnij przyciski Param>Polarity>Neg), aby dokończ konfigurację.

### Przykład

Najpierw aktywuj funkcję Burst. Aby wygenerować przebieg sinusoidalny o amplitudzie 500mVpp, o okresie 5ms, dla opcji N-Cykli, okresie przebiegów Burst 15ms oraz liczbie cykli 2, wykonaj czynności jak niżej:

### 1. Włącz funkcję Burst

Naciśnij przyciski Menu>Burst>Type>N-Cycle (jeśli etykieta Type nie jest podświetlona, naciśnij ponownie przycisk programowy Type, aby wybrać), aby ustawić tryb Burst typu "N-Cykl".

| CH1       | Limit<br>50Ω | Off C    | <b>H2</b> Limit 50Ω | Off  | Туре    |
|-----------|--------------|----------|---------------------|------|---------|
| TrigSrc   | Int          |          |                     |      |         |
| TrigOut   | Off          |          | 8 8 8               | ß    | Params  |
| TrigEdge  | Rise         |          | 88 8                |      |         |
| BstPeriod | 10.000 n     | าร       | ի ղղելուղ           |      | Carrier |
| StartPhas | e 0.00 °     |          |                     | ll l |         |
| Cycles    | 1 Cycles     |          | V V V               | V    |         |
|           |              |          |                     |      |         |
| N-Cycle   | Gated        | Infinite |                     |      |         |

### 2. Wybierz przebieg nośny dla Burst

Po włączeniu trybu N-cyklu naciśnij przyciski Carrier>Type>Sine, aby ustawić przebieg sinusoidalny jako falę nośną (jeśli etykieta Type nie jest podświetlona, naciśnij przycisk Type ponownie, aby wybrać). Ponieważ domyślnie przebieg jest sinusoidalny, nie ma potrzeby modyfikacji.

| CH1    | Limit<br>50Ω | Off CH  | <b>12</b> Limit 50Ω | Off     | Туре   |
|--------|--------------|---------|---------------------|---------|--------|
| Freq   | 1.000,00     | 0,0 kHz |                     |         |        |
| Amp    | 100 mVp      | р       | 8 8 8               | ß       | Params |
| Offset | 0 mV         |         | - NN - N            | 1       |        |
|        |              |         |                     |         | Return |
|        |              |         | עעע                 | ۲.<br>V |        |
| Sine   | Square       | Ramp    | Pulse               | Arb     |        |
| $\sim$ |              | $\sim$  | Л                   | $\sim$  |        |

Teraz używając pokrętła wielofunkcyjnego oraz przycisków strzałkowych, wprowadź wartość amplitudy.

Uwaga: Jeśli wyświetlana jest tylko opcja częstotliwości to znaczy, że nie ma tu przełączania między częstotliwością a okresem, i aby ustawić okres na 2ms, trzeba okres przeliczyć na częstotliwość : T=1/f czyli 1/2ms = 500Hz i wprowadzić częstotliwość 500 Hz. Możesz też po naciśnięciu przycisków programowych Param>Freq>Freq (drugie naciśnięcie Freq służy do przełączania między częstotliwością a okresem, jeśli taka opcja istnieje). Otrzymasz ekran jak poniżej:

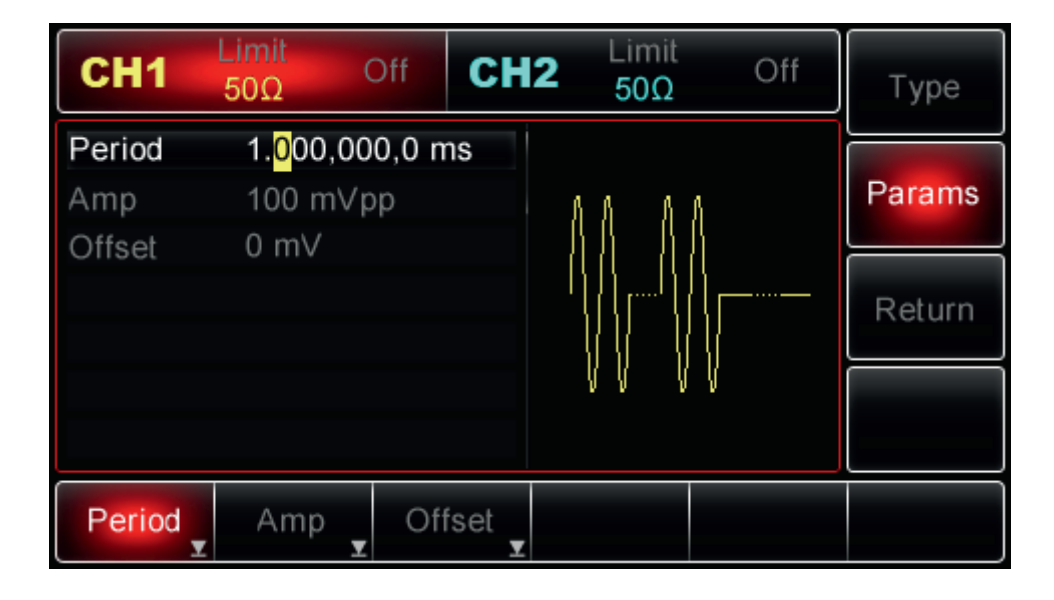

Aby wprowadzić potrzebny parametr, naciśnij korespondujący przycisk i wprowadź przy pomocy klawiatury numerycznej potrzebną wartość. Na końcu wybierz jednostkę.

| CH1    | Limit<br>50Ω | Off CH | Limit<br>50Ω | Off | Туре   |
|--------|--------------|--------|--------------|-----|--------|
| Period | 5.000,00     | 0,0 ms |              |     |        |
| Amp    | 500 m∨p      | р      |              |     | Params |
| Offset | 0 mV         |        | - NN NN      |     |        |
|        |              |        |              |     | Return |
|        |              |        | VV V         | V   |        |
| Period | Amp          | Offset |              |     |        |

### 3. Ustaw okres Burst i liczbę cykli

Po zakończeniu konfiguracji przebiegu Burst, naciśnij przycisk programowy Return, aby wróć do interfejsu jak poniżej:

| CH1       | Limit<br>50Ω | Off CH   | l <b>2</b> Limit<br>50Ω | Off | Туре    |
|-----------|--------------|----------|-------------------------|-----|---------|
| TrigSrc   | Int          |          |                         |     |         |
| TrigOut   | Off          |          | A A A                   | ß   | Params  |
| TrigEdge  | Rise         |          | - N N - N I             |     |         |
| BstPeriod | 10.000 n     | ns       | '''''                   | \   | Carrier |
| StartPhas | e 0.00 °     |          |                         | \{  |         |
| Cycles    | 1 Cycles     |          | V V V                   | V   |         |
|           |              |          |                         |     |         |
| N-Cycle   | Gated        | Infinite |                         |     |         |

Następnie użyj pokrętła wielofunkcyjnego i przycisków strzałkowych, aby wprowadzić potrzebne ustawienia, lub możesz nacisnąć także przycisk programowy Param, aby wyświetlić interfejs jako następuje:

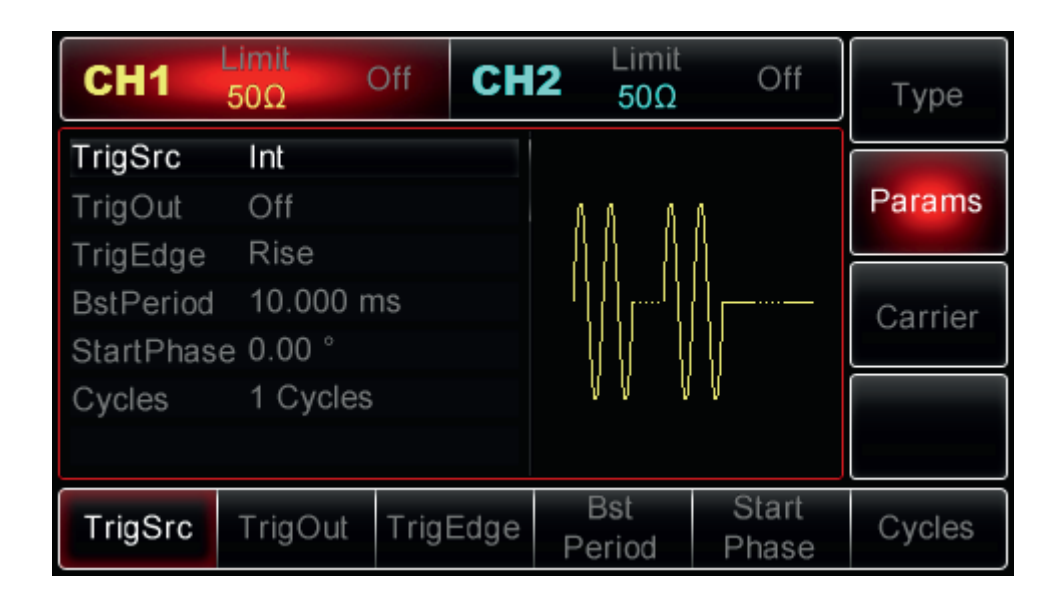

Aby wprowadzić potrzebny parametr, naciśnij korespondujący przycisk, a następnie przy pomocy klawiatury numerycznej wprowadź potrzebną wartość parametru. Na końcu wybierz odpowiednią jednostkę.

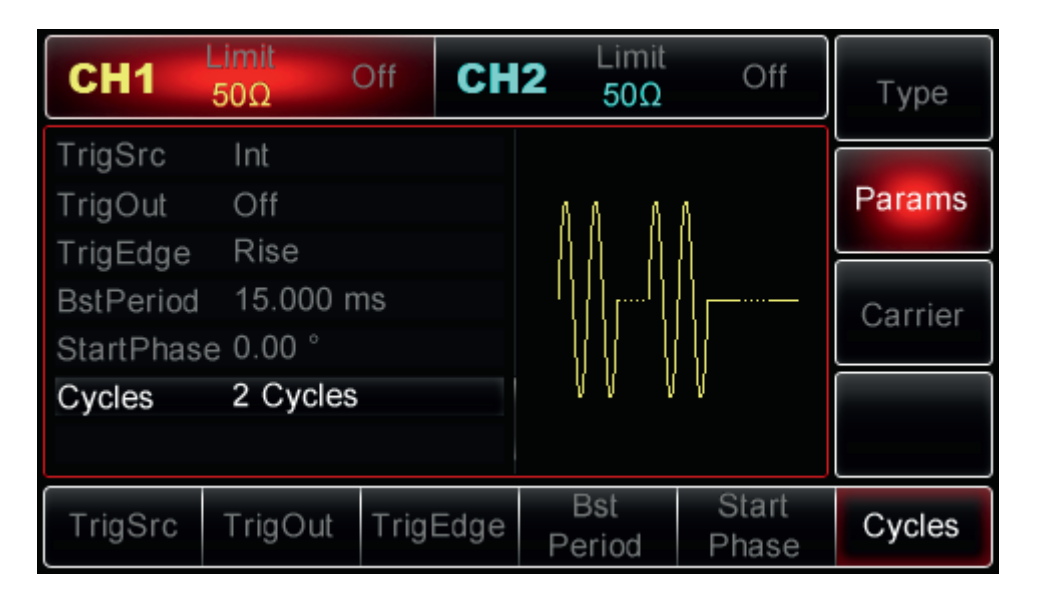

# 4. Aktywuj kanał wyjściowy

Naciśnij przycisk CH1 na panelu przednim, aby bezpośrednio aktywować wyjście kanału CH1, lub możesz też nacisnąć przycisk Utility>CH1Setting, aby aktywować wyjście. Gdy CH1 jest włączony, CH1 przycisk jest podświetlony, a szara etykieta "Off" po prawej stronie etykiety CH1, zmienia się na żólłtą etykietę "Burst" wskazując, że wyjście CH1 jest aktywne.

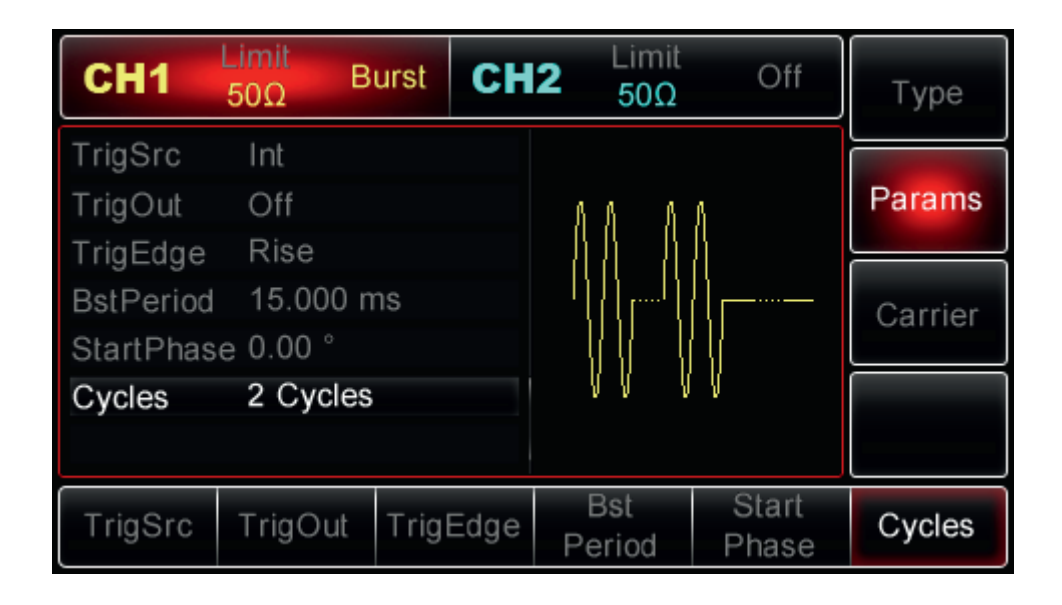

Widok cykli przebiegów Burst na oscyloskopie przedstawiono poniżej:

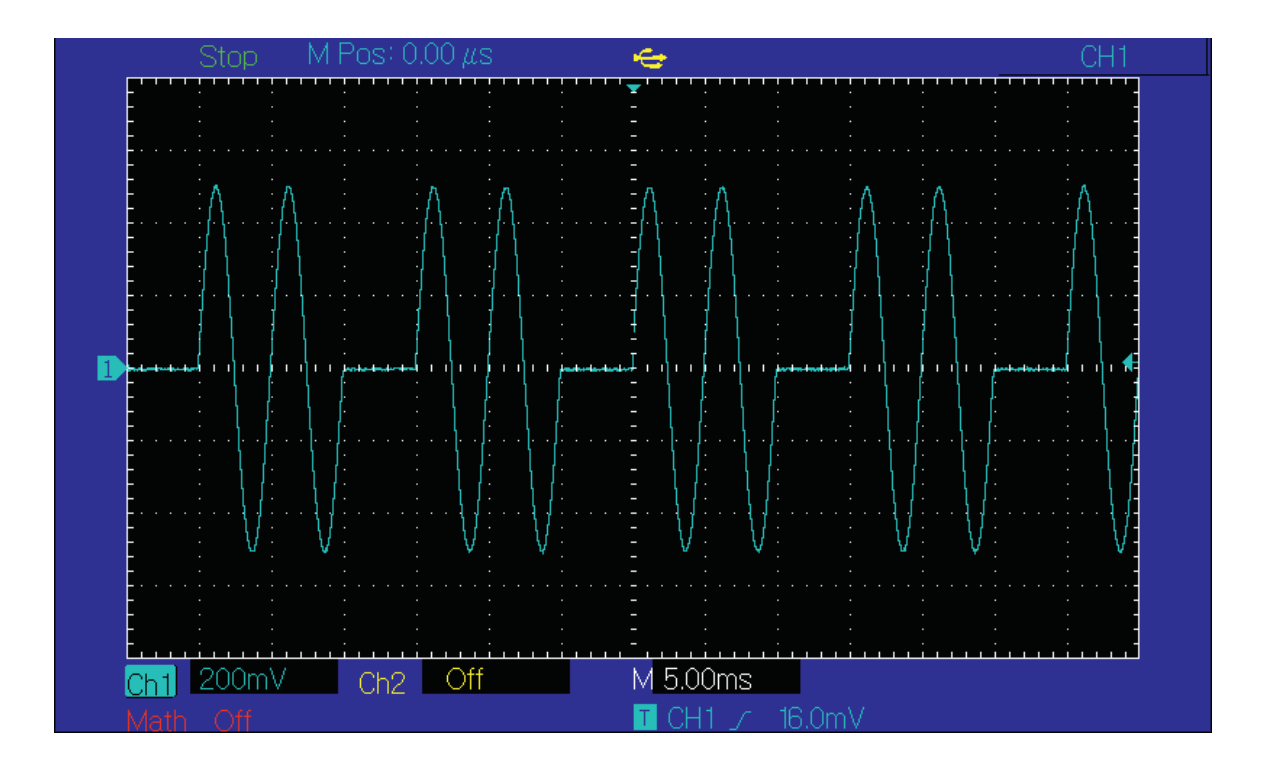

### Generacja przebiegów arbitralnych

Istnieje 48 rodzajów standardowych przebiegów arbitralnych przechowywanych w nieulotnej pamięci UTG2000A. Szczegółowe informacje znajdują się w tabeli 4-1. Generator może tworzyć i edytować dowolnie przebiegi za pomocą oprogramowania, oraz odczytać dowolne pliki przebiegu arbitralnego, zapisany w pamięci flash USB, za pomocą portu USB na panelu przednim.

### Załączanie funkcji przebiegów arbitralnych

Naciśnij przyciski Menu>Wave>Type>Arb (Jeśli etykieta Type nie jest podświetlona, naciśnij przycisk Type ponownie), aby załączyć funkcję.

| CH1      | Limit<br>50Ω |         | <b>12</b> Limit 50Ω | $\sim$ | Туре   |
|----------|--------------|---------|---------------------|--------|--------|
| PlayMode | No           |         |                     |        |        |
| ArbSel   | Sinc.bsv     |         | ļ                   |        | Params |
| Freq     | 1.000,00     | 0,0 kHz | ļ                   |        |        |
| Amp      | 100 mVp      | р       |                     |        |        |
| Offset   | 0 mV         |         | ma                  | Ann    |        |
| Phase    | 0.00 °       |         | , °°≬               | N      |        |
|          |              |         | 4,096               | Points |        |
| Sine     | Square       | Ramp    | Pulse               | Arb    | Noise  |
| $\sim$   |              | $\sim$  | Л                   | $\sim$ |        |

#### Tryb pracy punkt po punkcie

Generator UTG2000A jest wyposażony w funkcję przebiegów arbitralnych "punkt po punkcie". W trybie pracy Point-By-Point, generator będzie pracował na częstotliwości wyjściowej 238.4185791015625Hz, bazując na długości fali składającej się z 1,048,576 punktów i próbek częstotliwość co pozwala uniknąć utraty ważnych punkty przebiegów. Domyślnie generator znajduje się pod statusem "Off" (wyłączone). Poprzez współpracę z dostarczonym oprogramowaniem, generator automatycznie interpoluje lub próbkuje punkty, aby wygenerować dowolny przebieg na podstawie stałej długości fali (4,096 punktów) i częstotliwości zdefiniowanej na liście parametrów. Aby zmienić status trybu PlayMode na "On" (załączone), najpierw wybierz funkcję Arb, a następnie użyj pokrętła wielofunkcyjnego lub naciśnij przyciski Param>PlayMode aby przełączyć z "Off" na "On". Część parametrów z listy zniknie.

| CH1      | Limit<br>50Ω | $\sim$ | CH2  | Limit<br>50Ω | $\sim$ | Туре   |
|----------|--------------|--------|------|--------------|--------|--------|
| PlayMode | Yes          |        |      |              |        |        |
| ArbSel   | Sinc.bsv     |        |      | ſ            |        | Params |
| Amp      | 100 mVp      | р      |      | ſ            |        |        |
| Offset   | 0 mV         |        |      |              |        |        |
|          |              |        |      | ~~~^A        | 100000 |        |
|          |              |        |      | · · · · v V  |        |        |
|          |              |        |      | 65,536       | Points |        |
| Sine     | Square       | Ran    | np F | Pulse        | Arb    | Noise  |
| $\sim$   |              | $\sim$ | ~ .  | Л            | $\sim$ |        |

Uwaga: UTG2025A nie ma funkcji punkt po punkcie. Zamiast tego automatycznie interpoluje lub próbkuje przebiegi arbitralne, bazując na fali o długości 8192 punktów i częstotliwości zdefiniowanej na liście parametrów.

# Wybór przebiegu arbitralnego

Generator UTG2000A, pozwala użytkownikom na generowanie dowolnych przebiegów z pamięci wewnętrznej lub zewnętrznej. Aby wybrać pożądany przebieg arbitralny, najpierw załącz funkcję, a następnie wybierz przebieg używając pokrętła wielofunkcyjnego, lub naciśnij przyciski Param>ArbSel.

Uwaga: Aby wybrać żądany przebieg arbitralny z dysku U, podłącz dysk U do portu USB na panelu przednim, następnie użyj pokrętła uniwersalnego i przycisków strzałkowych lub naciśnij przyciski Param>ArbSel, aby najpierw wybrać typ pamięci, a następnie dowolny przebieg. Generator UTG2062A, obsługuje dowolne pliki o rozszerzeniu \* .csv i długość fali mniejsza niż 8K punktów lub o pliki rozszerzeniu \* .bsv.

# Tabela 4-1 Lista dostępnych przebiegów arbitralnych

| Тур                  | Nazwa     | Тур                     | Nazwa      |
|----------------------|-----------|-------------------------|------------|
| Funkcje ogólne       | Sin       | unkcje trygonometryczne | SinH       |
|                      | Square    |                         | CosH       |
|                      | Ramp      | -<br>-<br>-             | CosInt     |
|                      | NegRamp   |                         | Cot        |
|                      | PPulse    |                         | Tan        |
|                      | NPulse    |                         | TanH       |
|                      | Noise     |                         | Asin       |
|                      | Sinc      |                         | ASinH      |
|                      | Cardiac   |                         | Acoc       |
|                      | EEG       |                         | AcosH      |
|                      | DualTone  |                         | Atan       |
|                      | AbsSine   |                         | AtanH      |
|                      | StairDN   | Okna                    | Boxcar     |
|                      | Trapezia  |                         | Triang     |
| Funkcje matematyczne | ExpFall   |                         | Blackman   |
|                      | ExpRise   |                         | ChebWin    |
|                      | Log       |                         | FlattopWin |
|                      | Ln        |                         | Hammingt   |
|                      | HaverSine |                         | Hanning    |
|                      | Lorentz   |                         | Kaiser     |
|                      | Diorentz  | orentz<br>grt<br>RB_X2  |            |
|                      | Sqrt      |                         |            |
|                      | ARB_X2    |                         |            |
|                      | Cubic     |                         |            |
|                      | Gauss     |                         |            |
|                      | LogNormal |                         |            |
|                      | Laplace   | ]                       |            |

# Tworzenie i edycja przebiegów arbitralnych:

UTG2000A jest w stanie tworzyć i edytować dowolne przebiegi za pomocą potężnego oprogramowania analitycznego, proszę zapoznać się z "Instrukcją obsługi oprogramowania UTG2000A"

# Rozdział 5 Rozwiązywanie problemów

Lista prawdopodobnych problemów i sposobów ich rozwiązywania znajduje się poniżej. Wykonaj następujące kroki w celu ich rozwiązania. Jeśli nie jesteś w stanie sam rozwiązać problemów, skontaktuj się z lokalnym dystrybutorem, za nim to zrobisz skorzystaj z funkcji pomocy; naciśnij przycisk "Utility", następnie przyciski "System>System>About

Uwaga. W przypadku problemów z pomiarami należy powrócić do ustawień fabrycznych .

# Brak wyświetlania (czarny ekran)

Jeśli po załączeniu zasilania ekran na wyświetlaczu pozostaje czarny:

- 1. Sprawdź przewód zasilający.
- 2. Upewnij się, że włącznik urządzenia na tylnym panelu jest w pozycji "I".
- 3. Upewnij się, że włącznik urządzenia na przednim panelu pracuje normalnie.
- 4. Dokonaj restartu przyrządu.
- 5. Jeśli nie jesteś w stanie sam rozwiązać problemów, skontaktuj się z lokalnym dystrybutorem.

# Brak sygnału wyjściowego

Po przeprowadzeniu potrzebnych nastaw, przebieg nie jest wysyłany:

- 1. Sprawdź prawidłowość połączenie wtyku BNC do gniazda wyjściowego.
- 2. Sprawdź czy kanały wyjściowe są aktywne.
- 3. Zapisz bieżące ustawienia generatora na dysku U, następnie wznów "domyślne ustawienia fabryczne" i uruchom ponownie urządzenie.
- 4. Jeśli nie jesteś w stanie sam rozwiązać problemów, skontaktuj się z lokalnym dystrybutorem.

# Przyrząd nie rozpoznaje dysku U (Pendrive)

- 1. Sprawdź, czy dysk U działa normalnie.
- 2. Upewnij się, że używany jest dysk Flash U. Przyrząd nie obsługuje dysku twardego.
- 3. Uruchom ponownie urządzenie i włóż ponownie dysk U, aby sprawdzić, czy działa normalnie.
- 4. Jeśli dysk U nadal nie może zostać poprawnie rozpoznany, skontaktuj się ze sprzedawcą lub lokalnym biurem.
### Rozdział 6 Serwisowanie i pomoc

#### Aktualizacja oprogramowania

Użytkownicy produktu aby mieć pewność, że program generatora przebiegów arbitralnych jest najnowszą wersją wydaną przez UNI-T, mogą aktualizować bieżący program generatora przebiegów funkcyjnych / arbitralnych z wbudowanym systemem aktualizacji, po otrzymaniu pakietu aktualizacji programu za pośrednictwem Działu Sprzedaży lub strony internetowej UNI-T,

- 1. Włącz generator arbitralny UTG2000A i sprawdź wersję modelu, sprzętu i oprogramowania, naciskając kolejno przyciski programowe Utility>System>System>About.
- 2. Pobierz plik programu i plik pomocniczy aktualizacji modelu taki sam jak plik generatora, który ma zostać zaktualizowany i zaktualizuj zgodnie z instrukcjami w pliku pomocniczym. Upewnij się, że pobrane pliki mają ten sam numer co generator, który ma zostać zaktualizowany. Postępuj zgodnie z instrukcjami aktualizacji, aby zaktualizować swój generator.

Instrukcja obsługi

# PL

# Dodatek A: Ustawienia fabryczne

| Parametry kanałów            |            |                        |           |
|------------------------------|------------|------------------------|-----------|
| Fala nośna                   | Sinusoida  | Impedancja             | 50 om     |
| Impulsy synchronizacji       | CH1        | CH1/CH2 wyjście        | Wyłączone |
| Przebieg odwrócony           | Wyłączony  | Limit wyjścia          | Wyłączony |
| Górny limit napięcia         | +5V        | Dolny limit napięcia   | -5V       |
|                              |            |                        |           |
| Podstawowe przebiegi         |            |                        |           |
| Częstotliwość                | 1KHz       | Amplituda              | 100mVpp   |
| Offset DC                    | 0mV        | Faza początkowa        | O st      |
| Współczynnik wyp. prostokąta | 50%        | Symetria rampy         | 100%      |
| Współczynnik wyp. impulsu    | 50%        | Czas narastania        | 1us       |
| Czas opadania                | 1us        |                        |           |
| Przebieg arbitralny          |            |                        |           |
| Wbudowane                    | Sinc       | Play Mode              | Wyłączony |
|                              |            |                        |           |
| AM                           |            |                        |           |
| Źródło modulacji             | Wewnętrzne | Kształt przebiegu      | Sinusoida |
| Częstotliwość                | 100Hz      | Głębokość modul.       | 100%      |
|                              |            |                        |           |
| FM                           |            |                        |           |
| Źródło modulacji             | Wewnętrzne | Kształt przebiegu      | Sinusoida |
| Częstotliwość                | 100Hz      | Częstotliwość dewiacji | 1kHz      |
|                              |            |                        |           |
| PM                           |            |                        |           |
| Źródło modulacji             | Wewnętrzne | Kształt przebiegu      | Sinusoida |
| Częstotliwość                | 100Hz      | Faza dewiacji          | 180 st    |

| i                   |             |                      |             |
|---------------------|-------------|----------------------|-------------|
| PWM                 | <u>.</u>    |                      |             |
| Źródło modulacji    | Wewnętrzne  | Kształt przebiegu    | Impuls      |
| Częstotliwość       | 100Hz       | Wsp. wypełnienia     | 20%         |
|                     |             |                      |             |
| ASK                 |             |                      |             |
| Źródło modulacji    | Wewnętrzne  | Szybkość Rate ASK    | 100Hz       |
|                     |             |                      |             |
| FSK                 |             |                      |             |
| Źródło modulacji    | Wewnętrzne  | Szybkość Rate FSK    | 100Hz       |
| Częstotliwość skoku | 10kHz       |                      |             |
| PSK                 | ·           |                      |             |
| Źródło modulacji    | Wewnętrzne  | Szybkość Rate PSK    | 100Hz       |
| Faza                | 180 st      |                      |             |
|                     |             |                      |             |
| Pzemiatanie         |             |                      |             |
| Rodzaj              | Liniowe     | Częstotliwość startu | 1kHz        |
| Częstotliwość stopu | 2kHz        | Czas przemiatania    | 1s          |
| Źródło wyzwalania   | Liniowe     | Wyjście wyzwalania   | Wyłączone   |
| Zbocze wyzwalania   | Narastające |                      |             |
|                     |             |                      |             |
| Burst               |             |                      |             |
| Tryb                | N-Cykli     | Faza początkowa      | 0 st        |
| Okres               | 10ms        | Liczba cykli         | 1           |
| Polaryzacja         | Dodatnia    | Źródło wyzwalania    | Wewnętrzne  |
| Wyjście wyzwalania  | Wyłączone   | Zbocze wyzwalania    | Narastające |
|                     | Ŷ           |                      |             |
| Parametry systemowe |             |                      |             |
| Тур ІР              | DHCP        | Źródło zegara        | Wewnętrzne  |
| Zegar wyjściowy     | Wyłączony   | Dźwięk               | Włączony    |
| Separator           | "."         | Podświetlenie        | 100%        |
| Język               | Angielski   |                      |             |

# Dodatek B: Specyfikacja techniczna

| Model                                                       | UTG2062A                                                                                                    | UTG2025A                                                          |
|-------------------------------------------------------------|----------------------------------------------------------------------------------------------------|-------------------------------------------------------------------|
| Liczba kanałów                                              | Dwa                                                                                                    | Dwa                                                               |
| Max. częstotliwość                                          | 60MHz                                                                                                    | 25MHz                                                             |
| Próbkowanie                                                 | 250MSa/s                                                                                                    | 125MSa/s                                                          |
| Przebiegi                                                   | Sinusoida, prostokąt, piła, impuls, szu                                                                      | m, DC, arbitralny                                                 |
| Tryby pracy                                                 | Bramkowany, ciągły, modulowany, przemiatanie, cykliczny                                                      |                                                                   |
| Rodzaje modulacji                                           | AM, FM, PM, ASK, FSK, PSK, PWM                                                                               |                                                                   |
| Charakterystyki przebiegów                                  |                                                                                                    |                                                                   |
| Sinusoida                                                   |                                                                                                    |                                                                   |
| Zakres częstotliwości                                       | 1µHz~60MHz                                                                                                   | 1µHz~25MHz                                                        |
| Rozdzielczość                                               | 1µHz                                                                                                    |                                                                   |
| Dokładność                                                  | 90 dni: +_50ppm, 1 rok:+_100ppm (18ºC~28ºC)                                                                  |                                                                   |
| Zniekształcenia harmoniczne dla 0dBm<br>poziomu wyjściowego | DC~20kHz: -70dBc<br>20kHz~100kHz: -65dBc<br>100kHz~1MHz: -50dBc<br>1MHz~20MHz: -40dBc<br>20MHz~60MHz: -35dBc | DC~100kHz: -60dBc<br>100kHz~1MHz: -50dBc<br>1MHz~25MHz: -35dBc    |
| Całkowite zniekształcenia harmonicz.                        | DC~20kHz: 1Vpp<0.2%                                                                                          |                                                                   |
| Poziom szumów                                               | DC~10MHz: -70dBc, <-70dBc<br>10Mhz~60Mhz<-70dBc+6dB/oktawę                                                   | DC~1MHz: -70dBc, <-70dBc<br>1Mhz~5Mhz<-40dBc<br>5Mhz~25Mhz<-50dBc |
| Szum fazowy                                                 | 1kHz offset:-105dBc/Hz<br>10kHz offset:-115dBc/Hz<br>100kHz offset:-125dBc/Hz                                |                                                                   |
| Prostokąt                                                   |                                                                                                    |                                                                   |
| Zakres częstotliwości                                       | 1µHz~25MHz                                                                                                   | 1µHz~5MHz                                                         |
| Rozdzielczość                                               | 1µHz                                                                                                    |                                                                   |
| Czas narastania/opadania                                    | <13ns (typowo, 1kHz, 1Vpp)                                                                                   | <24ns (typowo, 1kHz, 1Vpp)                                        |
| Przesterowanie                                              | 2%                                                                                                    |                                                                   |

| Symetria < 50% Duty                     | 1% okresu+4ns                                       |                       |  |
|-----------------------------------------|-----------------------------------------------------|-----------------------|--|
| Drgania (typowo)                        | 1ns+100ppm okresu                                   |                       |  |
| Piła                                    |                                                     |                       |  |
| Zakres częstotliwości                   | 1µHz~400Khz                                         |                       |  |
| Rozdzielczość                           | 1µHz                                                | 1µHz                  |  |
| Nieliniowość                            | <0.1% wartości pik (typowo, 1kHz, 1∖                | /pp, 100% symetrii)   |  |
| Symetria                                | 0.0%~100%                                           |                       |  |
| Impuls                                  |                                                     |                       |  |
| Zakres częstotliwości                   | 500µHz~25MHz                                        | 500µHz~5MHz           |  |
| Rozdzielczość                           | 1µHz                                                |                       |  |
| Szerokość                               | 20ns~2000s                                          | 40ns~2000s            |  |
| Zmienność zbocza                        | 12ns~2ms                                            | 20ns~2ms (typowo24ns) |  |
| Przesterowanie                          | <2%                                                 |                       |  |
| Drgania                                 | 1ns+100ppm okresu                                   |                       |  |
| Szum Gaussiana                          |                                                     |                       |  |
| Pasmo                                   | 60MHz(-3dB), typowo                                 | 25MHz(-3dB), typowo   |  |
| Offset DC                               |                                                     |                       |  |
| Zakres AC+DC                            | ±5V (50om), ±10V (impedancja wysoka),               |                       |  |
| Dokładność offsetu                      | ±[(1% ustawionego offsetu)+0.5% amplitudy+5mV]      |                       |  |
| Charakterystyki przebiegów arbitralnych |                                                     |                       |  |
| Zakres częstotliwości                   | 1µHz~12MHz                                          | 1µHz~5MHz             |  |
| Rozdzielczość                           | 1µHz                                                |                       |  |
| Długość przebiegu                       | 2~1M punktów                                        | 2~8k punktów          |  |
| Rozdzielczość pionowa                   | 14bitów                                             |                       |  |
| Szybkość próbkowania                    | 250MSa/s                                            | 125MSa/s              |  |
| Mini. czas narastania/opadania          | 35ns, (typowo)                                      |                       |  |
| Drgania (RMS)                           | 6ns+30ppm                                           | 15ns+100ppm           |  |
| Pamięć nieulotna                        | 48 przebiegów                                       |                       |  |
| Ogólna charakterystyka wyjściowa        |                                                     |                       |  |
| Zakeras amplitudy                       | 0~10MHz: 1mVpp~10Vpp, 10MHz~60MHz: 1mVpp~5Vpp(50om) |                       |  |

| Zakres amplitudy (cd.)               | 0~10MHz: 2mVpp~20Vpp, 10MHz~60MHz: 2mVpp~10Vpp (dla wysokiej impedancji) |                                      |
|--------------------------------------|--------------------------------------------------------------------------|--------------------------------------|
| Dokładność                           | +-(1% ustawienia+2mVpp) (1kHz, sinusoida)                                |                                      |
| Płaskość amplitudy (w odniesieniu do | <200kHz 0.1dB<br><200kHz~60MHz 0.2dB                                     | <100kHz 0.1dB<br><100kHz~25MHz_0.2dB |
| Charakterystyka wyjściowa przebie    |                                                                          |                                      |
| Impedancia                           | 500 (typowo)                                                             |                                      |
| Izolacia                             | Maksymaknie 42k\/nk względem z                                           | iemi                                 |
| Zaheznieczenie                       | Przeciwzwarciowe gniazd wyjścio                                          | wych BNC na przednim papelu          |
| Rodzaje modulacij                    | Trzeciwzwarciowe, griazu wyjscio                                         |                                      |
|                                      |                                                                          |                                      |
| Przehiegi fali nośnej                | Sinusoida prostokat piła arbitralr                                       | NV.                                  |
| Źródła modulacii                     | Wewnetrzne zewnetrzne                                                    | 'y                                   |
| Przebiegi modulujące                 | Viewnętrzne, żewnętrzne                                                  |                                      |
| Częstotliwość mod                    | Sinusoida, prostokąt, piła, szumowy, arbitrainy                          |                                      |
| Głebokość modulacij                  | 211112~30KHZ                                                             |                                      |
|                                      |                                                                          |                                      |
| Przebiegi fali nośnej                | Sinusoida prostokat piła arbitraln                                       | NV.                                  |
|                                      | Wewpetrzne zewpetrzne                                                    | ly                                   |
|                                      | Sinusoida prostokat piła szumowy arbitralny                              |                                      |
| Częstotliwość mod                    | 2mHz~50kHz                                                               |                                      |
| PM                                   |                                                                          |                                      |
| r IVI<br>Przebiegi fali pośnej       | Sinusoida prostokat piła arbitraln                                       |                                      |
|                                      | Wewpetrzne, zewpetrzne                                                   |                                      |
|                                      | Sinusoida prostokat piła szumowy arbitralny                              |                                      |
|                                      | Sinusoida, prostokąt, pira, szumowy, arbitramy                           |                                      |
| Dewiacia fazy                        |                                                                          |                                      |
|                                      | 0.380                                                                    |                                      |
| ASK<br>Przebiogi feli pośnej         | Sinuncido prostokat pilo arbitrala                                       |                                      |
|                                      | Sinusoida, prostokąt, piła, arditralny                                   |                                      |
|                                      | vvewnętrzne, zewnętrzne                                                  |                                      |
|                                      | Prostokątny, o wspołczynniku wyp                                         |                                      |
| Dewiacja częstotliw.                 | 11µHz~30MHz                                                              | 1µHz~12.5MHz                         |

| Częstotliwość mod.              | 2mHz~100kHz                                                |            |
|---------------------------------|------------------------------------------------------------|------------|
| FSK                             |                                                            |            |
| Przebiegi fali nośnej           | Sinusoida, prostokąt, piła, arbitralny                     |            |
| Źródła modulacji                | Wewnętrzne, zewnętrzne                                     |            |
| Przebiegi modulujące            | Prostokątny, o współczynniku wypełnie                      | enia 50%   |
| Częstotliwość mod.              | 2mHz~100kHz                                                |            |
| PWM                             |                                                            |            |
| Przebieg fali nośnej            | Impulsowy                                                  |            |
| Źródła modulacji                | Wewnętrzne, zewnętrzne                                     |            |
| Przebiegi modulujące            | Sinusoida, prostokąt, piła, szumowy, a                     | rbitralny  |
| Częstotliwość mod.              | 2mHz~50kHz                                                 |            |
| Dewiacja szerokości             | 0%~49.9% szerokości impulsu                                |            |
| Przemiatanie                    |                                                            |            |
| Przebiegi fali nośnej           | Sinusoida, prostokąt, piła, arbitralny                     |            |
| Tryby pracy                     | Liniowy, logarytmiczny                                     |            |
| Zakres czasów                   | 1ms~500s=±0.1%                                             |            |
| Źródła wyzwalania               | Wewnętrzne, zewnętrzne, ręczne                             |            |
| Cykle Burst                     |                                                            |            |
| Przebiegi                       | Sinusoida, prostokąt, piła, impulsowy, szumowy, arbitralny |            |
| Туру                            | Ciągły, nieskończoność, bramkowany                         |            |
| Faza początkowa                 | -360°~+360°                                                |            |
| Zakres czasu przerw             | 1µs~500s±1%                                                |            |
| Źródło bramkowania              | Zewnętrzne                                                 |            |
| Źródła wyzwalania               | Wewnętrzne, zewnętrzne, ręczne                             |            |
| Wyjście impulsów synchronizacji |                                                            |            |
| Poziom wyjściowy                | Kompatybilny z TTL                                         |            |
| Częstotliwość                   | 1µHz~60MHz                                                 | 1µHz~25MHz |
| Impedancja wyjściowa            | 50Ω (typowo)                                               |            |
| Sprężenie                       | DC                                                         |            |
| Gniazda panelu tylnego          |                                                            |            |
| Wejście modulacji               | ±5Vpk o impedancji 20kΩ                                    |            |

| Tolerancja sygnału 10MHz | 10MHz+-500Hz, wejście/wyjście                                                       |
|--------------------------|-------------------------------------------------------------------------------------|
| Poziom sygnału 10MHz     | Kompatybilny z TTL wejście/wyjście                                                  |
| Impedancja sygnału 10MHz | 10Kom(wejście)/50om (wyjście), wejście ze sprzężeniem DC, wyjście ze sprzężeniem AC |
| Cas zamykania            | 2s (typowo)                                                                         |
| Wyzwalacz zewnętrzny     |                                                                                     |
| Wejście wyzwalania       |                                                                                     |
| Poziom                   | Kompatybilny z TTL                                                                  |
| Zbocze wyzwalania        | Narastające/opadające (do wyboru)                                                   |
| Szerokość impulsu        | >100ns                                                                              |
| Impedancja               | >10kΩ, sprzężenie DC                                                                |
| Czas oczekiwania         | Sweep<500µs, (typowo)                                                               |
| Wyjście wyzwalania       |                                                                                     |
| Poziom                   | Kompatybilny z TTL na 50 $\Omega$                                                   |
| Szerokość impulsu        | >400ns (typowo)                                                                     |
| Impedancja               | 50Ω (typowo)                                                                        |
| Częstotliwość max.       | 1MHz                                                                                |
| Pomiar częstotliwości    |                                                                                     |
| Poziom wejściowy         | Kompatybilny z TTL                                                                  |
| Zakres częstotliwości    | 100mHz~200MHz                                                                       |
| Dokładność               | +-51ppm                                                                             |
| Rozdzielczość            | 6 bitów                                                                             |
| Sprzężenie               | DC, AC                                                                              |
| Specyfikacja ogólna      |                                                                                     |
| Typ wyświetlacza         | 4.3", TFT kolor LCD                                                                 |
| Rozdzielczość            | 480x272 pikseli                                                                     |
| Zasilanie                |                                                                                     |
| Napięcie                 | 100~240VAC, 45~440Hz, CAT II                                                        |

| Pobór mocy           | <50W                                            | <40W |
|----------------------|-------------------------------------------------|------|
| Bezpiecznik          | 2A, zwłoczny T, 250V                            |      |
| Warunki środowiskowe |                                                 |      |
| Temperatury          | Pracy: 10ºC~+40ºC, przechowywania: -20ºC~+60ºC, |      |
| Metoda chłodzenia    | Wentylator                                      |      |
| Wilgotność względna  | <+35°C: ≤90% RH, +35°~+40°C: ≤60% RH            |      |
| Wysokość npm.        | Pracy: do 3000m, przechowywania: do1500m        |      |
| Wymiary i masa       |                                                 |      |
| Wymiary              | 305mmx230mmx93mm,                               |      |
| Masa                 | 3.10kg (bez opakowania), 4.10kg (z opakowaniem) |      |

# Dodatek C: Wyposażenie

| Model       | UTG2000A (dwukanałowy) |
|-------------|------------------------|
| Standardowe | Przewód zasilajacy     |
|             | Przewód USB            |
|             | Przewód BNC (2szt.)    |
|             | Instrukcja obsługi     |
|             | Płyta CD               |
| Opcjonalne  | Przewód LAN (UTG2062A) |

## Dodatek D: Konserwacja i mycie

#### Uwagi ogólne

- Nie wystawiaj przyrządu na bezpośrednie działanie promieni słonecznych
- Aby uniknąć uszkodzeń przyrządu nie używaj do mycia żadnych rozpuszczalników.

#### Mycie i konserwacja

- Częstość mycia przyrządu powinna zależeć od warunków pracy i częstości jego użytkowania.
- Przed myciem wyłącz przyrząd z sieci. Mycie przeprowadź miękką lekko wilgotną ściereczką z dodatkiem słabego detergentu. Nigdy nie używaj do mycia substancji aktywnych jak: benzyna, toluen, ksylen, aceton itp.
- Podczas mycia wyświetlacza LCD zachowaj szczególną ostrożność.
- Nigdy nie używaj do mycia żadnych środków chemicznych ani materiałów ściernych.

Ostrzeżenie: Aby uniknąć porażenia prądem elektrycznym lub uszkodzenia przyrządu, upewnij się, że przed użyciem jest kompletnie suchy.

PL

#### Poland Prawidłowe usuwanie produktu (zużyty sprzęt elektryczny i elektroniczny)

Oznaczenie umieszczone na produkcie lub w odnoszących się do niego tekstach wskazuje, że po upływie okresu użytkowania nie należy usuwać z innymi odpadami pochodzącymi z gospodarstw domowych. Aby uniknąć szkodliwego wpływu na środowisko naturalne i zdrowie ludzi wskutek niekontrolowanego usuwania odpadów, prosimy o oddzielenie produktu od innego typu odpadów oraz odpowiedzialny recykling w celu promowania ponownego użycia zasobów materialnych jako stałej praktyki. W celu uzyskania informacji na temat miejsca i sposobu bezpiecznego dla środowiska recyklingu tego produktu użytkownicy w gospodarstwach domowych powinni skontaktować się z punktem sprzedaży detalicznej, w którym dokonali zakupu produktu, lub z organem władz lokalnych. Użytkownicy w firmach powinni skontaktować się ze swoim dostawcą i sprawdzić warunki umowy zakupu. Produktu nie należy usuwać razem z innymi odpadami komercyjnymi.

Wyprodukowano w CHRL dla LECHPOL ELECTRONICS Sp. z o.o. Sp.k., ul. Garwolińska 1, 08-400 Miętne.

# UNI-T

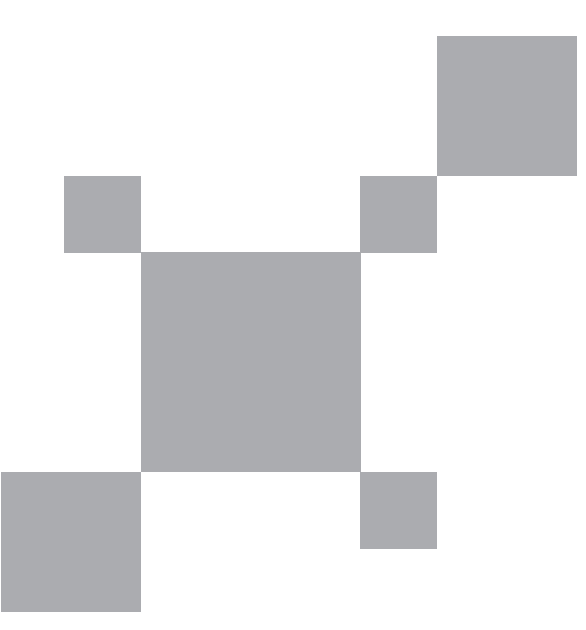